# How To Add Company Locations

- From Common Info menu, click Company Locations
   From Search Company Locations screen click New toolbar button
- 3. Enter necessary details on the Detail tab. Location Name and Type fields are required.

| Location Name     • 0001-Fort Wayne     Approvals       Type     • Warehouse     •       Location Number     • 001       Search Address     Enter address to search       Address     4242 Flagstaff Cove       Valence     relyadmin       City     Fort Wayne       State     IN       Zip/Postal     46815       B00.433.5724     Fax       Email     irelysupport@irely.com       Website     http://www.irely.com       Website     Mtp://www.irely.com       ILcensed     Ø       Active     Ø       Internal Notes     Sample Location                                                                                                    | + Detail Setup    | GL Accounts      | Sales    | Grain | Point of ! | iale F  | Pricing | Cash Depo | osit S | Sub Locations | P   | urchase | Logistics   | Cont    | ract Mar           | nagement | Manu     | facturing | PO | Drawe      |
|----------------------------------------------------------------------------------------------------|-------------------|------------------|----------|-------|------------|---------|---------|-----------|--------|---------------|-----|---------|-------------|---------|--------------------|----------|----------|-----------|----|------------|
| Type       + Warehouse       + Insert X Delete Export • BD View • Filter (F3)       \$0         Location Number • 001       - Require Approval For       Approver List         Search Address       Enter address to search       - Voucher       irelyadmin         Address       4242 Flagstaff Cove       Image: State IN       - Voucher       - Voucher         City       Fort Wayne       State IN       - Voucher       - Voucher         Zip/Postal       46815       Country United States       - Voucher       - Voucher         Phone       800.433.5724       Fax       - Voucher       - Voucher       - Voucher         Email       irelysupport@irely.com       - O       - Voucher       - Voucher       - Voucher         Licensed       -       -       - State       - Voucher       - Voucher       - Voucher         Internal Notes       Sample Location       - State       - Voucher       - Voucher       - Voucher                                                                                                    | Location Name 🔸   | 0001-Fort Wayn   | e        |       |            |         |         |           |        |               |     | Approv  | vals        |         |                    |          |          |           |    |            |
| Location Number • 001         Require Approval For         Approver List           Search Address         Enter address to search         Voucher         relyadmin           Address         2/242 Flagstaff Cove         Voucher         relyadmin           City         Fort Wayne         State         IN         Voucher         relyadmin           Zip/Postal         46815         Country         United States         Voucher         Voucher                                                                                                    | Type *            | Warehouse        |          |       |            |         |         |           |        |               | ~   | + Inse  | ert X De    | lete E  | xport <del>•</del> | 88 View  | Filte    | r (F3)    |    | К Л<br>2 У |
| Search Address         Enter address to search         Voucher         irelyadmin           Address         4242 Flagtstff Cove         Image: Control of the search of the search of the                      | Location Number * | 001              |          |       |            |         |         |           |        |               |     | Re      | quire Appro | val For |                    | Ap       | orover L | st        |    |            |
| Address 4242 Flagstaff Cove                                                                                                    | Search Address    | Enter address to | o search |       |            |         |         |           |        |               |     | Vo      | ucher       |         |                    | irel     | yadmin   |           |    |            |
| City     Fort Wayne     State     IN       Zip/Postal     46815     Country     United States     >       Phone     800.433.5724     Fax         Email     irelysupport@irely.com     >     >       Website     http://www.irely.com     >     >       Latitude     41.119945     Longitude     -85.02701       Licensed          Active          Internal Notes     Sample Location                                                                                                    | Address           | 4242 Flagstaff C | ove      |       |            |         |         |           |        |               | 0   |         |             |         |                    |          |          |           |    |            |
| City     Fort Wayne     State     IN       Zip/Postal     46815     Country     United States       Phone     800.433.5724     Fax     Image: Country       Email     irelysuport@irely.com     Image: Country     Image: Country       Website     http://www.irely.com     Image: Country     Image: Country       Latitude     41.119945     Longitude     -85.02701       Licensed     Image: Country     Image: Country     Image: Country       Internal Notes     Sample Location     Image: Country     Image: Country                                                                                                    |                   |                  |          |       |            |         |         |           |        |               |     |         |             |         |                    |          |          |           |    |            |
| Zip/Postal     46815     Country     United States       Phone     800.433.5724     Fax     Image: State State                   | City              | Fort Wayne       |          |       | 9          | tate    | IN      |           |        |               |     |         |             |         |                    |          |          |           |    |            |
| Phone     800.433.5724     Fax       Email     irelysupport@irely.com     Image: Second Second | Zip/Postal        | 46815            |          |       | (          | ountry  | Unit    | ed States |        |               | ~   |         |             |         |                    |          |          |           |    |            |
| Email     irelysupport@irely.com       Website     http://www.irely.com       Latitude     41.119945       Longitude     -85.02701       Licensed     Image: Compare the second second secon                                                                           | Phone             | 800.433.5724     |          |       | 1          | ax      |         |           |        |               |     |         |             |         |                    |          |          |           |    |            |
| Website     http://www.irely.com       Latitude     41.119945       Licensed     Image: Comparison of the state of the state              | Email             | irelysupport@ire | ely.com  |       |            |         |         |           |        |               |     |         |             |         |                    |          |          |           |    |            |
| Latitude 41.119945 Longitude -85.02701<br>Licensed Internal Notes Sample Location                                                                                                    | Website           | http://www.irely | .com     |       |            |         |         |           |        |               | P   |         |             |         |                    |          |          |           |    |            |
| Licensed  Active  Sample Location                                                                                                    | Latitude          |                  |          | 41.1  | 119945 I   | ongitue | de      |           |        | -85.02        | 701 |         |             |         |                    |          |          |           |    |            |
| Active  Internal Notes Sample Location                                                                                                    | Licensed          | $\checkmark$     |          |       |            |         |         |           |        |               |     |         |             |         |                    |          |          |           |    |            |
| Internal Notes Sample Location                                                                                                    | Active            | $\checkmark$     |          |       |            |         |         |           |        |               |     |         |             |         |                    |          |          |           |    |            |
|                                                                                                    | Internal Notes    | Sample Location  | n        |       |            |         |         |           |        |               |     |         |             |         |                    |          |          |           |    |            |
|                                                                                                    |                   |                  |          |       |            |         |         |           |        |               |     |         |             |         |                    |          |          |           |    |            |
|                                                                                                    |                   |                  |          |       |            |         |         |           |        |               |     |         |             |         |                    |          |          |           |    |            |

- a. If Origin Integration is enabled, Location Number field is disabled
- b. If Origin Integration is disabled, Location Number field accepts up to 3 numeric characters
  c. When a Zip/Postal is selected, State/Province, City, and Country will automatically be filled out.

| Detail Setup G         | L Accounts Sales | Grain Po | oint of Sale | Pricing | Cash Deposit | Sub Locations  | Purchase   | Logistics | Contract Management | Manufacturing | POS Drawe |
|------------------------|------------------|----------|--------------|---------|--------------|----------------|------------|-----------|---------------------|---------------|-----------|
| Use Location Address   | Yes              |          |              |         |              | Out of Stock V | Varning    | No        |                     |               | ~         |
| Skip Salesman Default  | Yes              |          |              |         |              | Lot Overdraw   | n Warning  | Yes       |                     |               | ~         |
| 5kip Terms Default     | ~                |          |              |         |              | Default Carrie | r          |           |                     |               | ~         |
| Order Type Default     | Invoice          |          |              |         |              | Order Section  | 2 Required |           |                     |               |           |
| Print Cash Receipts    | Yes              |          |              |         |              | Print on PO    |            | Packages  |                     |               | ~         |
| Print Cash Tendered    | ~                |          |              |         |              | Mixer Size     |            |           |                     |               | 300       |
| Sales Tax by Location  | Yes              |          |              |         |              | Override Mixe  | r Size     |           |                     |               |           |
| Deliver/Pickup Default | Deliver          |          |              |         |              | Even Batches   |            |           |                     |               |           |
| Fax Group              | Checkoff         |          |              |         |              | Default Custo  | m Blend    |           |                     |               |           |
| Override Patronage     | $\checkmark$     |          |              |         |              | Agroguide Int  | erface     |           |                     |               |           |
| Host Location          |                  |          |              |         |              |                |            |           |                     |               |           |
| Frack MFT Activity     |                  |          |              |         |              |                |            |           |                     |               |           |

| 5. | Setup the necessary | / General Ledger | <ul> <li>Accounts on (</li> </ul> | GL Accounts tab | b. Cash Account | t field is rec | auire |
|----|---------------------|------------------|-----------------------------------|-----------------|-----------------|----------------|-------|
|    |                     |                  |                                   |                 |                 |                |       |

|                                                                                                    | te Undo Duplicate Close                                                                |                                         |                           |                                 |                          |
|----------------------------------------------------------------------------------------------------|----------------------------------------------------------------------------------------|-----------------------------------------|---------------------------|---------------------------------|--------------------------|
| P Detail Setup GLA                                                                                                    | counts Sales Grain Point of Sa                                                         | e Pricing Cash Deposit                  | Sub Locations Purchase    | Logistics Contract Management M | anufacturing POS Drawe ⇒ |
| Location                                                                                                    | 0001                                                                                   | ~                                       | Credit Card Fee           | 10001-0003-000                  | ٩                        |
| Bank Account                                                                                                    | Three Rivers Federal Credit Union                                                      | - 253624539656 🗸 🗸                      | Sales Account             | 47000-0001-005                  | Q                        |
| AR Account                                                                                                    | 12013-0001-004                                                                         | ٩                                       | Purchase Discount         | 10001-0003-000                  | Q,                       |
| AP Account                                                                                                    | 20013-0001-004                                                                         | ٩,                                      | Interest Account          | 10001-0007-000                  | Q                        |
| Vendor Prepaid                                                                                                    | 21001-0000-000                                                                         | Q,                                      | Withhold Account          | 10001-0007-000                  | Q,                       |
| Customer Prepaid                                                                                                    | 29999-0001-000                                                                         | ٩                                       | Undeposited Funds         | 10500-0000-000                  | Q                        |
| Service Charges                                                                                                    | 10001-0004-000                                                                         | ٩                                       | Deferred Payable          |                                 | ٩                        |
| Sales Discounts                                                                                                    | 10001-0003-000                                                                         | ٩                                       | Petty Cash                | 10001-0003-000                  | Q,                       |
| Cash Over/Short                                                                                                    | 10001-0000-000                                                                         | Q,                                      | Deferred Revenue          | 26550-0000-001                  | Q,                       |
| Write Off                                                                                                    | 16020-0001-000                                                                         | Q                                       | Deferred Payable Interest | 42000-0000-007                  | Q                        |
|                                                                                                    |                                                                                        |                                         |                           |                                 |                          |
| ? (C) 0 3.125   Edit                                                                                                    | red                                                                                    |                                         |                           |                                 | of 1 ▶ ▷ CRefresh        |
|                                                                                                    | , dotaile on <b>Salas</b> tak                                                          |                                         |                           |                                 |                          |
| mpany Location - 0001-                                                                                                    | Fort Wayne                                                                             |                                         |                           |                                 | ^ □ X                    |
| ew Save Search Dele                                                                                                    | te Undo Duplicate Close                                                                |                                         |                           |                                 |                          |
| Detail Setup GL Ad                                                                                                    | counts Sales Grain Point of Sa                                                         | e Pricing Cash Deposit                  | Sub Locations Purchase    | Logistics Contract Management M | anufacturing POS Drawe 🕈 |
| Invoice Type Plair                                                                                                    | 1 full page                                                                            | ~                                       | Printer                   |                                 | ~                        |
| Pick Ticket Type Scal                                                                                                    | e Tops                                                                                 |                                         | Printer                   |                                 |                          |
| Deint an Inveine Deal                                                                                                    |                                                                                        |                                         | Drint Contract Dalance    |                                 |                          |
| Print on invoice Pace                                                                                                    | age                                                                                    | ~                                       | Print Contract Balance    |                                 |                          |
| Ionn Deere Merch                                                                                                    | nle line 1                                                                             |                                         |                           |                                 | ~                        |
| Invoice Comments                                                                                                    | prenne i                                                                               |                                         |                           |                                 |                          |
| Oralizza                                                                                                    |                                                                                        |                                         |                           |                                 |                          |
| Options                                                                                                    |                                                                                        |                                         |                           |                                 |                          |
| ✓ Use Order# for Invoi                                                                                                    | ce#                                                                                    | <ul> <li>Override Order/Invo</li> </ul> | pice No                   |                                 |                          |
| Print Invoice Med Ta                                                                                                    | <u>z</u> s                                                                             | Print Pick Ticket Med                   | d lags                    | Send to Energy Ira              | c                        |
| Credit Card Processing                                                                                                    |                                                                                        |                                         |                           |                                 |                          |
| Enable Credit Card Proc                                                                                                    | essing 🗸                                                                               |                                         |                           |                                 |                          |
| Merchant Id                                                                                                    | 117609002                                                                              |                                         |                           |                                 |                          |
| Merchant Password                                                                                                    |                                                                                        |                                         |                           |                                 |                          |
|                                                                                                    |                                                                                        |                                         |                           |                                 |                          |
|                                                                                                    |                                                                                        |                                         |                           |                                 |                          |
|                                                                                                    |                                                                                        |                                         |                           |                                 |                          |
|                                                                                                    | ed                                                                                     |                                         |                           |                                 | f1 🕨 🕅 🍃 Refresh         |
| ' (                                                                                                    | / details on <b>Grain</b> tab                                                          | 1                                       |                           |                                 | _                        |
| elect necessary                                                                                                    |                                                                                        |                                         |                           |                                 | ^ □ ×                    |
| elect necessary                                                                                                    | Fort Wayne                                                                             |                                         |                           |                                 |                          |
| ew Save Search Dele                                                                                                    | Fort Wayne<br>te Undo Duplicate Close                                                  | a Bridge Cost Doord                     | Sub Locations 1           | Logistics Committee             | anufacturies DOC D       |
| A 125 Edit                                                                                                    | Fort Wayne te Undo Duplicate Close counts Sales Grain Point of Sa                      | e Pricing Cash Deposit                  | Sub Locations Purchase    | Logistics Contract Management N | anufacturing POS Drawe → |
| A 122 Edit                                                                                                    | Fort Wayne<br>Re Undo Duplicate Close<br>counts Sales Grain Point of Sa                | e Pricing Cash Deposit                  | Sub Locations Purchase    | Logistics Contract Management N | anufacturing POS Drawe   |
| Altar Edit     Altar Edit     Altar Edit     Altar Edit     Altar Edit     Altar Edit     Altar Edit     Altar Edit     Altar Edit     Altar Edit     Altar Edit     Altar Edit     Altar Edit     Altar Edit     Altar Edit     Altar Edit     Altar Edit                                                                                                        | Fort Wayne<br>te Undo Duplicate Close<br>counts Sales Grain Point of Sa                | e Pricing Cash Deposit                  | Sub Locations Purchase    | Logistics Contract Management N | anufacturing POS Drawe   |
| Alter Leifer                                                                                                    | Fort Wayne<br>te Undo Duplicate Close<br>counts Sales Grain Point of Sa                | e Pricing Cash Deposit                  | Sub Locations Purchase    | Logistics Contract Management M | anufacturing POS Drawe 🕈 |
| Altar Edit                                                                                                    | Fort Wayne te Undo Duplicate Close counts Sales Grain Point of Sa                      | e Pricing Cash Deposit                  | Sub Locations Purchase    | Logistics Contract Management M | anufacturing POS Drawe → |
| Alta Edit     Alta Edit     Alta     Alta Edit     Alta Edit     Al | Fort Wayne te Undo Duplicate Close counts Sales Grain Point of Sa                      | e Pricing Cash Deposit                  | Sub Locations Purchase    | Logistics Contract Management M | anufacturing POS Drawe 🕈 |
| Alta Edit     Alta Edit     Alta Edit   | Fort Wayne te Undo Duplicate Close counts Sales Grain Point of Sa                      | e Pricing Cash Deposit                  | Sub Locations Purchase    | Logistics Contract Management M | anufacturing POS Drawe   |
| Altar Edit                                                                                                    | Fort Wayne te Undo Duplicate Close counts Sales Grain Point of Sa A01                  | e Pricing Cash Deposit                  | Sub Locations Purchase    | Logistics Contract Management M | anufacturing POS Drawe   |
| Altar Edit     Altar Edit                                                                                                    | Fort Wayne te Undo Duplicate Close counts Sales Grain Point of Sa A01 A01 AA00         | e Pricing Cash Deposit                  | Sub Locations Purchase    | Logistics Contract Management M | anufacturing POS Drawe 🕈 |
| Arrow Save Search Dele     Detail Setup GLAc     Discount Schedule Type     docation Discount     docation Discount     docation Storage     Aarket Zone     ast Ticket     Direct Ship Location     iciae Installed     Default Scale ID     kctive                                                                                                    | Fort Wayne te Undo Duplicate Close counts Sales Grain Point of Sa A01 A01 A00 AA00     | e Pricing Cash Deposit                  | Sub Locations Purchase    | Logistics Contract Management M | anufacturing POS Drawe   |
| Alter Leiter                                                                                                    | Fort Wayne te Undo Duplicate Close counts Sales Grain Point of Sa A01 A01 A02 A00      | e Pricing Cash Deposit                  | Sub Locations Purchase    | Logistics Contract Management M | anufacturing POS Drawe   |
| Altar Edit                                                                                                    | Fort Wayne te Undo Duplicate Close counts Sales Grain Point of Sa A01 A01 AA00         | e Pricing Cash Deposit                  | Sub Locations Purchase    | Logistics Contract Management M | anufacturing POS Drawe   |
| Alter Version - Construction - Constructio Construction - Construction - Construction - Construction -     | Fort Wayne te Undo Duplicate Close counts Sales Grain Point of Sa A01 A01 A01 AA00     | e Pricing Cash Deposit                  | Sub Locations Purchase    | Logistics Contract Management M | anufacturing POS Drawe   |
| Alter Version - Construction - Constructio Construction - Construction - Construction - Construction -     | Fort Wayne te Undo Duplicate Close xcounts Sales Grain Point of Sa A01 A01 A01 A01 A00 | e Pricing Cash Deposit                  | Sub Locations Purchase    | Logistics Contract Management M | anufacturing POS Drawe   |
| Aligned Content of Content of Content o | Fort Wayne te Undo Duplicate Close counts Sales Grain Point of Sa                      | e Pricing Cash Deposit                  | Sub Locations Purchase    | Logistics Contract Management M | anufacturing   POS Drawe |

| Company Location - 0001-Fort                                                                                                    | Wayne                                                                                               |                                                                                                    |                             |                     |               |          |           |                 |          |               |       |
|----------------------------------------------------------------------------------------------------|----------------------------------------------------------------------------------------------------|----------------------------------------------------------------------------------------------------|-----------------------------|---------------------|---------------|----------|-----------|-----------------|----------|---------------|-------|
| New Save Search Delete                                                                                                    | Undo Duplicate Cl                                                                                   |                                                                                                    |                             |                     |               |          |           |                 |          |               |       |
| + Detail Setup GL Accourt                                                                                                    | ts Sales Grain                                                                                      | Point of Sale                                                                                                    | Pricing                     | Cash Deposit        | Sub Locations | Purchase | Logistics | Contract Manage | ment N   | lanufacturing | POSI  |
|                                                                                                    |                                                                                                    |                                                                                                    |                             |                     |               |          |           |                 |          |               |       |
| Osing Cash Drawer                                                                                                    | ×                                                                                                   |                                                                                                    |                             |                     |               |          |           |                 |          |               |       |
| Cash Drawer Device ID                                                                                                    | AU1                                                                                                 |                                                                                                    |                             |                     |               |          |           |                 |          |               |       |
| Print Register Tape                                                                                                    |                                                                                                    |                                                                                                    |                             |                     |               |          |           |                 |          |               |       |
| Use UPC on Orders                                                                                                    | ~                                                                                                   |                                                                                                    |                             |                     |               |          |           |                 |          |               |       |
| Use UPC on Physical                                                                                                    | ~                                                                                                   |                                                                                                    |                             |                     |               |          |           |                 |          |               |       |
| Use UPC on Purchase Orders                                                                                                    | ~                                                                                                   |                                                                                                    |                             |                     |               |          |           |                 |          |               |       |
| UPC Search Sequence                                                                                                    | Item Code                                                                                           |                                                                                                    |                             |                     |               |          |           |                 |          |               |       |
| Bar Code Printer Name                                                                                                    | A02                                                                                                 |                                                                                                    |                             |                     |               |          |           |                 |          |               |       |
|                                                                                                    |                                                                                                    |                                                                                                    |                             |                     |               |          |           |                 |          |               |       |
|                                                                                                    |                                                                                                    |                                                                                                    |                             |                     |               |          |           |                 |          |               |       |
| ? 🔘 🖓 3.12s   Ready                                                                                                    |                                                                                                    |                                                                                                    |                             |                     |               |          |           |                 | 1        | of 1 🗼 🕅      | Ĵ     |
| ? 🗘 🖓 3.12s   Ready                                                                                                    | criptions on                                                                                        | Pricing                                                                                                    | tab.                        |                     |               |          |           |                 | 1        | of1 🕨 🕅       | G     |
| ? D Q 3.125 Ready                                                                                                    | <mark>Criptions on</mark><br>Wayne<br>Undo Duplicate C                                              |                                                                                                    | tab.                        |                     |               |          |           |                 | 1        | of 1 🕨 🖡      |       |
| ?     D     3.12s     Ready       inter the Price dess       company Location - 0001-Fort       New Save Search Delete       Openall Setup GL Accourt                                                                                                    | CCTIPTIONS ON<br>Wayne<br>Undo Duplicate C<br>Ints Sales Grain                                      | Pricing 1                                                                                                    | tab.                        | Cash Deposit        | Sub Locations | Purchase | Logistics | Contract Manage | ment N   | of 1 🕨 🕅      | POS   |
| O 3:12s Ready     O 3:12s Ready     Order the Price des     Oronpany Location - 0001-Fort     New Save Search Delete     Otesail Setup GL Accour     Price Descriptions                                                                                                    | Criptions on<br>Wayne<br>Undo Duplicate C<br>113 Sales Grain                                        | Pricing for the set of sale of the set of sale of sale | tab.                        | Cash Deposit        | Sub Locations | Purchase | Logistics | Contract Manage | ment M   | Anufacturing  | POS   |
| ? <th>Criptions on<br/>Wayne<br/>Undo Duplicate C<br/>Its Sales Grain</th> <th>Pricing 1<br/>lose<br/>Point of Sale</th> <th>tab.<br/>Pricing</th> <th>Cash Deposit</th> <th>Sub Locations</th> <th>Purchase</th> <th>Logistics</th> <th>Contract Manage</th> <th>ment N</th> <th>of 1 🕨 🕅</th> <th>POS</th>                                      | Criptions on<br>Wayne<br>Undo Duplicate C<br>Its Sales Grain                                        | Pricing 1<br>lose<br>Point of Sale                                                                                                    | tab.<br>Pricing             | Cash Deposit        | Sub Locations | Purchase | Logistics | Contract Manage | ment N   | of 1 🕨 🕅      | POS   |
| ?       >     3.12s     Ready       Inter the Price desc       Company Location - 0001-Fort       New Save Search Delete       ♦     Detail Setup GL Accour       Price Descriptions       × Remove △ Up ♥ Dow       Name                                                                                                    | Criptions on<br>Wayne<br>Undo Duplicate C<br>nts Sales Grain<br>m C Default Exp                     | Pricing 1<br>lose<br>Point of Sale                                                                                                    | tab.<br>Pricing             | Cash Deposit<br>F3) | Sub Locations | Purchase | Logistics | Contract Manage | 1 ment N | of 1          | POS   |
| ?     P     Q     3.12s     Ready       Inter the Price desc       Company Location - 0001-Fort       New Seve Search Delete       Image: Detail Setup GL Accour       Price Descriptions       X Remove A Up        Name       Recail                                                                                                    | Criptions on<br>Wayne<br>Undo Duplicate C<br>ns Sales Grain<br>m C Default Exp                      | Pricing 1<br>lose<br>Point of Sale                                                                                                    | Pricing<br>Filter (         | Cash Deposit<br>F3) | Sub Locations | Purchase | Logistics | Contract Manage | 1 ment N | Aanufacturing | POS   |
| ?         ♥         3:12s         Ready           Inter the Price desc         Company Location - 0001-Fort         New         Save         Search         Delete           Price Descriptions         K         Remove         △ Up         ✓ Dow         Name           Retail                                                                 | Criptions on<br>Wayne<br>Undo Duplicate C<br>Its Sales Grain<br>m C Default Exp                     | Pricing<br>lose<br>Point of Sale                                                                                                    | Pricing<br>Filter (         | Cash Deposit<br>F3) | Sub Locations | Purchase | Logistics | Contract Manage | 1 ment N | Aanufacturing | POS   |
| ?         ♥         3:12s         Ready           Inter the Price desc         Company Location - 0001-Fort         New         Save         Search         Delete           Price Descriptions                                                                                                    <                                           | Criptions on<br>Wayne<br>Undo Duplicate C<br>Its Sales Grain<br>m <sup>©</sup> Default Exp          | Pricing<br>lose<br>Point of Sale                                                                                                    | tab.<br>Pricing             | Cash Deposit<br>F3) | Sub Locations | Purchase | Logistics | Contract Manage | 1 ment N | Anufacturing  | POS   |
| ?     P     Q     3.12s     Ready       Inter the Price desc       Company Location - 0001-Fort       New Save Search Delete       Price Descriptions       X Remove     A Up ⇒ Dow       Name       Retail       Price 1       Wholesale                                                                                                    | C <b>CTIPTIONS ON</b><br>Wayne<br>Undo Duplicate C<br>Its Sales Grain<br>m <sup>©</sup> Default Exp | Pricing 1                                                                                                    | Pricing<br>Filter (         | Cash Deposit<br>F3) | Sub Locations | Purchase | Logistics | Contract Manage | ment N   | Anufacturing  | POS   |
| ?     ●     3:12s     Ready       Inter the Price desconnection - 0001-Fort       New Save Search Delete       •     Detail     Setup     GL Accour       Price Descriptions       × Remove     △ Up ⇒ Dow       Name       •     Price 1       •     Wholesale       •     Price 2                                                               | Interptions on<br>Wayne<br>Undo Duplicate C<br>Its Sales Grain<br>In C Default Exp                  | Pricing<br>lose<br>Point of Sale                                                                                                    | Pricing<br>Filter (         | Cash Deposit<br>F3) | Sub Locations | Purchase | Logistics | Ed 4            | 1 ment N | Anufacturing  | POS   |
| ?     ●     3:12s     Ready                                                                                                    | Interptions on<br>Wayne<br>Undo Duplicate C<br>Its Sales Grain<br>In C Default Exp                  | Pricing<br>lose<br>Point of Sale                                                                                                    | ricing<br>Filter (          | Cash Deposit<br>F3) | Sub Locations | Purchase | Logistics | Contract Manage | ment N   | Aanufacturing | POS   |
| ?     ♥     3:12s     Ready   Inter the Price dess       Company Location - 001-Fort   New Seve Search Detete        ●   Price Descriptions       ×     Remove     >   Price Descriptions       ×     Remove     >   Price 1     Price 1        Wholesale   Price 2     Reseller        Price 3                                                   | Criptions on<br>Wayne<br>Undo Duplicate C<br>Its Sales Grain<br>In C Default Exp                    | Pricing<br>lose<br>Point of Sale<br>art • 🕮 View •                                                                                                    | Pricing<br>Filter (         | Cash Deposit<br>F3) | Sub Locations | Purchase | Logistics | Contract Manage | 1 ment N | Aanufecturing | POS   |
| ?       >     3.12s     Ready       Inter the Price does       Company Location - 001-Fort       New Seve Search Detete        Detail     Setup     GL Accour       Price Descriptions     ×     Remove     Up     Dow       Name      Restall         Price 1         Wholesale        Price 2        Resteller        Price 3                   | Criptions on<br>Wayne<br>Undo Duplicate C<br>Its Sales Grain<br>m C Default Exp                     | Pricing<br>lose<br>Point of Sale<br>ort • III View •                                                                                                    | tab.<br>Pricing<br>Filter ( | Cash Deposit<br>F3) | Sub Locations | Purchase | Logistics | Contract Manage | 1 ment N | Anufacturing  | POS   |
| ?     D     3.12s     Ready       Inter the Price dess     Company Location - 001-Fort       New     Seve     Search     Deteite       Image: Price Descriptions     X     Remove     Up       X     Remove     Up     Down       Price Descriptions     X     Remove     Up       Violesale     Price 1       Price 2     Reseller       Price 3 | Criptions on<br>Wayne<br>Undo Duplicate C<br>Its Sales Grain<br>In C Default Exp                    | Pricing<br>lose<br>Point of Sale<br>orr • 🕮 View •                                                                                                    | tab.<br>Pricing<br>Filter ( | Cash Deposit<br>F3) | Sub Locations | Purchase | Logistics | Contract Manage | ment A   | Anufacturing  | Pos I |

## 10. Select necessary details on Cash Deposit tab

| Company Location - 0001-Fort Wa | ayne          |               |         |              |               |          |           |                     |               |       | ×      |
|---------------------------------|---------------|---------------|---------|--------------|---------------|----------|-----------|---------------------|---------------|-------|--------|
| New Save Search Delete Un       | do Duplicate  |               |         |              |               |          |           |                     |               |       |        |
| + Detail Setup GL Accounts      | Sales Grain   | Point of Sale | Pricing | Cash Deposit | Sub Locations | Purchase | Logistics | Contract Management | Manufacturing | POS D | awe 🕈  |
| Over and Short Entries          | <b>&gt;</b>   |               |         |              |               |          |           |                     |               |       |        |
| Over and Short Account          | 10001-0000-00 | 0             |         |              |               |          |           |                     |               |       | Q,     |
| Automatic Cash Deposit Entries  | ~             |               |         |              |               |          |           |                     |               |       |        |
|                                 |               |               |         |              |               |          |           |                     |               |       |        |
|                                 |               |               |         |              |               |          |           |                     |               |       |        |
|                                 |               |               |         |              |               |          |           |                     |               |       |        |
|                                 |               |               |         |              |               |          |           |                     |               |       |        |
|                                 |               |               |         |              |               |          |           |                     |               |       |        |
|                                 |               |               |         |              |               |          |           |                     |               |       |        |
|                                 |               |               |         |              |               |          |           |                     |               |       |        |
|                                 |               |               |         |              |               |          |           |                     |               |       |        |
|                                 |               |               |         |              |               |          |           |                     |               |       |        |
|                                 |               |               |         |              |               |          |           |                     |               |       |        |
|                                 |               |               |         |              |               |          |           |                     |               |       |        |
|                                 |               |               |         |              |               |          |           |                     |               |       |        |
|                                 |               |               |         |              |               |          |           |                     |               |       |        |
|                                 |               |               |         |              |               |          |           |                     |               |       |        |
| ? 🕅 🗘 3.12s   Edited            |               |               |         |              |               |          |           |                     | 1 of 1 🕨 🕨    | CR    | efresh |

#### 11. Add details on Sub Location tab

| Detail Setup GLA    | Accounts Sales Gr    | rain Point of Sale | Pricing | Cash Deposit | Sub Locations | Purchase    | Logistics | Contra       | ct Management | Manufacturing | POS Drawe * |
|---------------------|----------------------|--------------------|---------|--------------|---------------|-------------|-----------|--------------|---------------|---------------|-------------|
| Storage Locations   |                      |                    |         |              |               |             |           |              | Categories    |               |             |
| X Remove Export - B | B View - Filter (F3) |                    |         |              |               |             |           | К.Я.<br>Ц.Ч. | × Remove      |               |             |
| Sub Locations       | Description          | Vendor             | Cla     | ssification* | External      | New Lot Bin | Audit     | Bin          | Category      |               |             |
| Processing Plant    | Processing Plant     |                    | Inv     | entory       |               |             |           | <b>^</b>     |               |               |             |
| FG Station          | FG Station           |                    | Inv     | entory       |               |             |           | - 1          |               |               |             |
| Production Line     | Production Line      |                    | WI      | P            |               |             |           |              |               |               |             |
| Stellhorn           | Stellhorn            |                    | Inv     | entory       |               |             |           |              |               |               |             |
| Blending            | Blending Area        |                    | WI      | P            |               |             |           |              |               |               |             |
| Raw Station         | Raw Material Station |                    | Inv     | entory       |               |             |           |              |               |               |             |
| Packaging           | Packaging Area       |                    | WI      | P            |               |             |           |              |               |               |             |
| WIP Station         | WIP Station          |                    | Inv     | entory       |               |             |           |              |               |               |             |
| Bulk Produce        | Bulk Produce         |                    | WI      | P            |               |             |           |              |               |               |             |
| Storage House       | Storage House        | Adept              | Inv     | entory       | $\checkmark$  |             |           |              |               |               |             |
| Medication Bin      | Medication Bin       |                    | Inv     | entory       |               |             |           |              |               |               |             |
| Vollers Hamburg G   | Vollers Hamburg G    |                    | Inv     | entory       | $\checkmark$  |             |           |              |               |               |             |
| Molenbergnatie NV   | Molenbergnatie NV    | Molenbergnatie NV  | Inv     | entory       | ~             |             |           | -            |               |               |             |

#### 12. Add the Withhold Percentage if necessary on Purchase tab Company Location - 0001-Fort Wayne

| Company Location - | 0001-Fort W | ayne      |       |               |         |              |               |          |           |                     |                 |       |         |
|--------------------|-------------|-----------|-------|---------------|---------|--------------|---------------|----------|-----------|---------------------|-----------------|-------|---------|
|                    | Delete Un   | ido Dupli |       |               |         |              |               |          |           |                     |                 |       |         |
| + Detail Setup     | GL Accounts | Sales     | Grain | Point of Sale | Pricing | Cash Deposit | Sub Locations | Purchase | Logistics | Contract Management | Manufacturing   | POS D | Drawe ⇒ |
| Withhold Percent   |             |           |       |               |         |              |               | 100      | 196       |                     |                 |       |         |
| Company Name       | 1           | iRely LLC |       |               |         |              |               |          |           |                     |                 |       |         |
| Print Sign Off     | i           | iRely LLC |       |               |         |              |               |          |           |                     |                 |       |         |
|                    |             |           |       |               |         |              |               |          |           |                     |                 |       |         |
|                    |             |           |       |               |         |              |               |          |           |                     |                 |       |         |
|                    |             |           |       |               |         |              |               |          |           |                     |                 |       |         |
|                    |             |           |       |               |         |              |               |          |           |                     |                 |       |         |
|                    |             |           |       |               |         |              |               |          |           |                     |                 |       |         |
|                    |             |           |       |               |         |              |               |          |           |                     |                 |       |         |
|                    |             |           |       |               |         |              |               |          |           |                     |                 |       |         |
|                    |             |           |       |               |         |              |               |          |           |                     |                 |       |         |
|                    |             |           |       |               |         |              |               |          |           |                     |                 |       |         |
|                    |             |           |       |               |         |              |               |          |           |                     |                 |       |         |
|                    |             |           |       |               |         |              |               |          |           |                     |                 |       |         |
|                    |             |           |       |               |         |              |               |          |           |                     |                 |       |         |
|                    |             |           |       |               |         |              |               |          |           |                     |                 |       |         |
| 2 🔿 0 242          | L Colorad   |           |       |               |         |              |               |          |           |                     | 4 - e 4 - D - D |       |         |

13. Add necessary details on Logistics tab

|              | Setup GL Ac | ounts Sales | Grain | Point of Sale | Pricing | Cash Deposit | Sub Locations | Purchase | Logistics | Contract Management | Manufacturing | POS Drav |
|--------------|-------------|-------------|-------|---------------|---------|--------------|---------------|----------|-----------|---------------------|---------------|----------|
| Company N    | lame        | iRely LLC   |       |               |         |              |               |          |           |                     |               |          |
| Print Sign C | ff          | iRely LLC   |       |               |         |              |               |          |           |                     |               |          |
|              |             |             |       |               |         |              |               |          |           |                     |               |          |
|              |             |             |       |               |         |              |               |          |           |                     |               |          |
|              |             |             |       |               |         |              |               |          |           |                     |               |          |
|              |             |             |       |               |         |              |               |          |           |                     |               |          |
|              |             |             |       |               |         |              |               |          |           |                     |               |          |
|              |             |             |       |               |         |              |               |          |           |                     |               |          |
|              |             |             |       |               |         |              |               |          |           |                     |               |          |
|              |             |             |       |               |         |              |               |          |           |                     |               |          |
|              |             |             |       |               |         |              |               |          |           |                     |               |          |
|              |             |             |       |               |         |              |               |          |           |                     |               |          |
|              |             |             |       |               |         |              |               |          |           |                     |               |          |
|              |             |             |       |               |         |              |               |          |           |                     |               |          |
|              |             |             |       |               |         |              |               |          |           |                     |               |          |
|              |             |             |       |               |         |              |               |          |           |                     |               |          |
|              |             |             |       |               |         |              |               |          |           |                     |               |          |
|              |             |             |       |               |         |              |               |          |           |                     |               |          |

## 14. Add necessary details on Contract Management tab

| Detail Setup GL Account                                                                                                    | ts Sales                                                   | Grain                      | Point of sale                                    | Friding           | Cash Deposit      | Sub Locations | Purchase | Logistics | Contract Management | Manufacturing           | PC  |
|----------------------------------------------------------------------------------------------------|------------------------------------------------------------|----------------------------|--------------------------------------------------|-------------------|-------------------|---------------|----------|-----------|---------------------|-------------------------|-----|
| Company Name                                                                                                    | iRely LLC                                                  |                            |                                                  |                   |                   |               |          |           |                     |                         |     |
| Print Sign Off                                                                                                    | iRely LLC                                                  |                            |                                                  |                   |                   |               |          |           |                     |                         |     |
|                                                                                                    |                                                            |                            |                                                  |                   |                   |               |          |           |                     |                         |     |
|                                                                                                    |                                                            |                            |                                                  |                   |                   |               |          |           |                     |                         |     |
| ? D 🖓 3.12s   Edited                                                                                                    |                                                            |                            |                                                  |                   |                   |               |          |           | 14 4                | 1 of 1 🕨 🕅              | R   |
| ? D 2122 Edited                                                                                                    | ails on<br>Nayne                                           | Manu                       | ıfacturi                                         | ng tat            | )                 |               |          |           |                     | 1 of 1                  |     |
| ? ⓓ ♀ 3.12s Edited<br>Add necessary deta<br>Company Location - 0001 Fort 1<br>New Save Search Delete (                                                                                                    | <b>àils ON</b><br>Nayne<br>Indo Dupli                      | Manu                       | ufacturi<br>15e                                  | ng tak            | )                 |               |          |           |                     | 1 of 1 🕨 🕅              |     |
| ? (1) (2) 3.12s     Edited       Add necessary deta       Company Location - 0001-Fort       New Save Search Delete       (1) Detail Setup GL Account                                                                           | <mark>iils on</mark><br>Nayne<br>Indo Dupli<br>Is Sales    | Manu<br>icate Clo<br>Grain | J <b>facturi</b> i<br>ose<br>Point of Sale       | ng tak<br>Pricing | Cash Deposit      | Sub Locations | Purchase | Logistics | Contract Management | 1 of 1 D D              | PO  |
| ?     (2)     3.12s     Edited       Add necessary deta       Company Location - 0001-Fort       New Save Search Delete       (4)     Detail       Setup GL Account       Allowable Pick Day Range                              | <mark>Nayne</mark><br>Nayne<br>Indo Dupil<br>Is Sales<br>0 | Manu<br>icate Clc<br>Grain | I <b>facturi</b> i<br>Ise<br>Point of Sele       | ng tak<br>Pricing | Cash Deposit      | Sub Locations | Purchase | Logistics | Contract Management | 1 of 1 D D              | PO  |
| ?     D     3.12s     Edited       Add necessary deta       Company Location - 0001-Fort       New Save Search Delete       C     Detail       Setup GL Account       Allowable Pick Day Range       Allow Create SKU Container | Ails on<br>Nayne<br>Indo Dupi<br>is Sales<br>0             | Manu<br>icate Clc<br>Grain | u <b>facturi</b> i<br>sse<br>Point of Sale       | ng tab            | )<br>Cash Deposit | Sub Locations | Purchase | Logistics | Contract Management | 1 of 1 D D              | PO  |
| 2 2 2 3.12s Edited  Add necessary deta  Company Location - 0001-Fort  New Save Search Detet  Detail Setup GL Accoun  Allowable Pick Day Range  Allow Create SKU Container  Allow Move Assigned Task                             | ails on<br>Nayne<br>Indo Dupil<br>Is Sales<br>0<br>Z       | Manu<br>icate Clo<br>Grain | u <mark>facturi</mark> n<br>sse<br>Point of Sale | ng tak<br>Pricing | Cash Deposit      | Sub Locations | Purchase | Logistics | Contract Management | 1 of 1<br>Manufacturing | PO  |
| 2 2 2 2 2 2 2 2 2 2 2 2 2 2 2 2 2                                                                                                    | Ails on<br>Nayne<br>Indo Dupli<br>s Seles<br>0             | Manu<br>icate Cic<br>Grain | J <b>facturi</b> i<br>sse<br>Point of Sale       | ng tak            | D<br>Cash Deposit | Sub Locations | Purchase | Logistics | Contract Management | 1 of 1 D D              | PO  |
| 2 2 2 2 2 2 2 2 2 2 2 2 2 2 2 2 2                                                                                                    | Ails on<br>Nayne<br>Indo Dupli<br>Is Sales<br>0<br>V       | Manu<br>icate Clo<br>Grain | J <b>facturi</b> i<br>sse<br>Point of Sale       | ng tak<br>Pricing | Cash Deposit      | Sub Locations | Purchase | Logistics | Contract Management | 1 of 1 D D              | POS |

| Create Outbound Order on<br>Blendsheet Release    |                                      |                      |                  |                 |                        |               |         |
|---------------------------------------------------|--------------------------------------|----------------------|------------------|-----------------|------------------------|---------------|---------|
| Create Load Tasks                                 |                                      |                      |                  |                 |                        |               |         |
| Create Put Away Task                              |                                      |                      |                  |                 |                        |               |         |
| Default Carrier                                   |                                      |                      |                  |                 |                        |               | ~       |
| Default Terms                                     |                                      |                      |                  |                 |                        |               |         |
| Default Pallet Tag Reprint on<br>Positive Release |                                      |                      |                  |                 |                        |               |         |
| ? 🔘 🖓 3.12s   Edited                              |                                      |                      |                  |                 |                        | 1 of1 🕨       | NG      |
| Company Location - 0001-Fort                      | <b>Wayne</b><br>Undo Duplicate Close |                      |                  |                 |                        | ,             |         |
| +il Setup GL Accounts S                           | ales Grain Point of Sale             | Pricing Cash Deposit | Storage Location | Purchase Logist | cs Contract Management | Manufacturing | POS Dra |
| Freight Term FOB                                  |                                      |                      |                  |                 |                        |               |         |
| POS Drawer                                        |                                      |                      |                  |                 |                        |               |         |
| + Insert × Remove Expor                           | t - 🔠 View - Filter (F3)             |                      |                  |                 |                        |               |         |
| POS Drawer*                                       |                                      |                      |                  |                 | Allow Multiple User    |               |         |
| Drawer 1                                          |                                      |                      |                  |                 | ~                      |               |         |
|                                                   |                                      |                      |                  |                 |                        |               |         |
|                                                   |                                      |                      |                  |                 |                        |               |         |
|                                                   |                                      |                      |                  |                 |                        |               |         |
|                                                   |                                      |                      |                  |                 |                        |               |         |
|                                                   |                                      |                      |                  |                 |                        |               |         |
|                                                   |                                      |                      |                  |                 |                        |               |         |
|                                                   |                                      |                      |                  |                 |                        |               |         |
|                                                   |                                      |                      |                  |                 |                        |               |         |
|                                                   |                                      |                      |                  |                 |                        |               |         |
|                                                   |                                      |                      |                  |                 |                        |               |         |
|                                                   |                                      |                      |                  |                 |                        |               |         |

1 of 1 ▶ 🕅 🛱 Ref

17. Click Save toolbar button to save the record

? 🔘 🖓 1.91s Ready

Blend Production Dock Door Unit Production Storage Blend Production Staging Unit Blend Floor Blend Affordability Check

- 1. From Common Info folder, click Company Locations
- a. If there are existing records, Search Company Locations screen will open
  b. If there is no existing record, the new Company Locations screen will open
  2. From Search Company Locations screen click New toolbar button
  3. Enter necessary details on the Detail tab. Location Name and Type fields are required.

| Detail Setup GL        | Accounts Sales    | Grain P   | oint of Sale | Pricing    | Cash Deposit | Sub    | Location | Purchase       | Manufact | uring   | Audit Log (3)      |
|------------------------|-------------------|-----------|--------------|------------|--------------|--------|----------|----------------|----------|---------|--------------------|
| Location Name:         | 0000 - Home Offi  | ce        |              |            |              |        | Approva  | ls             |          |         |                    |
| Type:                  | Office            |           |              |            |              | ~      | + Insert | × Delete       | 88 Layou | ut Q    | Filter Records (F3 |
| Location Number:       | 009               |           |              |            |              |        | Requ     | ire Approval F | or       | Approv  | er List            |
| Address: 📎             | 344 New Albany    | ۲         |              |            |              |        | Sales    | Order          |          | iRely A | dmin               |
|                        |                   |           |              |            |              |        |          |                |          |         |                    |
|                        |                   |           |              |            |              |        |          |                |          |         |                    |
| Zip/Postal:            | 08057             | ~         | City:        | Moorestov  | wn           |        |          |                |          |         |                    |
| State/Province:        | NJ                |           | Country:     | United Sta | tes          | $\sim$ |          |                |          |         |                    |
| Phone:                 | 1.888.561.5017    |           | Fax:         | 898-989-9  | 9            |        |          |                |          |         |                    |
| Email: 🖂               | testemail@test.co | m         |              |            |              |        |          |                |          |         |                    |
| Website: $\mathscr{P}$ | http://www.irely. | com       |              |            |              |        |          |                |          |         |                    |
| Latitude:              |                   | 63.323232 | Longitude    |            | 12.323       | 232    |          |                |          |         |                    |
| Active:                | ~                 |           |              |            |              |        |          |                |          |         |                    |
| Internal Noter:        | Test Location     |           |              |            |              |        |          |                |          |         |                    |

- a. If Origin Integration is enabled, Location Number field is disabled
  b. If Origin Integration is disabled, Location Number field accepts up to 3 numeric characters
  c. When a Zip/Postal is selected, State/Province, City, and Country will automatically be filled out.
  4. Select necessary options on Setup tab

|                         |              | Pricing | Cash Deposit | Sub Location     | Purchase     | Manufacturing | Audit Log (5) |      |
|-------------------------|--------------|---------|--------------|------------------|--------------|---------------|---------------|------|
| Use Location Address:   | Yes          |         | ✓ Out of Sto | ock Warning:     | Yes          |               |               |      |
| Skip Salesman Default:  | Yes          |         | ✓ Lot Overo  | drawn Warning:   | Yes          |               |               |      |
| Skip Terms Default:     | $\checkmark$ |         | Default C    | arrier:          | 0000000      | 05            |               |      |
| Order Type Default:     | Invoice      |         | ✓ Order See  | ction 2 Required | : 🗸          |               |               |      |
| Print Cash Receipts:    | Yes          |         | ✓ Print on P | °O:              | Packages     |               |               |      |
| Print Cash Tendered:    | $\checkmark$ |         | Mixer Size   | e:               |              |               |               | 30.0 |
| Sales Tax by Location:  | Yes          |         | ✓ Override   | Mixer Size:      | $\checkmark$ |               |               |      |
| Deliver/Pickup Default: | Deliver      |         | ✓ Even Bate  | :hes:            | $\checkmark$ |               |               |      |
| Tax Group:              | IN           |         | ✓ Default C  | ustom Blend:     | $\checkmark$ |               |               |      |
| Override Patronage:     | $\checkmark$ |         | Agroguid     | e Interface:     | $\checkmark$ |               |               |      |

## 5. Setup the necessary General Ledger Accounts on GL Accounts tab. Cash Account field is required

| etail Setup GL A    | ccounts Sales               | Grain        | Point of Sale | Pricing  | Ca     | sh Deposit                    | Sub Location                   | Purchase       | Manufacturing | Audit Log (3) |  |
|---------------------|-----------------------------|--------------|---------------|----------|--------|-------------------------------|--------------------------------|----------------|---------------|---------------|--|
| ocation:            | 0000                        |              |               |          | $\sim$ | Sales Acc                     | ount:                          | 10000-0000     | 000           |               |  |
| Tash Account:       | 10000-0000-0                | 00           |               |          | ~      | Cost of G                     | oods:                          | 50000-0000     | 00-000        |               |  |
| Deposit Account:    | 10000-0000-0                | 00           |               |          | $\sim$ | Inventory                     | Inventory: 16000-0000-000      |                |               |               |  |
| AR Account:         | unt: 12000-0000-000         |              |               |          |        | Write Off                     | Write Off Sold: 16020-0000-000 |                |               |               |  |
| AP Account:         | ccount: 20000-0000-000      |              |               |          |        | Revalue S                     | old:                           | 16030-0000     | 000           |               |  |
| Vendor Prepaid:     | dor Prepaid: 21001-0000-000 |              |               |          |        | Auto Variance: 16010-0000-000 |                                |                | 000           |               |  |
| Customer Prepaid:   |                             |              |               |          | $\sim$ | A/P Clear                     | ing:                           | 21000-0000     |               |               |  |
| Freight AP Account: | 10000-0000-0                | 000-0000-000 |               |          | $\sim$ | Inventory                     | In-Transit:                    | 16050-0000     | 000           |               |  |
| Freight Expenses:   | 10000-0000-0                | 00           |               | ✓ Discou |        |                               | Account:                       | 10000-0000-    | -000          |               |  |
| Freight Income:     | 10000-0000-0                | 00           |               |          | ~      | Interest A                    | ccount:                        | 10000-0000-000 |               |               |  |
| Service Charges:    | 10000-0005-0                | 00           |               |          | ~      | Withhold                      | Account:                       | 10000-0000-    | 000           |               |  |
| Sales Discounts:    | 10000-0000-0                | 00           |               |          | $\sim$ | Undeposi                      | ted Funds:                     | 10500-0000     | 000           |               |  |
| Cash Over/Short:    | 10000-0000-0                | 00           |               |          | $\sim$ | Prepaid A                     | ccount:                        | 10000-0000     | 000           |               |  |
| Write Off:          | 10000-0000-0                | 00           |               |          | ~      | Deferred                      | Payable:                       |                |               |               |  |
| Credit Card Fee:    | 10000-0000-0                | 00           |               |          | $\sim$ |                               |                                |                |               |               |  |

6. Select necessary details on Sales tab

| etail Setup GL                               | Accounts Sales        | Grain | Point of Sale | Pricing                    | Cash Deposit                    | Sub Lo    | ocation | Purchase | Manufacturin   | g Audit Log (3) | ) |
|----------------------------------------------|-----------------------|-------|---------------|----------------------------|---------------------------------|-----------|---------|----------|----------------|-----------------|---|
| nvoice Type:                                 | Plain full page       |       |               |                            | ✓ Printer:                      |           |         |          |                |                 |   |
| ick Ticket Type:                             | Pick Ticket           |       |               |                            | ✓ Printer:                      |           |         |          |                |                 |   |
| ast Order No:                                | 001                   |       |               |                            | Last Invoi                      | ce No:    | 001     |          |                |                 |   |
| Print on Invoice:                            | Package               |       |               |                            | ✓ Print Cont                    | tract Bal | lance:  | ~        |                |                 |   |
| ohn Deere Merch:                             | 55999010              |       |               |                            |                                 |           |         |          |                |                 |   |
|                                              |                       |       |               |                            |                                 |           |         |          |                |                 |   |
| Onting                                       |                       |       |               |                            |                                 |           |         |          |                |                 |   |
| Options                                      | Invoice#              |       | 20            | verride O                  | der/Invoice No                  |           |         |          |                |                 |   |
| Options<br>Use Order# for<br>Print Invoice M | r Invoice#<br>ed Tags |       | ♥ Or          | verride Or                 | der/Invoice No<br>cket Med Tags |           |         | 5        | Send to Ener   | rgy Trac        |   |
| Options<br>Use Order# for<br>Print Invoice M | r Invoice#<br>ed Tags |       | ♥ Or<br>♥ Pr  | verride Oi<br>rint Pick Ti | der/Invoice No<br>cket Med Tags |           |         | 5        | Send to Energy | rgy Trac        |   |

## 7. Select necessary details on Grain tab

| mpany Location - 0000 - Hor | ne Office       | •             |               |         |              |              |          |               | ^             |   |
|-----------------------------|-----------------|---------------|---------------|---------|--------------|--------------|----------|---------------|---------------|---|
| ew Save Search Delete       | Undo C<br>Sales | lose<br>Grain | Point of Sale | Pricing | Cash Deposit | Sub Location | Purchase | Manufacturing | Audit Log (3) |   |
|                             |                 |               |               |         |              |              |          | 5             | 0,0,7         |   |
| iscount Schedule Type:      |                 |               |               | ~       |              |              |          |               |               |   |
| ocation Discount:           |                 |               |               | ~       |              |              |          |               |               |   |
| ocation Storage:            |                 |               |               | ~       |              |              |          |               |               |   |
| arket Zone:                 | MZ              |               |               | ~       |              |              |          |               |               |   |
| ist Ticket:                 | 001             |               |               |         |              |              |          |               |               |   |
| rect Ship Location:         | $\checkmark$    |               |               |         |              |              |          |               |               |   |
| ale Installed:              | ~               |               |               |         |              |              |          |               |               |   |
| efault Scale ID:            | 001             |               |               |         |              |              |          |               |               |   |
| tive:                       | ~               |               |               |         |              |              |          |               |               |   |
|                             |                 |               |               |         |              |              |          |               |               |   |
|                             |                 |               |               |         |              |              |          |               |               |   |
|                             |                 |               |               |         |              |              |          |               |               |   |
|                             |                 |               |               |         |              |              |          |               |               |   |
|                             |                 |               |               |         |              |              |          |               |               |   |
|                             |                 |               |               |         |              |              |          |               |               |   |
|                             |                 |               |               |         |              |              |          |               |               |   |
|                             |                 |               |               |         |              |              |          |               |               |   |
| 🔘 🖓 🖂 Edited                |                 |               |               |         |              |              | M        | 4 Page        | 1 of 1        | ▶ |

8. Select necessary details on Point of Sale tab

| Company Location - 0000 - Hor | ne Offic     | e     |               |         |              |              |          |               | ^             |   | × |
|-------------------------------|--------------|-------|---------------|---------|--------------|--------------|----------|---------------|---------------|---|---|
| New Save Search Delete        | Undo C       | lose  |               |         |              |              |          |               |               |   |   |
| Detail Setup GL Accounts      | Sales        | Grain | Point of Sale | Pricing | Cash Deposit | Sub Location | Purchase | Manufacturing | Audit Log (3) |   |   |
| Using Cash Drawer:            | ~            |       |               |         |              |              |          |               |               |   |   |
| Cash Drawer Device ID:        | 001          |       |               |         |              |              |          |               |               |   |   |
| Print Register Tape:          | ~            |       |               |         |              |              |          |               |               |   |   |
| Use UPC on Orders:            | $\checkmark$ |       |               |         |              |              |          |               |               |   |   |
| Use UPC on Physical:          | $\checkmark$ |       |               |         |              |              |          |               |               |   |   |
| Use UPC on Purchase Orders:   | $\checkmark$ |       |               |         |              |              |          |               |               |   |   |
| UPC Search Sequence:          | Item C       | ode   |               |         |              |              |          |               |               | ~ |   |
| Bar Code Printer Name:        | 001          |       |               |         |              |              |          |               |               |   |   |
|                               |              |       |               |         |              |              |          |               |               |   |   |
|                               |              |       |               |         |              |              |          |               |               |   |   |
|                               |              |       |               |         |              |              |          |               |               |   |   |
|                               |              |       |               |         |              |              |          |               |               |   |   |
|                               |              |       |               |         |              |              |          |               |               |   |   |
|                               |              |       |               |         |              |              |          |               |               |   |   |
|                               |              |       |               |         |              |              |          |               |               |   |   |
|                               |              |       |               |         |              |              |          |               |               |   |   |
| 🕐 🗘 💡 🖂 Edited                |              |       |               |         |              |              | M        | ✓ Page        | 1 of 1        |   |   |

## 9. Enter the Price descriptions on Pricing tab.

| tan Setup     | GL Accounts | Sales Grai | n Point of Sale | Pricing C | ash Deposit | Sub Location | Purchase | Manufacturing | Audit Log (3) |
|---------------|-------------|------------|-----------------|-----------|-------------|--------------|----------|---------------|---------------|
| ice Descripti | ons         |            |                 |           |             |              |          |               |               |
| Remove 4      | up ⊽ Dowr   | h 🔠 Layout | Q Filter Recor  | ds (F3)   |             |              |          |               |               |
| Name          |             |            |                 |           |             |              |          |               | Level         |
| Initial       |             |            |                 |           |             |              |          |               |               |
| Intermedia    | e           |            |                 |           |             |              |          |               |               |
| Advanced      |             |            |                 |           |             |              |          |               |               |
|               |             |            |                 |           |             |              |          |               |               |
|               |             |            |                 |           |             |              |          |               |               |
|               |             |            |                 |           |             |              |          |               |               |
|               |             |            |                 |           |             |              |          |               |               |
|               |             |            |                 |           |             |              |          |               |               |
|               |             |            |                 |           |             |              |          |               |               |
|               |             |            |                 |           |             |              |          |               |               |
|               |             |            |                 |           |             |              |          |               |               |

10. Select necessary details on Cash Deposit tab

| Company Locatio | on - 0000 - Hon | ne Offic | •     |               |         |              |              |          |               | ^             |        |
|-----------------|-----------------|----------|-------|---------------|---------|--------------|--------------|----------|---------------|---------------|--------|
| New Save Sea    | irch Delete I   | Undo C   | lose  |               |         |              |              |          |               |               |        |
| Detail Setup    | GL Accounts     | Sales    | Grain | Point of Sale | Pricing | Cash Deposit | Sub Location | Purchase | Manufacturing | Audit Log (3) |        |
| Over and Short  | Entries:        | ~        |       |               |         |              |              |          |               |               |        |
| Over and Short  | Account:        |          |       |               |         |              |              |          |               |               | $\sim$ |
| Automatic Cash  | Deposit Entrie  | s: 🗸     |       |               |         |              |              |          |               |               |        |
|                 |                 |          |       |               |         |              |              |          |               |               |        |
|                 |                 |          |       |               |         |              |              |          |               |               |        |
|                 |                 |          |       |               |         |              |              |          |               |               |        |
|                 |                 |          |       |               |         |              |              |          |               |               |        |
|                 |                 |          |       |               |         |              |              |          |               |               |        |
|                 |                 |          |       |               |         |              |              |          |               |               |        |
|                 |                 |          |       |               |         |              |              |          |               |               |        |
|                 |                 |          |       |               |         |              |              |          |               |               |        |
|                 |                 |          |       |               |         |              |              |          |               |               |        |
|                 |                 |          |       |               |         |              |              |          |               |               |        |
|                 |                 |          |       |               |         |              |              |          |               |               |        |
|                 |                 |          |       |               |         |              |              | (p. 4)   |               |               | N      |
| ⋓⋓♀⊻⊵           | Edited          |          |       |               |         |              |              | R        | 4 Page        | 1 of 1        |        |

#### 11. Add details on Sub Location tab

| Company Location - 000 | 00 - Home Office  |                 |                |                  |                |               | ^             | □ × |
|------------------------|-------------------|-----------------|----------------|------------------|----------------|---------------|---------------|-----|
| New Save Search D      | elete Undo Close  |                 |                |                  |                |               |               |     |
| Detail Setup GL Ac     | counts Sales Grai | n Point of Sale | Pricing Cash D | Deposit Sub Loca | ation Purchase | Manufacturing | Audit Log (3) |     |
| Sub Locations          |                   |                 |                |                  |                | Categories    |               |     |
| × Remove Filter:       |                   | Q,              |                |                  |                | × Remove      |               |     |
| Sub Location           | Description       | Classification  | External       | New Lot Bin      | Audit Bin      | Category      |               |     |
| Sub Loc                | loc 1             | Inventory       | ~              | Production Stor  | RM Storage     | DDSL          |               |     |
|                        |                   |                 |                |                  |                |               |               |     |
|                        |                   |                 |                |                  |                |               |               |     |
|                        |                   |                 |                |                  |                |               |               |     |
|                        |                   |                 |                |                  |                |               |               |     |
|                        |                   |                 |                |                  |                |               |               |     |
|                        |                   |                 |                |                  |                |               |               |     |
|                        |                   |                 |                |                  |                |               |               |     |
|                        |                   |                 |                |                  |                |               |               |     |
|                        |                   |                 |                |                  |                |               |               |     |
|                        |                   |                 |                |                  |                |               |               |     |
|                        |                   |                 |                |                  |                |               |               |     |
|                        |                   |                 |                |                  | +              |               |               |     |
| 🕐 🗘 🖓 🖂 Edi            | ted               |                 |                |                  | M              | I Page        | 1 of 1        |     |

12. Add the Withhold Percentage if necessary on Purchase tab

| Company Location - | 0000 - Home Offic | e                   |         |              |              |          |               |               |     | × |
|--------------------|-------------------|---------------------|---------|--------------|--------------|----------|---------------|---------------|-----|---|
| New Save Search    | Delete Undo (     | lose                |         |              |              |          |               |               |     |   |
| Detail Setup Gl    | Accounts Sales    | Grain Point of Sale | Pricing | Cash Deposit | Sub Location | Purchase | Manufacturing | Audit Log (3) |     |   |
| Withhold Percent:  |                   |                     |         |              | 50%          |          |               |               |     |   |
|                    |                   |                     |         |              |              |          |               |               |     |   |
|                    |                   |                     |         |              |              |          |               |               |     |   |
|                    |                   |                     |         |              |              |          |               |               |     |   |
|                    |                   |                     |         |              |              |          |               |               |     |   |
|                    |                   |                     |         |              |              |          |               |               |     |   |
|                    |                   |                     |         |              |              |          |               |               |     |   |
|                    |                   |                     |         |              |              |          |               |               |     |   |
|                    |                   |                     |         |              |              |          |               |               |     |   |
|                    |                   |                     |         |              |              |          |               |               |     |   |
|                    |                   |                     |         |              |              |          |               |               |     |   |
|                    |                   |                     |         |              |              |          |               |               |     |   |
|                    |                   |                     |         |              |              |          |               |               |     |   |
| ⑦ ✿ ♀ ⊠            | Edited            |                     |         |              |              |          | Page          | 1 of 1        | ▶][ |   |

#### 13. Add necessary details on Manufacturing tab

| Company Location - 0000 - Ho                    | ome Office    |               |         |              |              |           |               | ^             |   |   |
|-------------------------------------------------|---------------|---------------|---------|--------------|--------------|-----------|---------------|---------------|---|---|
| New Save Search Delete                          | Undo Close    | Paint of Cala | Deisiaa | Cash Danasih | Cub Loopting | Durathana | Marchandra    | Audial ag (2) |   |   |
| Detail Setup GL Accounts                        | Sales Grai    | Point of Sale | Pricing | Cash Deposit | Sub Location | Purchase  | Manufacturing | Audit Log (3) |   |   |
| Allowable Pick Day Range:                       | 2             |               |         |              |              |           |               |               |   |   |
| Allow Create SKU Container:                     | $\checkmark$  |               |         |              |              |           |               |               |   |   |
| Allow Move Assigned Task:                       | $\checkmark$  |               |         |              |              |           |               |               |   |   |
| Allow Put Away Unit Types:                      | ~             |               |         |              |              |           |               |               |   |   |
| Auto Comments Update:                           | $\checkmark$  |               |         |              |              |           |               |               |   |   |
| Auto Comments Update:                           | $\checkmark$  |               |         |              |              |           |               |               |   |   |
| Average Density:                                | Test          |               |         |              |              |           |               |               |   |   |
| Bag Marks Pattern:                              | Test          |               |         |              |              |           |               |               |   |   |
| Blend Production Dock Door<br>Unit:             | RM Storage    |               |         |              |              |           |               |               | ~ |   |
| Blend Production Staging<br>Unit:               | Production St | orage         |         |              |              |           |               |               | ~ |   |
| Blend Affordability Check:                      | $\checkmark$  |               |         |              |              |           |               |               |   |   |
| Create Outbound Order on<br>Blendsheet Release: | $\checkmark$  |               |         |              |              |           |               |               |   |   |
| Create Load Tasks:                              | $\checkmark$  |               |         |              |              |           |               |               |   |   |
| Create Put Away Task:                           | $\checkmark$  |               |         |              |              |           |               |               |   |   |
| Default Carrier:                                | Apple Spice S | ales          |         |              |              |           |               |               | ~ | • |
| 🕐 🗘 🖗 🖂 Edited                                  |               |               |         |              |              | M         | 4 Page        | 1 of 1        |   | M |

- 14. Click Save toolbar button to save the record
- From Common Info folder, click Company Locations
  - If there are existing records, Search Company Locations screen will open
     If there is no existing record, the new Company Locations screen will open
- From Search Company Locations screen click New toolbar button
- Enter necessary details on the Detail tab. Location Name and Type fields are required.

|                | GL Accounts S   | ales Grain | Point of Sale | Pricing | Cash Depo: | sit Sub I | ocation. | Purchase      | Manufacturing | Audit Log (3) |  |
|----------------|-----------------|------------|---------------|---------|------------|-----------|----------|---------------|---------------|---------------|--|
| ocation Name:  | 0000 - Home 0   | Office     | Type:         | Office  |            |           | √ Lo     | ocation Numbe | er: 010       |               |  |
| .ddress: 📎     | 344 New Albar   | ny R       |               |         |            |           |          |               |               |               |  |
| ip/Postal:     | 08057           |            |               |         | ~          | City:     | Moores   | stown         |               |               |  |
| tate/Province: | NJ              |            |               |         |            | Country:  | United   | States        |               |               |  |
| hone:          | 1.888.561.501   | 7          |               |         |            | Fax:      |          |               |               |               |  |
| mail: 🖂        | home@irely.co   | nn         |               |         |            |           |          |               |               |               |  |
| /ebsite: P     | http://www.ho   | me.com     |               |         |            |           |          |               |               |               |  |
| nternal Notes: | Test Location ( | Only.      |               |         |            |           |          |               |               |               |  |

- 1. If Origin Integration is enabled, Location Number field is disabled
- If Origin Integration is disabled, Location Number field accepts up to 3 numeric characters
   When a Zip/Postal is selected, State/Province, City, and Country will automatically be filled out.

## • Select necessary options on Setup tab

| Company Location - 00   | 00 - Home Office | e     |               |         |        |            |                 |              |               | ^             | ×□×   |
|-------------------------|------------------|-------|---------------|---------|--------|------------|-----------------|--------------|---------------|---------------|-------|
| New Save Search D       | elete Undo C     | lose  |               |         |        |            |                 |              |               |               |       |
| Detail Setup GL Ac      | counts Sales     | Grain | Point of Sale | Pricing | Ca     | sh Deposit | Sub Location    | Purchase     | Manufacturing | Audit Log (3) |       |
| Use Location Address:   | Yes              |       |               |         | ~      | Out of Sto | ock Warning:    | Yes          |               |               | ~     |
| Skip Salesman Default:  | No               |       |               |         | ~      | Lot Overd  | Irawn Warning:  | No           |               |               | ~     |
| Skip Terms Default:     | ~                |       |               |         |        | Default C  | arrier:         | 0000000      | 05            |               | ~     |
| Order Type Default:     | Invoice          |       |               |         | $\sim$ | Order Sec  | tion 2 Required | ~            |               |               |       |
| Print Cash Receipts:    | Register Tape    |       |               |         | $\sim$ | Print on P | 0:              | Packages     |               |               | ~     |
| Print Cash Tendered:    | <b>√</b>         |       |               |         |        | Mixer Size | 2:              |              |               |               | 30.00 |
| Sales Tax by Location:  | Yes              |       |               |         | $\sim$ | Override   | Mixer Size:     | $\checkmark$ |               |               |       |
| Deliver/Pickup Default: | Deliver          |       |               |         | ~      | Even Bato  | hes:            | $\checkmark$ |               |               |       |
| Tax Group:              | IN SST           |       |               |         | $\sim$ | Default C  | ustom Blend:    | $\checkmark$ |               |               |       |
| Override Patronage:     | $\checkmark$     |       |               |         |        | Agroguide  | e Interface:    | $\checkmark$ |               |               |       |
|                         |                  |       |               |         |        |            |                 |              |               |               |       |
|                         |                  |       |               |         |        |            |                 |              |               |               |       |
|                         |                  |       |               |         |        |            |                 |              |               |               |       |
|                         |                  |       |               |         |        |            |                 |              |               |               |       |
|                         |                  |       |               |         |        |            |                 |              |               |               |       |
| 🕐 🗘 🖓 🖂 Edi             | ted              |       |               |         |        |            |                 |              | I Page        | 1 of 1        |       |

• Setup the necessary General Ledger Accounts on GL Accounts tab. Cash Account field is required

| Detail Setup GL Ac  | counts Sales Grain Point of Sale Pricing | Ca     | sh Deposit Sub Location | Purchase Manufacturing Audit Log (3) |        |
|---------------------|------------------------------------------|--------|-------------------------|--------------------------------------|--------|
| Location:           | 0000                                     | ~      | Credit Card Fee:        | 10002-0000-000                       | $\sim$ |
| Cash Account:       | 10001-0000-000                           | ~      | Sales Account:          | 10001-0003-000                       | $\sim$ |
| Deposit Account:    | 10005-0000-000                           | ~      | Cost of Goods:          | 50000-0001-100                       | $\sim$ |
| AR Account:         | 12000-0000-000                           | $\sim$ | Inventory:              | 16000-0001-005                       | $\sim$ |
| AP Account:         | 20000-0000-000                           | ~      | Write Off Sold:         | 16020-0004-000                       | $\sim$ |
| Vendor Prepaid:     | 21001-0000-000                           | $\sim$ | Revalue Sold:           | 16030-0001-000                       | $\sim$ |
| Customer Prepaid:   | 99004-0001-001                           | ~      | Auto Variance:          | 16010-0001-000                       | $\sim$ |
| Freight AP Account: | 10005-0000-000                           | ~      | A/P Clearing:           | 21000-0001-000                       | $\sim$ |
| Freight Expenses:   | 10718-0000-001                           | $\sim$ | Inventory In-Transit:   | 16050-0003-000                       | $\sim$ |
| Freight Income:     | 10718-0001-000                           | ~      | Discount Account:       | 55000-0000-000                       | $\sim$ |
| Service Charges:    | 10718-0000-100                           | $\sim$ | Interest Account:       | 72000-0000-000                       | $\sim$ |
| Sales Discounts:    | 10718-0000-005                           | ~      | Withhold Account:       | 10001-0002-000                       | $\sim$ |
| Cash Over/Short:    | 10718-0001-005                           | ~      | Undeposited Funds:      | 10500-0001-000                       | $\sim$ |
| Write Off:          | 10500-0003-000                           | $\sim$ | Prepaid Account:        | 10001-0000-000                       | $\sim$ |
|                     |                                          |        |                         |                                      |        |
| ⑦ ۞ ♀ ⊠ Edi         | ted                                      |        |                         | I  Page 1 of 1 ▶                     |        |

#### • Select necessary details on Sales tab

| ail Setup GL                                 | Accounts Sales         | Grain P | oint of Sale | Pricing                    | Cash Deposit                      | Sub Loo    | tation | Purchase     | Manufacturing  | Audit Log (4) |  |
|----------------------------------------------|------------------------|---------|--------------|----------------------------|-----------------------------------|------------|--------|--------------|----------------|---------------|--|
| voice Type:                                  | Plain half page        |         |              |                            | ✓ Printer:                        |            |        |              |                |               |  |
| k Ticket Type:                               | Mix Sheet              |         |              |                            | ✓ Printer:                        |            |        |              |                |               |  |
| st Order No:                                 | 001                    |         |              |                            | Last Invoi                        | ce No:     | 100    |              |                |               |  |
| nt on Invoice:                               | ltem                   |         |              |                            | ✓ Print Con                       | tract Bala | ance:  | $\checkmark$ |                |               |  |
| hn Deere Merch:                              | 55999010               |         |              |                            |                                   |            |        |              |                |               |  |
|                                              |                        |         |              |                            |                                   |            |        |              |                |               |  |
|                                              |                        |         |              |                            |                                   |            |        |              |                |               |  |
| Options                                      |                        |         |              |                            |                                   |            |        |              |                |               |  |
| Options<br>✓ Use Order# for                  | r Invoice#             |         |              | verride Or                 | rder/Invoice No                   |            |        |              |                | -             |  |
| Options<br>Use Order# for<br>Print Invoice M | r Invoice#<br>led Tags |         | ⊻ Or<br>⊻ Pr | verride Or<br>rint Pick Ti | rder/Invoice No<br>icket Med Tags |            |        |              | Send to Energy | y Trac        |  |

## • Select necessary details on Grain tab

| Company Location - 0000 - Hon | ne Office    |               |         |              |              |          |               | ^ 🗆           | ×        |
|-------------------------------|--------------|---------------|---------|--------------|--------------|----------|---------------|---------------|----------|
| New Save Search Delete l      | Undo Close   |               |         |              |              |          |               |               |          |
| Detail Setup GL Accounts      | Sales Grain  | Point of Sale | Pricing | Cash Deposit | Sub Location | Purchase | Manufacturing | Audit Log (2) |          |
| Discount Schedule Type:       |              |               | ~       |              |              |          |               |               |          |
| Location Discount:            |              |               | ~       |              |              |          |               |               |          |
| Location Storage:             |              |               | ~       |              |              |          |               |               |          |
| Market Zone:                  | MZ           |               | ~       |              |              |          |               |               |          |
| Last Ticket:                  | 10021        |               |         |              |              |          |               |               |          |
| Direct Ship Location:         | $\checkmark$ |               |         |              |              |          |               |               |          |
| Scale Installed:              | $\checkmark$ |               |         |              |              |          |               |               |          |
| Default Scale ID:             | 1002         |               |         |              |              |          |               |               |          |
| Active:                       | $\checkmark$ |               |         |              |              |          |               |               |          |
|                               |              |               |         |              |              |          |               |               |          |
|                               |              |               |         |              |              |          |               |               |          |
|                               |              |               |         |              |              |          |               |               |          |
|                               |              |               |         |              |              |          |               |               |          |
|                               |              |               |         |              |              |          |               |               |          |
|                               |              |               |         |              |              |          |               |               |          |
| ⑦ ⑦ ♀ Fdited                  |              |               |         |              |              |          | Page          | 1 of 1        |          |
|                               |              |               |         |              |              |          |               |               | <u> </u> |

## • Select necessary details on **Point of Sale** tab

| Company Location - 0000 - Hor | ne Office    |               |         |              |              |          |               | ^             |        |
|-------------------------------|--------------|---------------|---------|--------------|--------------|----------|---------------|---------------|--------|
| New Save Search Delete        | Undo Close   |               |         |              |              |          |               |               |        |
| Detail Setup GL Accounts      | Sales Grain  | Point of Sale | Pricing | Cash Deposit | Sub Location | Purchase | Manufacturing | Audit Log (3) |        |
| Using Cash Drawer:            | ~            |               |         |              |              |          |               |               |        |
| Cash Drawer Device ID:        | Test1        |               |         |              |              |          |               |               |        |
| Print Register Tape:          | ~            |               |         |              |              |          |               |               |        |
| Use UPC on Orders:            | $\checkmark$ |               |         |              |              |          |               |               |        |
| Use UPC on Physical:          | $\checkmark$ |               |         |              |              |          |               |               |        |
| Use UPC on Purchase Orders:   | $\checkmark$ |               |         |              |              |          |               |               |        |
| UPC Search Sequence:          | Item Code    |               |         |              |              |          |               |               | $\sim$ |
| Bar Code Printer Name:        | 11121        |               |         |              |              |          |               |               |        |
|                               |              |               |         |              |              |          |               |               |        |
|                               |              |               |         |              |              |          |               |               |        |
|                               |              |               |         |              |              |          |               |               |        |
|                               |              |               |         |              |              |          |               |               |        |
|                               |              |               |         |              |              |          |               |               |        |
|                               |              |               |         |              |              |          |               |               |        |
|                               |              |               |         |              |              |          |               |               |        |
| 🕐 🗘 💡 🖂 Edited                |              |               |         |              |              | M        | 4 Page        | 1 of 1        |        |

## • Enter the Price descriptions on **Pricing** tab.

| Compan  | y Locatio  | on - 0000 - Hon | ne Offic | e     |                     |           |              |              |          |               |               | □ ×  |
|---------|------------|-----------------|----------|-------|---------------------|-----------|--------------|--------------|----------|---------------|---------------|------|
| New S   | ave Sea    | rch Delete      | Undo C   | lose  |                     |           |              |              |          |               |               |      |
| Detail  | Setun      | GL Accounts     | Sales    | Grain | Point of Sale       | Pricing   | Cash Deposit | Sub Location | Purchase | Manufacturing | Audit Log (3) |      |
|         | betop      | our recounts    |          | 0.011 |                     |           | cost beposit | 200 20001011 |          |               | ,10011208(0)  |      |
| Price I | Descriptio | ons             |          |       |                     |           |              |              |          |               |               |      |
| × Re    | move 2     | - Up            | n III L  | ayout | <b>Q</b> Filter Rec | ords (F3) |              |              |          |               |               |      |
| N       | ame        |                 |          |       |                     |           |              |              |          |               | Lev           | el 🔺 |
| P       | rice 1     |                 |          |       |                     |           |              |              |          |               |               | 1    |
| P       | rice 2     |                 |          |       |                     |           |              |              |          |               |               | 2    |
| P       | rice 3     |                 |          |       |                     |           |              |              |          |               |               | 3    |
| P       | rice 4     |                 |          |       |                     |           |              |              |          |               |               | 4    |
| P       | rice 5     |                 |          |       |                     |           |              |              |          |               |               | 5    |
|         |            |                 |          |       |                     |           |              |              |          |               |               |      |
|         |            |                 |          |       |                     |           |              |              |          |               |               |      |
|         |            |                 |          |       |                     |           |              |              |          |               |               |      |
|         |            |                 |          |       |                     |           |              |              |          |               |               |      |
|         |            |                 |          |       |                     |           |              |              |          |               |               |      |
|         |            |                 |          |       |                     |           |              |              |          |               |               |      |
|         |            |                 |          |       |                     |           |              |              |          |               |               |      |
|         |            |                 |          |       |                     |           |              |              |          |               |               |      |
|         |            |                 |          |       |                     |           |              |              |          |               |               |      |
|         |            |                 |          |       |                     |           |              |              |          |               |               |      |
| 00      | Q E        | Edited          |          |       |                     |           |              |              | М        | I Page        | 1 of 1        |      |

• Select necessary details on Cash Deposit tab

| Compar | iy Locati  | on - 0000 - Hon | ne Offici    |       |               |         |              |              |          |               |               |        | ^  |
|--------|------------|-----------------|--------------|-------|---------------|---------|--------------|--------------|----------|---------------|---------------|--------|----|
| New S  | Save Sea   | arch Delete l   | Jndo C       | lose  |               |         |              |              |          |               |               |        |    |
| Detail | Setup      | GL Accounts     | Sales        | Grain | Point of Sale | Pricing | Cash Deposit | Sub Location | Purchase | Manufacturing | Audit Log (3) |        |    |
| Over a | ind Short  | Entries:        | $\checkmark$ |       |               |         |              |              |          |               |               |        |    |
| Over a | ind Short  | Account:        |              |       |               |         |              |              |          |               |               | $\sim$ |    |
| Autom  | natic Cash | Deposit Entrie  | s: 🗸         |       |               |         |              |              |          |               |               |        |    |
|        |            |                 |              |       |               |         |              |              |          |               |               |        |    |
|        |            |                 |              |       |               |         |              |              |          |               |               |        |    |
|        |            |                 |              |       |               |         |              |              |          |               |               |        |    |
|        |            |                 |              |       |               |         |              |              |          |               |               |        |    |
|        |            |                 |              |       |               |         |              |              |          |               |               |        |    |
|        |            |                 |              |       |               |         |              |              |          |               |               |        |    |
|        |            |                 |              |       |               |         |              |              |          |               |               |        |    |
|        |            |                 |              |       |               |         |              |              |          |               |               |        |    |
|        |            |                 |              |       |               |         |              |              |          |               |               |        |    |
|        |            |                 |              |       |               |         |              |              |          |               |               |        |    |
|        |            |                 |              |       |               |         |              |              |          |               |               |        |    |
| 00     | ) Q E      | Edited          |              |       |               |         |              |              | М        | 4 Page        | 1 of 1        |        | Į, |

• Add details on **Sub Location** tab

| Company Locati | on - 0000 - Ho | ome Offic   | 8     |                |         |           |        |              |           |     |            |               | ^ □ | × |
|----------------|----------------|-------------|-------|----------------|---------|-----------|--------|--------------|-----------|-----|------------|---------------|-----|---|
| New Save Sea   | arch Delete    | Undo C      | lose  |                |         |           |        |              |           |     |            |               |     |   |
| Detail Setup   | GL Accounts    | Sales       | Grain | Point of Sale  | Pricing | Cash Depo | osit   | Sub Location | Purchase  | Man | ufacturing | Audit Log (3) |     |   |
| Sub Locations  |                |             |       |                |         |           |        |              |           | Cat | egories    |               |     | 1 |
| × Remove Fi    | lter:          |             |       | Q,             |         |           |        |              |           | ×   | Remove     |               |     |   |
| Sub Locatio    | n De           | scription   |       | Classification | Ex      | ternal N  | New Lo | ot Bin A     | udit Bin  |     | Category   |               |     |   |
| Loc 1          | Te             | st location | 1     | Inventory      |         | ✓ F       | RM Sto | orage R      | M Storage |     |            |               |     |   |
|                |                |             |       |                |         |           |        |              |           |     |            |               |     |   |
|                |                |             |       |                |         |           |        |              |           |     |            |               |     |   |
|                |                |             |       |                |         |           |        |              |           |     |            |               |     |   |
|                |                |             |       |                |         |           |        |              |           |     |            |               |     |   |
|                |                |             |       |                |         |           |        |              |           |     |            |               |     |   |
|                |                |             |       |                |         |           |        |              |           |     |            |               |     |   |
|                |                |             |       |                |         |           |        |              |           |     |            |               |     |   |
|                |                |             |       |                |         |           |        |              |           |     |            |               |     |   |
|                |                |             |       |                |         |           |        |              |           |     |            |               |     |   |
|                |                |             |       |                |         |           |        |              |           |     |            |               |     |   |
|                |                |             |       |                |         |           |        |              |           |     |            |               |     |   |
|                |                |             |       |                |         |           |        |              |           |     |            |               |     |   |
|                |                |             |       |                |         |           |        |              | •         |     |            |               |     | 4 |
| 0000           | Edited         |             |       |                |         |           |        |              | M         |     | Page       | 1 of 1        |     |   |

• Add the Withhold Percentage if necessary on Purchase tab

| Save Sear    | ch Delete ( | Undo C | lose  | Deint of Colo | Defeire | Cosh Desseit | Cub Location | Buerkeen | Manufaturian  | Audia Lan (4) |  |
|--------------|-------------|--------|-------|---------------|---------|--------------|--------------|----------|---------------|---------------|--|
| iii Setup    | GL Accounts | Sales  | Grain | Point of Sale | Pricing | Cash Deposit | Sub Location | Purchase | Manutacturing | AUGIT LOG (4) |  |
| nhold Percen | ti          |        |       |               |         |              | 30%          |          |               |               |  |
|              |             |        |       |               |         |              |              |          |               |               |  |
|              |             |        |       |               |         |              |              |          |               |               |  |
|              |             |        |       |               |         |              |              |          |               |               |  |
|              |             |        |       |               |         |              |              |          |               |               |  |
|              |             |        |       |               |         |              |              |          |               |               |  |
|              |             |        |       |               |         |              |              |          |               |               |  |
|              |             |        |       |               |         |              |              |          |               |               |  |
|              |             |        |       |               |         |              |              |          |               |               |  |
|              |             |        |       |               |         |              |              |          |               |               |  |
|              |             |        |       |               |         |              |              |          |               |               |  |
|              |             |        |       |               |         |              |              |          |               |               |  |
|              |             |        |       |               |         |              |              |          |               |               |  |
| ~ ~          |             |        |       |               |         |              |              |          |               |               |  |

• Add necessary details on Manufacturing tab

| Company Location - 0000 - Ho                    | me Office    |              |            |         |              |              |          |               | ^             |   | × |
|-------------------------------------------------|--------------|--------------|------------|---------|--------------|--------------|----------|---------------|---------------|---|---|
| New Save Search Delete                          | Undo Clo     | ose          |            |         |              |              |          |               |               |   |   |
| Detail Setup GL Accounts                        | Sales        | Grain Poi    | nt of Sale | Pricing | Cash Deposit | Sub Location | Purchase | Manufacturing | Audit Log (4) |   |   |
| Allowable Pick Day Range:                       | 10           |              |            |         |              |              |          |               |               |   | 4 |
| Allow Create SKU Container:                     | ~            |              |            |         |              |              |          |               |               |   |   |
| Allow Move Assigned Task:                       | ~            |              |            |         |              |              |          |               |               |   |   |
| Allow Put Away Unit Types:                      | ~            |              |            |         |              |              |          |               |               |   | - |
| Auto Comments Update:                           | $\checkmark$ |              |            |         |              |              |          |               |               |   |   |
| Auto Comments Update:                           | ~            |              |            |         |              |              |          |               |               |   |   |
| Average Density:                                | 110          |              |            |         |              |              |          |               |               |   |   |
| Bag Marks Pattern:                              | Test         |              |            |         |              |              |          |               |               |   |   |
| Blend Production Dock Door<br>Unit:             | RM Stora     | ige          |            |         |              |              |          |               |               | ~ |   |
| Blend Production Staging<br>Unit:               | Productio    | on Storage   |            |         |              |              |          |               |               | ~ |   |
| Blend Affordability Check:                      | $\checkmark$ |              |            |         |              |              |          |               |               |   |   |
| Create Outbound Order on<br>Blendsheet Release: | $\checkmark$ |              |            |         |              |              |          |               |               |   |   |
| Create Load Tasks:                              | $\checkmark$ |              |            |         |              |              |          |               |               |   |   |
| Create Put Away Task:                           | $\checkmark$ |              |            |         |              |              |          |               |               |   |   |
| Default Carrier:                                | Archer D     | aniels Midla | nd         |         |              |              |          |               |               | ~ | • |
| 🕐 🗘 🖗 🖂 Edited                                  |              |              |            |         |              |              | M        | 4 Page        | 1 of 1        |   |   |

- Click Save toolbar button to save the record
- From Common Info folder, click Company Locations

   a. If there are existing records, Search Company Locations screen will open
   b. If there is no existing record, the new Company Locations screen will open

   From Search Company Locations screen click New toolbar button

## 3. Enter necessary details on the Detail tab. Location Name and Type fields are required.

| Company Location | - 0000 - Hom  | e Office |                     |         |           |          |          |          |               | ^             |   | ×   |
|------------------|---------------|----------|---------------------|---------|-----------|----------|----------|----------|---------------|---------------|---|-----|
| New Save Searcl  | h Delete U    | ndo Clos | e                   |         |           |          |          |          |               |               |   |     |
| Detail Setup (   | GL Accounts   | Sales G  | arain Point of Sale | Pricing | Cash Depo | sit Sub  | Location | Purchase | Manufacturing | Audit Log (0) |   |     |
| Location Name:   | 0000 - Home   | Office   |                     |         |           | Type:    | Office   |          |               |               | ~ | - I |
| Address: 📎       | 123 New Alb   | any R    |                     |         |           |          |          |          |               |               |   | Ī   |
|                  |               |          |                     |         |           |          |          |          |               |               |   |     |
|                  |               |          |                     |         |           |          |          |          |               |               |   |     |
| Zip/Postal:      | 08057         |          |                     |         | ~         | City:    | Moores   | town     |               |               |   |     |
| State/Province:  | NJ            |          |                     |         |           | Country: | United   | States   |               |               | ~ | ]   |
| Phone:           | 1.888.561.50  | )17      |                     |         |           | Fax:     | 265326   | 54       |               |               |   |     |
| Email: 🖂         | test@test.com | m        |                     |         |           |          |          |          |               |               |   |     |
| Website: P       | http://www.i  | rely.com |                     |         |           |          |          |          |               |               |   |     |
| Internal Notes:  | Test Internal | Notes On | ly!                 |         |           |          |          |          |               |               |   | 1   |
|                  |               |          |                     |         |           |          |          |          |               |               |   |     |
|                  |               |          |                     |         |           |          |          |          |               |               |   |     |
|                  |               |          |                     |         |           |          |          |          |               |               |   |     |
|                  |               |          |                     |         |           |          |          |          |               |               |   |     |
| Active:          | $\checkmark$  |          |                     |         |           |          |          |          |               |               |   |     |
| 00 0 0           | Edited        |          |                     |         |           |          |          | M        | 4 Page        | 1 of 1        | Þ | M   |

When a Zip/Postal is selected, State/Province, City, and Country will automatically be filled out.
Select necessary options on Setup tab

| Company Location - 00   | 00 - Home Of | fice    |               |         |    |            |                 |              |               |               | <ul> <li>&gt;</li> </ul> |
|-------------------------|--------------|---------|---------------|---------|----|------------|-----------------|--------------|---------------|---------------|--------------------------|
| New Save Search E       | elete Undo   | Close   |               |         |    |            |                 |              |               |               |                          |
| Detail Setup GL Ad      | counts Sale  | s Grain | Point of Sale | Pricing | Ca | sh Deposit | Sub Location    | Purchase     | Manufacturing | Audit Log (0) |                          |
| Use Location Address:   | Yes          |         |               |         | ~  | Out of Sto | ock Warning:    | No           |               |               | ~                        |
| Skip Salesman Default:  | Yes          |         |               |         | ~  | Lot Overd  | Irawn Warning:  | No           |               |               | ~                        |
| Skip Terms Default:     | ~            |         |               |         |    | Default Ca | arrier:         | 0000000      | 05            |               | ~                        |
| Order Type Default:     | Order        |         |               |         | ~  | Order Sec  | tion 2 Required | : 🗸          |               |               |                          |
| Print Cash Receipts:    | Yes          |         |               |         | ~  | Print on P | 0:              | Packages     |               |               | ~                        |
| Print Cash Tendered:    | $\checkmark$ |         |               |         |    | Mixer Size | 2:              |              |               |               | 100.00                   |
| Sales Tax by Location:  | No           |         |               |         | ~  | Override   | Mixer Size:     | $\checkmark$ |               |               |                          |
| Deliver/Pickup Default: | Pickup       |         |               |         | ~  | Even Batc  | hes:            | $\checkmark$ |               |               |                          |
| Tax Group:              | IN SST       |         |               |         | ~  | Default C  | ustom Blend:    | $\checkmark$ |               |               |                          |
| Override Patronage:     | $\checkmark$ |         |               |         |    | Agroguide  | e Interface:    | $\checkmark$ |               |               |                          |
|                         |              |         |               |         |    |            |                 |              |               |               |                          |
|                         |              |         |               |         |    |            |                 |              |               |               |                          |
|                         |              |         |               |         |    |            |                 |              |               |               |                          |
|                         |              |         |               |         |    |            |                 |              |               |               |                          |
|                         |              |         |               |         |    |            |                 |              |               |               |                          |
| 🕐 🗘 🖓 🖂 Ed              | ited         |         |               |         |    |            |                 | M            | Page          | 1 of 1        |                          |

# 5. Setup the necessary General Ledger Accounts on GL Accounts tab. Cash Account field is required

| etail Setup GLA     | ccounts Sales Grain Point of Sale | Pricing ( | Cash Deposit Sub L                   | ocation Purchase N  | lanufacturing Au | dit Log (1) |
|---------------------|-----------------------------------|-----------|--------------------------------------|---------------------|------------------|-------------|
| ocation:            | 0000                              |           | ✓ Credit Card Fee                    | 10005-0000-00       | 0                |             |
| lash Account:       | 10002-0000-000                    |           | <ul> <li>Sales Account:</li> </ul>   | 10005-0000-00       | 0                |             |
| Deposit Account:    | 10005-0000-000                    |           | ✓ Cost of Goods:                     | 50000-0001-10       | 0                |             |
| AR Account:         | 12000-0000-000                    |           | <ul> <li>Inventory:</li> </ul>       | 16000-0002-00       | 0                |             |
| AP Account:         | 20000-0000-000                    |           | ✓ Write Off Sold:                    | 16020-0002-00       | 0                |             |
| Vendor Prepaid:     | 21001-0000-000                    |           | <ul> <li>Revalue Sold:</li> </ul>    | 16030-0000-00       | 0                |             |
| Customer Prepaid:   | 10032-0000-000                    |           | <ul> <li>Auto Negative:</li> </ul>   | 16010-0002-00       | 0                |             |
| Freight AP Account: | 10001-0000-000                    |           | ✓ A/P Clearing:                      | 21000-0002-00       | 0                |             |
| Freight Expenses:   | 10000-0000-000                    |           | <ul> <li>Inventory In-Tra</li> </ul> | nsit: 16050-0001-00 | 0                |             |
| Freight Income:     | 10001-0001-000                    |           | ✓ Discount Accourt                   | nt: 55000-0000-00   | 0                |             |
| Service Charges:    | 10003-0000-000                    |           | ✓ Interest Accoun                    | t: 72000-0000-00    | 0                |             |
| Sales Discounts:    | 10500-0001-000                    |           | <ul> <li>Withhold Accou</li> </ul>   | nt: 10001-0004-00   | 0                |             |
| Cash Over/Short:    | 10500-0000-000                    |           | ✓ Undeposited Fu                     | nds: 10500-0000-00  | 0                |             |
| Write Off:          | 10500-0002-000                    |           | <ul> <li>Prepaid Account</li> </ul>  | t: 10001-0001-00    | 0                |             |

#### 6. Select necessary details on Sales tab

| ain half page<br>ck Ticket<br>02<br>:m |               |                                     | <ul> <li>Printer:</li> <li>Printer:</li> <li>Last Invoi</li> <li>Print Cont</li> </ul> | ce No: 10<br>tract Balance                                         | 03                                                                     |                                                                    |                                                                                  |                                                                                        |
|----------------------------------------|---------------|-------------------------------------|----------------------------------------------------------------------------------------|--------------------------------------------------------------------|------------------------------------------------------------------------|--------------------------------------------------------------------|----------------------------------------------------------------------------------|----------------------------------------------------------------------------------------|
| ck Ticket<br>102<br>:m                 |               |                                     | <ul> <li>Printer:</li> <li>Last Invoi</li> <li>Print Cont</li> </ul>                   | ce No: 10<br>tract Balance                                         | 03                                                                     |                                                                    |                                                                                  |                                                                                        |
| 02<br>m                                |               |                                     | V Print Cont                                                                           | ce No: 10<br>tract Balance                                         | 03<br>:: 🖌                                                             |                                                                    |                                                                                  |                                                                                        |
| m                                      |               |                                     | <ul> <li>✓ Print Cont</li> </ul>                                                       | tract Balance                                                      | . 🗸                                                                    |                                                                    |                                                                                  |                                                                                        |
|                                        |               |                                     |                                                                                        |                                                                    |                                                                        |                                                                    |                                                                                  |                                                                                        |
|                                        |               |                                     |                                                                                        |                                                                    |                                                                        |                                                                    |                                                                                  |                                                                                        |
|                                        |               |                                     |                                                                                        |                                                                    |                                                                        |                                                                    |                                                                                  |                                                                                        |
| oice#                                  | ✓ 0           | )verride Ord                        | er/Invoice No                                                                          |                                                                    |                                                                        |                                                                    |                                                                                  |                                                                                        |
| lags                                   | V Pr          | rint Pick Tic                       | ket Med Tags                                                                           |                                                                    |                                                                        | Send to Energy                                                     | y Trac                                                                           |                                                                                        |
|                                        | oice#<br>Fags | oice# <table-cell> c C</table-cell> | oice# 🗹 Override Ord<br>Tags 🗹 Print Pick Ticl                                         | oice# Override Order/Invoice No<br>Fags Print Pick Ticket Med Tags | oice# ☑ Override Order/Invoice No<br>Tags ☑ Print Pick Ticket Med Tags | oice# Override Order/Invoice No<br>Tags Print Pick Ticket Med Tags | oice# Override Order/Invoice No<br>Tags Print Pick Ticket Med Tags Send to Energ | oice# Override Order/Invoice No<br>Tags Print Pick Ticket Med Tags Send to Energy Trac |

## 7. Select necessary details on Grain tab

| scount Schedule Type:<br>cation Discount:<br>cation Storage:<br>arket Zone:<br>MZ<br>Totet:<br>10021<br>rect Ship Location:<br>ale Installed:<br>fault Scale ID:<br>1002<br>Totet:<br>Totet:<br>Tote:<br>Totet:<br>Totet:<br>Totet:<br>Tote:<br>Totet:<br>Totet:<br>Tote: | etail Setup GL Accounts | Sales        | Grain | Point of Sale | Pricing | Cash Deposit | Sub Location | Purchase | Manufacturing | Audit Log (2) |  |
|----------------------------------------------------------------------------------------------------|-------------------------|--------------|-------|---------------|---------|--------------|--------------|----------|---------------|---------------|--|
| cation Discount:     v       cation Storage:     v       arket Zone:     MZ       st Ticket:     10021       rect Ship Location:     v       ale Installed:     v       fault Scale ID:     1002       tive:     v                                                                                                    | scount Schedule Type:   |              |       |               | ~       |              |              |          |               |               |  |
| cation Storage:   MZ   arket Zone:   MZ   st Ticket:   10021   rect Ship Location:   Installed:   Installed:                                                                                                    | cation Discount:        |              |       |               | ~       |              |              |          |               |               |  |
| Import     Import       st Ticket:     10021       rect Ship Location:     Import       Installed:     Import       fault Scale ID:     1002       tive:     Import                                                                                                    | ocation Storage:        |              |       |               | ~       |              |              |          |               |               |  |
| st Ticket: 10021 rect Ship Location: rect Ship Location: rect Ship                                                                                                    | arket Zone:             | MZ           |       |               | ~       |              |              |          |               |               |  |
| rect Ship Location:  ale Installed: fault Scale ID: 1002 tive:                                                                                                    | ast Ticket:             | 10021        |       |               |         |              |              |          |               |               |  |
| ale Installed:<br>fault Scale ID:<br>tive:                                                                                                    | irect Ship Location:    | $\checkmark$ |       |               |         |              |              |          |               |               |  |
| fault Scale ID: 1002<br>tive: ✓                                                                                                    | ale Installed:          | $\checkmark$ |       |               |         |              |              |          |               |               |  |
| tive:                                                                                                    | efault Scale ID:        | 1002         |       |               |         |              |              |          |               |               |  |
|                                                                                                    | tive:                   | $\checkmark$ |       |               |         |              |              |          |               |               |  |
|                                                                                                    |                         |              |       |               |         |              |              |          |               |               |  |
|                                                                                                    |                         |              |       |               |         |              |              |          |               |               |  |
|                                                                                                    |                         |              |       |               |         |              |              |          |               |               |  |
|                                                                                                    |                         |              |       |               |         |              |              |          |               |               |  |

## 8. Select necessary details on Point of Sale tab

| Company Location - 0000 - Hor | ne Office   |               |         |              |              |          |               | ^             | - <b>-</b> × |
|-------------------------------|-------------|---------------|---------|--------------|--------------|----------|---------------|---------------|--------------|
| New Save Search Delete        | Undo Close  |               |         |              |              |          |               |               |              |
| Detail Setup GL Accounts      | Sales Grain | Point of Sale | Pricing | Cash Deposit | Sub Location | Purchase | Manufacturing | Audit Log (3) |              |
| Using Cash Drawer:            | ~           |               |         |              |              |          |               |               |              |
| Cash Drawer Device ID:        | Test1       |               |         |              |              |          |               |               |              |
| Print Register Tape:          | <b>√</b>    |               |         |              |              |          |               |               |              |
| Use UPC on Orders:            | ~           |               |         |              |              |          |               |               |              |
| Use UPC on Physical:          | ~           |               |         |              |              |          |               |               |              |
| Use UPC on Purchase Orders:   | ~           |               |         |              |              |          |               |               |              |
| UPC Search Sequence:          | Item Code   |               |         |              |              |          |               |               | ~            |
| Bar Code Printer Name:        | 11121       |               |         |              |              |          |               |               |              |
|                               |             |               |         |              |              |          |               |               |              |
|                               |             |               |         |              |              |          |               |               |              |
|                               |             |               |         |              |              |          |               |               |              |
|                               |             |               |         |              |              |          |               |               |              |
|                               |             |               |         |              |              |          |               |               |              |
|                               |             |               |         |              |              |          |               |               |              |
|                               |             |               |         |              |              |          |               |               |              |
|                               |             |               |         |              |              |          |               |               |              |
| 🕐 🗘 🖗 🖂 Edited                |             |               |         |              |              | 14       | 4 Page        | 1 of 1        |              |

## 9. Enter the Price descriptions on Pricing tab.

| tail Setup    | GL Accounts | Sales   | Grain | Point of Sale       | Pricing   | Cash Deposit | Sub Location | Purchase | Manufacturing | Audit Log (3) |    |
|---------------|-------------|---------|-------|---------------------|-----------|--------------|--------------|----------|---------------|---------------|----|
| ice Descripti | ons         |         |       |                     |           |              |              |          |               |               |    |
| Remove        | △ Up 🗢 Dow  | n 🗄 Laj | yout  | <b>Q</b> Filter Red | ords (F3) |              |              |          |               |               |    |
| Name          |             |         |       |                     |           |              |              |          |               | Lev           | el |
| Price 1       |             |         |       |                     |           |              |              |          |               |               |    |
| Price 2       |             |         |       |                     |           |              |              |          |               |               |    |
| Price 3       |             |         |       |                     |           |              |              |          |               |               |    |
| Price 4       |             |         |       |                     |           |              |              |          |               |               |    |
| Price 5       |             |         |       |                     |           |              |              |          |               |               |    |
|               |             |         |       |                     |           |              |              |          |               |               |    |
|               |             |         |       |                     |           |              |              |          |               |               |    |
|               |             |         |       |                     |           |              |              |          |               |               |    |
|               |             |         |       |                     |           |              |              |          |               |               |    |
|               |             |         |       |                     |           |              |              |          |               |               |    |
|               |             |         |       |                     |           |              |              |          |               |               |    |
|               |             |         |       |                     |           |              |              |          |               |               |    |
|               |             |         |       |                     |           |              |              |          |               |               |    |
|               |             |         |       |                     |           |              |              |          |               |               |    |

## 10. Select necessary details on Cash Deposit tab

| Company Location - 0000 - Hom  | ne Office   |               |         |              |              |          |               |               |        |
|--------------------------------|-------------|---------------|---------|--------------|--------------|----------|---------------|---------------|--------|
| New Save Search Delete L       | Jndo Close  |               |         |              |              |          |               |               |        |
| Detail Setup GL Accounts       | Sales Grain | Point of Sale | Pricing | Cash Deposit | Sub Location | Purchase | Manufacturing | Audit Log (3) |        |
| Over and Short Entries:        | <b>&gt;</b> |               |         |              |              |          |               |               |        |
| Over and Short Account:        |             |               |         |              |              |          |               |               | $\sim$ |
| Automatic Cash Deposit Entries | s: 🗸        |               |         |              |              |          |               |               |        |
|                                |             |               |         |              |              |          |               |               |        |
|                                |             |               |         |              |              |          |               |               |        |
|                                |             |               |         |              |              |          |               |               |        |
|                                |             |               |         |              |              |          |               |               |        |
|                                |             |               |         |              |              |          |               |               |        |
|                                |             |               |         |              |              |          |               |               |        |
|                                |             |               |         |              |              |          |               |               |        |
|                                |             |               |         |              |              |          |               |               |        |
|                                |             |               |         |              |              |          |               |               |        |
|                                |             |               |         |              |              |          |               |               |        |
|                                |             |               |         |              |              |          |               |               |        |
| (?) 🕼 🦞 🖂 Edited               |             |               |         |              |              | 14       | Page          | 1 of 1        |        |

#### 11. Add details on Sub Location tab

| Company Location - 0000 | - Home Office    |                  |                |                  |              | ^                           | × |
|-------------------------|------------------|------------------|----------------|------------------|--------------|-----------------------------|---|
| New Save Search Del     | ete Undo Close   |                  |                |                  |              |                             |   |
| Detail Setup GL Acco    | unts Sales Grain | Point of Sale Pi | ricing Cash De | eposit Sub Locat | ion Purchase | Manufacturing Audit Log (3) |   |
| Sub Locations           |                  |                  |                |                  |              | Categories                  |   |
| × Remove Filter:        |                  | Q,               |                |                  |              | × Remove                    |   |
| Sub Location            | Description      | Classification   | External       | New Lot Bin      | Audit Bin    | Category                    | 1 |
| Loc 1                   | Test location 1  | Inventory        | ~              | RM Storage       | RM Storage   |                             |   |
|                         |                  |                  |                |                  |              |                             |   |
|                         |                  |                  |                |                  |              |                             |   |
|                         |                  |                  |                |                  |              |                             |   |
|                         |                  |                  |                |                  |              |                             |   |
|                         |                  |                  |                |                  |              |                             |   |
|                         |                  |                  |                |                  |              |                             |   |
|                         |                  |                  |                |                  |              |                             |   |
|                         |                  |                  |                |                  |              |                             |   |
|                         |                  |                  |                |                  |              |                             |   |
|                         |                  |                  |                |                  |              |                             |   |
|                         |                  |                  |                |                  |              |                             |   |
|                         |                  |                  |                |                  |              |                             |   |
| 4                       |                  |                  |                |                  | Þ            |                             |   |
| 🕐 🗘 🖗 🖂 Edite           | d                |                  |                |                  |              | ✓ Page 1 of 1               |   |

12. Add the Withhold Percentage if necessary on Purchase tab

| etail | Setup     | GL Accounts | Sales | Grain | Point of Sale | Pricing | Cash Deposit | Sub Location | Purchase | Manufacturing | Audit Log (4) |  |
|-------|-----------|-------------|-------|-------|---------------|---------|--------------|--------------|----------|---------------|---------------|--|
| ithho | ld Perce  | nt:         |       |       |               |         |              | 30%          |          |               |               |  |
|       | na r cree |             |       |       |               |         |              | 50%          |          |               |               |  |
|       |           |             |       |       |               |         |              |              |          |               |               |  |
|       |           |             |       |       |               |         |              |              |          |               |               |  |
|       |           |             |       |       |               |         |              |              |          |               |               |  |
|       |           |             |       |       |               |         |              |              |          |               |               |  |
|       |           |             |       |       |               |         |              |              |          |               |               |  |
|       |           |             |       |       |               |         |              |              |          |               |               |  |
|       |           |             |       |       |               |         |              |              |          |               |               |  |
|       |           |             |       |       |               |         |              |              |          |               |               |  |
|       |           |             |       |       |               |         |              |              |          |               |               |  |
|       |           |             |       |       |               |         |              |              |          |               |               |  |
|       |           |             |       |       |               |         |              |              |          |               |               |  |
|       |           |             |       |       |               |         |              |              |          |               |               |  |
|       |           |             |       |       |               |         |              |              |          |               |               |  |

#### 13. Add necessary details on Manufacturing tab

| Company Location - 00                       | 00 - Hon | ne Office    | e          |               |         |              |              |          |               | /             |   |
|---------------------------------------------|----------|--------------|------------|---------------|---------|--------------|--------------|----------|---------------|---------------|---|
| New Save Search [                           | Delete   | Undo C       | lose       |               |         |              |              |          |               |               |   |
| Detail Setup GL A                           | ccounts  | Sales        | Grain      | Point of Sale | Pricing | Cash Deposit | Sub Location | Purchase | Manufacturing | Audit Log (4) |   |
| Allowable Pick Day Ran                      | ige:     | 10           |            |               |         |              |              |          |               |               |   |
| Allow Create SKU Conta                      | ainer:   | ~            |            |               |         |              |              |          |               |               |   |
| Allow Move Assigned T                       | ask:     | $\checkmark$ |            |               |         |              |              |          |               |               |   |
| Allow Put Away Unit Ty                      | pes:     | ~            |            |               |         |              |              |          |               |               |   |
| Auto Comments Updat                         | :e:      | $\checkmark$ |            |               |         |              |              |          |               |               |   |
| Auto Comments Updat                         | :e:      | $\checkmark$ |            |               |         |              |              |          |               |               |   |
| Average Density:                            |          | 110          |            |               |         |              |              |          |               |               |   |
| Bag Marks Pattern:                          |          | Test         |            |               |         |              |              |          |               |               |   |
| Blend Production Dock<br>Unit:              | Door     | RM Stor      | age        |               |         |              |              |          |               |               | ~ |
| Blend Production Stagi<br>Unit:             | ng       | Product      | tion Store | age           |         |              |              |          |               |               | ~ |
| Blend Affordability Che                     | eck:     | $\checkmark$ |            |               |         |              |              |          |               |               |   |
| Create Outbound Orde<br>Blendsheet Release: | er on    | ~            |            |               |         |              |              |          |               |               |   |
| Create Load Tasks:                          |          | ~            |            |               |         |              |              |          |               |               |   |
| Create Put Away Task:                       |          | ~            |            |               |         |              |              |          |               |               |   |
| Default Carrier:                            |          | Archer       | Daniels N  | Aidland       |         |              |              |          |               |               | ~ |
| ⑦ Ø Ø 🖂 Ed                                  | lited    |              |            |               |         |              |              |          | Page          | 1 of 1        |   |

#### 14. Click Save toolbar button to save the record

- 1. From Common Info folder, click Company Locations
- a. If there are existing records, Search Company Locations screen will open
  b. If there is no existing record, the new Company Locations screen will open
  2. From Search Company Locations screen click New toolbar button
  3. Enter necessary details on the Detail tab

| 🌀 Company Locatio            | n - iRely Makati                                                              |                       |                              | × □ ×   |
|------------------------------|-------------------------------------------------------------------------------|-----------------------|------------------------------|---------|
| New Save Ser                 | rch Delete Undo Close                                                         |                       |                              |         |
| Detail Setup                 | GL Accounts Sales Grain Point of Sale Pricing Cash De                         | posit Sub             | Location Purchase            |         |
| Location Name:<br>Address: 🔝 | iRely Makati<br>26F Tower 2 The Enterprise Center, 6766 Ayala Avenue comer Pa | Type:<br>iseo de Roxa | Office<br>s St., Makati City | *       |
| Zip/Postal:                  | 1227                                                                          | City:                 | Makati                       |         |
| State/Province:              | NCR                                                                           | Country:              | Philippines                  | *       |
| Phone:<br>Email: 🕡           | 1324-466-455<br>irely@irelytest.com                                           | Fax:                  | 134-7954-45                  |         |
| Website: 🥥                   | http://www.irely.com                                                          |                       |                              |         |
| Internal Notes:              | Test Internal Notes                                                           |                       |                              |         |
| Active:                      | ✓                                                                             |                       |                              |         |
| 🥝 🔮 🏆 🕼 Ed                   | ted                                                                           |                       | I 4 Page 1 of                | 1   🕨 🕅 |

G When a Zip/Postal is selected, State/Province, City, and Country will automatically be filled out.

| 4. | Select necessary | options | on | Setup t | ab |
|----|------------------|---------|----|---------|----|
|    |                  |         |    |         |    |

| New Save Search L         | Delete Undo Close              |                                           |                     |        |
|---------------------------|--------------------------------|-------------------------------------------|---------------------|--------|
| Detail Setup GL Acc       | counts Sales Grain Point of    | Sale Pricing Cash Deposit Sub Location    | Purchase            |        |
| Use Location Address:     | No                             | <ul> <li>Override Patronage:</li> </ul>   |                     |        |
| Skip Salesman Default:    | Yes                            | <ul> <li>Out of Stock Warning:</li> </ul> | Yes                 |        |
| Skin Terms Default:       |                                | Lot Overdrawn Warning                     | Not Allowed         |        |
| Order Type Default        | Invoice                        | Pafault Carrier                           | 000000002           |        |
| Order Type Default:       | TUADICE                        | Default Carrier:                          | 000000003           |        |
| Print Cash Receipts:      | Yes                            | Order Section 2 Require                   | d: 🔽                |        |
| Print Cash Tendered:      |                                | Print on PO:                              | Packages            |        |
| Sales Tax by Location:    | Yes                            | Mixer Size:                               |                     | 30     |
| Deliver/Pickup Default:   | Pickup                         | Override Mixer Size:                      |                     |        |
| Tax State:                | MO                             | Y Even Batches:                           |                     |        |
| Tax Authority ID 1:       | VAN                            | ✓ Default Custom Blend:                   |                     |        |
| Tax Authority ID 2:       | ALL                            | <ul> <li>Agroguide Interface:</li> </ul>  |                     |        |
|                           |                                |                                           |                     |        |
|                           |                                |                                           |                     |        |
| 🙆 🙆 🖉 🕼 Edited            |                                |                                           | 14 4 Page           | 1 of 1 |
| 🐨 🐷 🐰 🔟 Eulieu            |                                |                                           | IN N Page           | 1 011  |
| setup the necessa         | ry General Ledger Ac           | counts on <b>GL Accounts</b> tab          |                     |        |
| 🕽 Company Location - iRel | ly Makati                      |                                           |                     | *      |
|                           |                                |                                           |                     |        |
|                           |                                |                                           |                     |        |
| New Save Search D         | elete Undo Close               |                                           |                     |        |
| Detail Setup GL Acco      | ounts Sales Grain Point of     | Sale Pricing Cash Deposit Sub Location    | Purchase            |        |
| Location:                 | 1004                           | Write Off                                 | 10160-9001          |        |
| Coch Accounts             | 10100.0000                     | Credit Card Feet                          | 10100 0000          |        |
| Cash Account:             | 10100-0000                     | Credit Card Fee:                          | 10100-0000          |        |
| Deposit Account:          | 10100-0000                     | Sales Account:                            | 10120-0000          |        |
| AR Account:               | 10100-0000                     | Cost of Goods:                            | 50110-1001          |        |
| AP Account:               | 26003-0000                     | ➤ Inventory:                              | 12020-1001          |        |
| Sales Adv Account:        | 10130-0000                     | Write Off Sold:                           | 10001-1006          |        |
| Purchase Adv Account:     | 10100-0000                     | Revalue Sold:                             | 40002-1006          |        |
| Freight AP Account:       | 10102-0000                     | Y Auto Negative:                          | 50004-1006          |        |
| Freight Expenses:         | 10160-9004                     | A/P Clearing:                             | 10003-1006          |        |
| Freight Income:           | 10160-9005                     | Inventory In-Transit:                     | 50006-1006          |        |
| Service Charges           | 10160-0015                     | Discount Account:                         | 10005-0000          |        |
| Cales Dissounts           | 11060 2015                     |                                           | 10120 0000          |        |
| Sales Discounts:          | 11060-3015                     | Interest Account:                         | 10120-0000          |        |
| Cash Over/Short:          | 11140-0000                     | Withhold Account:                         | 10005-0000          |        |
| 🙆 🙆 🖉 🕼 Edited            |                                |                                           | A A Page            | 1 of 1 |
| 😈 🤡 y ijen Eurreu         |                                |                                           | 14 4 Faye           | 1 011  |
| Select necessary of       | details on Sales tab           |                                           |                     |        |
| 🇊 Company Location - iRe  | ely Makati                     |                                           |                     | *      |
|                           |                                |                                           |                     |        |
|                           |                                |                                           |                     |        |
| New Save Search L         | Delete Undo Close              |                                           |                     |        |
| Detail Setup GL Acc       | counts Sales Grain Point of    | Sale Pricing Cash Deposit Sub Location    | Purchase            |        |
| Invoice Type:             | ain full page                  | Y Printer:                                |                     |        |
| Dick Ticket Type:         | ale Tens                       | Printer                                   |                     |        |
| Last Order New            | 002                            | rinter.                                   |                     |        |
| Last Order No: 10         | 102                            | Last Invoice No:                          |                     |        |
| Print on Invoice: Ite     | em                             | Print Contract Balance:                   |                     |        |
| John Deere Merch:         |                                |                                           |                     |        |
| Invoice Comments: Th      | nis is a Test Invoice Comment. |                                           |                     |        |
| Th                        | nank you!                      |                                           |                     |        |
|                           |                                |                                           |                     |        |
|                           |                                |                                           |                     |        |
| Ontions                   |                                |                                           |                     |        |
| options                   |                                |                                           |                     |        |
| ✓ Use Order# for Invest   | oice#                          | V Override Order/Invoice No               |                     |        |
|                           |                                |                                           |                     |        |
| Print Invoice Med T       | Fags                           | Print Pick Ticket Med Tags                | Send to Energy Trac |        |
| Print Invoice Med 1       | Fags                           | Print Pick Ticket Med Tags                | Send to Energy Trac |        |
| Print Invoice Med 1       | Fags                           | V Print Pick Ticket Med Tags              | Send to Energy Trac |        |

| 7. | Se | lect | necessary | details | on | Grain | tab |
|----|----|------|-----------|---------|----|-------|-----|
|    |    |      |           |         |    |       |     |

|                                                                                                    | 5                                                                             |                           |               |              |              |              |          |      |      |      |   |
|----------------------------------------------------------------------------------------------------|-------------------------------------------------------------------------------|---------------------------|---------------|--------------|--------------|--------------|----------|------|------|------|---|
| lew Save Search Delete                                                                                                    | Undo                                                                          | Close                     |               |              |              |              |          |      |      |      |   |
| Detail Setup GL Accounts                                                                                                    | Sales                                                                         | Grain                     | Point of Sale | Pricing      | Cash Deposit | Sub Location | Purchase |      |      |      |   |
| Discount Schedule Type:                                                                                                    |                                                                               |                           |               | ¥            |              |              |          |      |      |      |   |
| Location Discount:                                                                                                    |                                                                               |                           |               | v            |              |              |          |      |      |      |   |
| Location Storage:                                                                                                    |                                                                               |                           |               | v            |              |              |          |      |      |      |   |
| Market Zone:                                                                                                    | 004                                                                           |                           |               | ~            |              |              |          |      |      |      |   |
| Last Ticket:                                                                                                    | Test 01                                                                       | 1                         |               |              |              |              |          |      |      |      |   |
| Direct Ship Location:                                                                                                    | <b>V</b>                                                                      |                           |               |              |              |              |          |      |      |      |   |
| Scale Installed:                                                                                                    | <b>V</b>                                                                      |                           |               |              |              |              |          |      |      |      |   |
| Default Scale ID:                                                                                                    | Test                                                                          |                           |               |              |              |              |          |      |      |      |   |
| Active:                                                                                                    | <b>v</b>                                                                      |                           |               |              |              |              |          |      |      |      |   |
|                                                                                                    |                                                                               |                           |               |              |              |              |          |      |      |      |   |
|                                                                                                    |                                                                               |                           |               |              |              |              |          |      |      |      |   |
|                                                                                                    |                                                                               |                           |               |              |              |              |          |      |      |      |   |
|                                                                                                    |                                                                               |                           |               |              |              |              |          |      |      |      |   |
|                                                                                                    |                                                                               |                           |               |              |              |              |          |      |      |      |   |
|                                                                                                    |                                                                               |                           |               |              |              |              |          |      |      |      |   |
| 🔉 😵 🖗 Edited                                                                                                    |                                                                               |                           |               |              |              |              |          | 14 4 | Page | 1 of | 1 |
| ) 🧿 💡 🚱 Edited                                                                                                    |                                                                               | Doint                     | of Colo to    |              |              |              |          | 14 4 | Page | 1 of | 1 |
| ) 📀 🖓 🗀 Edited                                                                                                    | ls on F                                                                       | Point                     | of Sale ta    | b            |              |              |          | 14 4 | Page | 1 of | 1 |
|                                                                                                    | Is on F                                                                       | Point                     | of Sale ta    | b            |              |              |          | 14 4 | Page | 1 of | 1 |
| Company Location - iRely Mak                                                                                                    | Is on F                                                                       | Point                     | of Sale ta    | b            |              |              |          | 14 4 | Page | 1 of | 1 |
| Image: Second Second             | Is on F<br>cati                                                               | Point<br>Close            | of Sale ta    | b            |              |              |          |      | Page | 1 of | 1 |
| Image: Sevent Sevent             | Is on F<br>cati<br>Undo<br>Sales                                              | Point<br>Close<br>Grain   | of Sale ta    | b            | Cash Deposit | Sub Location | Purchase | 14 4 | Page | 1 of | 1 |
| Image: Second Second             | Is on F<br>cati<br>Undo<br>Sales                                              | Point Close               | of Sale ta    | b<br>Pricing | Cash Deposit | Sub Location | Purchase | 14 4 | Page | 1 of | 1 |
| Image: Second Second                           | Is on F<br>cati<br>Undo<br>Sales<br>V<br>102322                               | Point<br>Close<br>Grain   | of Sale ta    | D Pricing    | Cash Deposit | Sub Location | Purchase | H 4  | Page | 1 of | 1 |
| Image: Second Second                           | Is on F<br>cati<br>Undo<br>Sales<br>V<br>10232:<br>V                          | Point<br>Close<br>Grain   | of Sale ta    | b<br>Pricing | Cash Deposit | Sub Location | Purchase |      | Page | 1 of | 1 |
| Image: Second Second                           | Is on F<br>cati<br>Undo<br>Sales<br>V<br>102322<br>V<br>V                     | Point<br>Close<br>Grain   | of Sale ta    | b<br>Pricing | Cash Deposit | Sub Location | Purchase | 14 4 | Page | 1 of | 1 |
| Image: Solution of the content of the content of t                           | Is on F<br>cati<br>Undo<br>Sales<br>V<br>102322<br>V<br>V<br>V                | Point Close Grain         | of Sale ta    | b<br>Pricing | Cash Deposit | Sub Location | Purchase | 14 4 | Page | 1 of | 1 |
| Company Location - iRely Mai<br>Company Location - iRely Mai<br>Company Location - iRely Mai<br>Company Location - iRely Mai<br>Save Search Delete<br>Detail Setup GL Accounts<br>Using Cash Drawer:<br>Cash Drawer Device ID:<br>Print Register Tape:<br>Use UPC on Orders:<br>Use UPC on Physical:<br>Use UPC on Purchase Orders:                                                                                                    | Is on F<br>cati<br>Undo<br>Sales<br>V<br>102322<br>V<br>V<br>V<br>V           | Point Close Grain         | of Sale ta    | D Pricing    | Cash Deposit | Sub Location | Purchase | 14 4 | Page | 1 of |   |
| Company Location - iRely Mail Company Location - iRely Mail C | Is on F<br>cati<br>Undo<br>Sales<br>V<br>IO2322<br>V<br>V<br>V<br>V<br>GTIN C | Point Close<br>Grain<br>3 | of Sale ta    | D<br>Pricing | Cash Deposit | Sub Location | Purchase | 14 4 | Page | 1 of |   |

# 9. Enter the Price descriptions on Pricing tab.

| Price Descriptions                              |         |
|-------------------------------------------------|---------|
| Remove      Up      Down      Iter Records (F3) |         |
|                                                 |         |
| Name                                            | Level 🔺 |
| Price 1                                         | 1       |
| Price 2                                         | 2       |
| Price 3                                         | 3       |
| Price 4                                         | 4       |
| Price 5                                         | 5       |
|                                                 |         |
|                                                 |         |
|                                                 |         |

10. Select necessary details on Cash Deposit tab

| Detail Setup   Detail Setup   Over and Short-Accente:     Automatic Cath Deposit Entries:   Image: Cath Deposit Entries:   Image: Cath Deposit Cath Image: Cath Deposit Entries:   Image: Cath Deposit Cath Image: Cath Deposit Entries:   Image: Cath Deposit Cath Image                                                                                                    | 🐻 🔒 🗖 👼                                                                                                    |                                                       |                    |                                 |                               |               |      |          |            |
|----------------------------------------------------------------------------------------------------|----------------------------------------------------------------------------------------------------|-------------------------------------------------------|--------------------|---------------------------------|-------------------------------|---------------|------|----------|------------|
| New Seech Detets undo Close         Detet Stelle Stelle Cakcounts Sales Grain Point of Sale Priceg Cash Deposit Sale Location Purchase         Over and Short Account:         Automatic Cash Deposit Entries:         Image: Cash Deposit Entries:         Image: Cash Deposit Entries:                                                                                                    |                                                                                                    |                                                       |                    |                                 |                               |               |      |          |            |
| Detail Setury G. Accounts       Seture Grant of Sete       Percing       Cash Daposit       Sub Location       Perchane         Over and Short Accounts       Image: Seture Grant of Sete       Image: Seture Grant of Sete       Image: Seture                                                                                                    | New Save Search Delete                                                                                                    | Undo Close                                            |                    |                                 |                               |               |      |          |            |
| Over and Short Account:         Automatic Cab Deposit Entries:         Image: Solution Cash Deposit Entries:         Image: Solution Cash Deposit Entries:         Image: Solution Rely Malation         Image: Solution Rely Malation         Image: Relieve Release: Image: Relieve Release Rely image: Relieve Release Relieve Release Release Relieve Release Relieve Relieve Release Relieve Relieve Release Relieve Release Relieve Release Relieve Relieve Release Relieve Release Relieve Release Relieve Release Relieve Release Relieve Release Relieve Release Relieve Relieve Release Relieve Relieve Relieve Release Relieve Relieve Relieve Release Relieve Relieve R                                                                                                    | Detail Setup GL Accounts                                                                                                    | Sales Grain P                                         | Point of Sale F    | Pricing Cash Dep                | osit Sub Location             | Purchase      |      |          |            |
| Over and Short Lancount:       Image: Short Lancount:         Automatic Cash Deposit Entries:       Image: Short Lancount:         Automatic Cash Deposit Entries:       Image: Short Lancount:         Company Location - Rely Mateut       Image: Short Lancount:         Company Location - Rely Mateut       Image: Short Lancount:         Detail       Setup: State         Setup: State       Cash Deposit         Setup: State       Cash Deposit         Setup: State       Cash Deposit         Setup: State       Cash Deposit         Setup: State       Cash Deposit         Setup: State       Cash Deposit         Setup: State       Cash Deposit         Setup: State       Cash Deposit         Setup: State       Cash Deposit         Setup: Setup: State       Cash Deposit         Setup: Setup: Setup: State       Cash Deposit         Setup: Setup: S                                                                                                    | Over and Short Entries:                                                                                                    |                                                       |                    |                                 |                               |               |      |          |            |
| Automatic Cath Deposit Entries:                                                                                                    | Over and Short Account:                                                                                                    |                                                       |                    |                                 |                               |               |      |          | v          |
|                                                                                                    | Automatic Cash Deposit Entries                                                                                                    | s: 🔽                                                  |                    |                                 |                               |               |      |          |            |
|                                                                                                    |                                                                                                    |                                                       |                    |                                 |                               |               |      |          |            |
| Compary Location - Kiely Malati Caseports Sub Location External New Lot Bin Audit Bin Caseports Caseports                                                                                                    |                                                                                                    |                                                       |                    |                                 |                               |               |      |          |            |
| Company Location Table Company Location Table Company Location - Rely Malat Company Location - Rely Malat Cetal Setup C. Accounts Sales Grain Point of Sale Pricing Cash Deposit Sub Location Purchase Detail Setup C. Accounts Sales Grain Point of Sale Pricing Cash Deposit Sub Location Purchase Categories Categories                                                                                                    |                                                                                                    |                                                       |                    |                                 |                               |               |      |          |            |
| Company Location - Rely Makat Cathew States of Call Control Sale Pricing Cash Deposit Sub Location Purchase Detail Setup Calcounts Sales Grain Point of Sale Pricing Cash Deposit Sub Location Purchase Categories Period Price 2 Sub Location Internet Price Price Period Price Period Price Period Price Period Price Period Price Period Price Period Price Period Price Period Price Period Price Period Price Period Price Period Price Period Period Price Period Price Period Price Period Price Period Period Price Period Price Period Period Pe                                                                                                    |                                                                                                    |                                                       |                    |                                 |                               |               |      |          |            |
| Company Location - Rely Makati Company Location - Rely Makati Company Location - Rely Makati Company Location - Rely Makati Categories Detail Setup GL Accounts Sales Grain Point of Sale Pricing Cash Deposit Sub Location Performed and the setup of the setup of the setup o                                                                                                    |                                                                                                    |                                                       |                    |                                 |                               |               |      |          |            |
| Add details on Sub Location tab                                                                                                    | 📀 😒 🤉 🕼 Edited                                                                                                    |                                                       |                    |                                 |                               |               |      | 4 Page   | 1 of 1 🖡   |
| Collipsity Excettor - Indey Mandal Cose<br>Port of Sale Cache Cose<br>Detail Setup CLAccounts Sales Grain Point of Sale Pricing Cash Deposit Sub Location Purchase<br>Sub Locations<br>Cetegory<br>Contraction Description Classification External New Lot Bin Audit Bin<br>Office 2 Sub Location Inventory W M001 M001<br>Office 2 Sub Location Inventory W M001 M001<br>Office 2 Sub Location Inventory W M                                                                                                    | dd details on Sub Loc                                                                                                    | cation tab                                            |                    |                                 |                               |               |      |          |            |
| New Save Search Delete Undo Close         Detail Setup GLAccounts Sales Grain Point of Sale Pricing Cash Deposit Sub Location Purchase         Sub Locations         Categories         Sub Location Description Classification External New Lot Bin Audit Bin         Office 2 Office 2 Sub Location Inventory         W M001         M001         M001         M001         M001         M001         M001         M001         M001         M001         M001         M001         M001         M001         M001         M001         M01         M01         M01         M01         M01         M01         M01         M01         M01         M01         M01         M01         M01         M01         M01         M01         M01         M01         M01         M01         M02         M03         M04         M05         M04                                                                                                    | , Company Location - Ikely Mak                                                                                                    | au                                                    |                    |                                 |                               |               |      |          | ×.         |
| New       Save       Search       Delete       Undo       Close         Detail       Setup       GL Accounts       Sales       Grain       Princing       Cash Deposit       Sub Location       Purchase         Sub Locations       Enternal       New Lot Bin       Audit Bin       Categories       Pernove         Sub Location       Description       Classification       External       New Lot Bin       Audit Bin       Category         Office 2       Office 2 Sub Location       Inventory       W M001       M001       III       III         Office 2       Office 2 Sub Location       Inventory       W M001       M001       IIII         If I is a company Location - iRely Makation       IIIIIIIIIIIIIIIIIIIIIIIIIIIIIIIIIIII                                                                                                    |                                                                                                    |                                                       |                    |                                 |                               |               |      |          |            |
| Detail Sub Location     Sub Location     Sub Location     Description     Classification     Eternal     New Lot Bin     Audit Bin     Categories     Permove     Categories     Permove     Categories     Permove     Categories     Permove     Categories     Permove     Categories     Permove     Categories     Permove     Categories     Permove     Categories     Permove     Categories     Permove     Permove     Permove     Permove     Permove     Permove     Permove     Permove     Permove     Permove     Permove     Permove     Permove     Permove     Permove     Permove     Permove     Permove     Permove     Permove     Permove     Permove     Permove     Permove                                                                                                    | New Save Search Delete                                                                                                    | Undo Close                                            |                    |                                 |                               |               |      |          |            |
| Sub Locations<br>Remove Filter:<br>Sub Location Description Classification External New Lot Bin Audit Bin<br>Office 2 Office 2 Sub Location Inventory<br>M001 M001<br>All<br>Category<br>M001 M001<br>All<br>Category<br>M001 M001<br>All<br>Category<br>M001 M001<br>All<br>Category<br>All<br>Category<br>M001 M001<br>All<br>Category<br>M001 M001<br>All<br>Category<br>All<br>Category<br>Category<br>M001 M001<br>All<br>Category<br>Category<br>M001 M001<br>All<br>Category<br>Category<br>M001 M001<br>All<br>Category<br>Category<br>M001 M001<br>All<br>Category<br>Category<br>M001 M001<br>All<br>Category<br>Category<br>M001 M001<br>All<br>Category<br>M001 M001<br>All<br>Category<br>All<br>Category<br>M001 M001<br>All<br>Category<br>All<br>Category<br>M001 M001<br>All<br>Category<br>Category<br>M001 M001<br>All<br>Category<br>Category<br>M001 M001<br>All<br>Category<br>Category<br>M001 M001<br>All<br>Category<br>Category<br>M001 M001<br>All<br>Category<br>Category<br>M001 M001<br>All<br>Category<br>Category<br>M001 M001<br>All<br>Category<br>Category<br>Category<br>M001 M001<br>All<br>Category<br>Category<br>Category<br>M001 M001<br>All<br>Category<br>Category<br>Category<br>Category<br>M001 M001<br>All<br>Category<br>Category<br>Category<br>Category<br>M001 M001<br>All<br>Category<br>Category<br>C | Detail Setup GL Accounts                                                                                                    | Sales Grain P                                         | Point of Sale F    | Pricing Cash Dep                | Sub Location                  | Purchase      |      |          |            |
| Remove Filter:   Sub Location Description   Classification External   New Lot Bin Audit Bin   All   Office 2 Sub Location   Inventory M001   M001 M001   All   Image: Sub Location   Office 2 Sub Location   Inventory M001   M001   M001   M001   M001   M001   M001   M001   M001   M001   M001   M001   M001   M001   M001   M001   M001   M001   M001   M001   M001   M001   M001   M001   M001   M001   M001   M001   M001   M001   M001   M001   M001   Mo01   M001   Mo01   M001   Mo01   M001   Mo01   M001   Mo01 Mo01 Mo01 Mo01 Mo01 Mo01 Mo01 Mo01 Mo01 Mo01 Mo01 Mo01 Mo01 Mo01 Mo01 Mo01 Mo01 Mo01 Mo01 Mo01 Mo01 Mo01 Mo01 Mo01 Mo01 Mo01 Mo01 Mo01 Mo01 Mo01 Mo01 Mo01 Mo01 Mo01 Mo01 Mo01 Mo01 Mo01 Mo01 Mo01 Mo01 Mo01 Mo01 Mo01 Mo01 Mo01 Mo1 Mo01 Mo01 Mo01 <p< td=""><td>Sub Locations</td><td></td><td></td><td></td><td></td><td></td><td>Cate</td><td>egories</td><td></td></p<>                                                                                                    | Sub Locations                                                                                                    |                                                       |                    |                                 |                               |               | Cate | egories  |            |
| Sub Location Description Classification External New Lot Bin Audit Bin Category<br>Office 2 Office 2 Sub Location Inventory M001 M001 All<br>All<br>Category<br>M001 M001 All<br>Category<br>M001 M001 All<br>Category<br>Category<br>Category<br>Category<br>Category<br>Category<br>Category<br>Category<br>Category<br>Category<br>M001 M001 All<br>Category<br>Category<br>Cate                                                               | C Remove Filter:                                                                                                    |                                                       | <b>X</b>           |                                 |                               |               |      | Remove   |            |
| Company Location - Rely Makati<br>Company Location - Rely Makati<br>Company Location - Rely Makati                                                                                                    | Sub Location Desc                                                                                                    | cription Cli                                          | assification       | External                        | New Lot Bin                   | Audit Bin     |      | Category |            |
| Company Location - Rely Makati<br>Company Location - Rely Makati<br>Company Location - Rely Makati                                                                                                    | Office 2 Office                                                                                                    | ce 2 Sub Location In                                  | ventory            |                                 | M001                          | MUU1          |      | All      |            |
| Company Location - iRely Makati Company Location - iRely Makati Company Location - iRely Maka                                                                                                    |                                                                                                    |                                                       |                    |                                 |                               |               |      |          |            |
| Image: Second Second                                                                                                    |                                                                                                    |                                                       |                    |                                 |                               |               |      |          |            |
| Add the Withhold Percentage if necessary on Purchase tab<br>Company Location - iRely Makati Company Location - iRely Makati Company Location - iRely Makating Company Location - iRely Makating Company Location - iRe                                                                                                    | 4                                                                                                    |                                                       |                    |                                 |                               | ŀ             |      |          |            |
| Company Location - iRely Makati  Company Location - iRely Makati  Company Location - iRely Makati  Company Location - iRely Makati  Company Location - iRely Makati  Company Location - iRely Makati  Detail Setup GL Accounts Sales Grain Point of Sale Pricing Cash Deposit Sub Location Purchase  Uithhold Percent: 10%                                                                                                    | <ul> <li>✓</li> <li>Ø </li> <li>Ø </li> <li>Ø</li></ul>                                                                                                    |                                                       |                    |                                 |                               | Þ             |      | 4 Page   | 1 of 1   ) |
| New       Save       Search       Delete       Undo       Close         Detail       Setup       GL Accounts       Sales       Grain       Point of Sale       Pricing       Cash Deposit       Sub Location       Purchase         Withhold Percent:       10%                                                                                                    | <ul> <li>2</li></ul>                                                                                                    | entage if nece                                        | essary on I        | Purchase ta                     | b                             | •             | 14   | 4 Page   | 1 of 1   ) |
| New       Save       Search       Delete       Undo       Close         Detail       Setup       GL Accounts       Sales       Grain       Point of Sale       Pricing       Cash Deposit       Sub Location       Purchase         Withhold Percent:       10%                                                                                                    | <ul> <li>2 (a) Edited</li> <li>2 (b) Edited</li> <li>2 (b) Edited</li> <li>2 (company Location - iRely Make</li> </ul>                                                                                                    | entage if nece                                        | ssary on <b>I</b>  | Purchase ta                     | b                             | Þ             | 14   | 4 Page   | 1 of 1 )   |
| Detail         Setup         GL Accounts         Sales         Grain         Point of Sale         Pricing         Cash Deposit         Sub Location         Purchase           Withhold Percent:         10%         10%         10%         10%         10%         10%         10%         10%         10%         10%         10%         10%         10%         10%         10%         10%         10%         10%         10%         10%         10%         10%         10%         10%         10%         10%         10%         10%         10%         10%         10%         10%         10%         10%         10%         10%         10%         10%         10%         10%         10%         10%         10%         10%         10%         10%         10%         10%         10%         10%         10%         10%         10%         10%         10%         10%         10%         10%         10%         10%         10%         10%         10%         10%         10%         10%         10%         10%         10%         10%         10%         10%         10%         10%         10%         10%         10%         10%         10%         10%         10%         10%<                                                                                                    | <ul> <li>✓</li> <li>✓</li></ul>                                                                                                    | entage if nece                                        | ssary on <b>I</b>  | Purchase ta                     | b                             | •             | 14   | 4 Page   | 1 of 1 )   |
| Withhold Percent: 10%                                                                                                    | <ul> <li>② ③ ♀ @ Edited</li> <li>Company Location - IRely Mak</li> <li>Company Location - IRely Mak</li> <li>Wew Save Search Delete</li> </ul>                                                                                                    | entage if nece                                        | essary on <b>I</b> | Purchase ta                     | b                             | •             | 14   | Page     | 1 of 1 >   |
| Withhold Percent: 10%                                                                                                    | Image: Second State State Sta                               | entage if nece<br>ati<br>Undo Close                   | SSATY ON F         | Purchase ta                     | b<br>osit Sub Location        | ><br>Purchase | 14   | 4 Page   | 1 of 1     |
|                                                                                                    | Image: Series Company Location - iRely Make Company Location - iRely Make Company Location - iR                               | cati<br>Undo Close<br>Sales Grain F                   | Point of Sale      | Purchase ta                     | b<br>osit Sub Location        | Purchase      | [4   | Page     | 1 of 1 )   |
|                                                                                                    | Image: Second system       Image: Second system         Image: Second system       Image: Second system         Image: Second                                                                                                    | entage if nece<br>ati                                 | essary on <b>I</b> | Purchase ta                     | b                             | •             | 14   | 4 Page   | 1 of 1     |
|                                                                                                    | Company Location - iRely Mak<br>Company Location - iRely Mak<br>Company Location - iRely Mak<br>New Save Search Delete<br>Detail Setup GL Accounts<br>Withhold Percent:                                                                                                    | entage if nece<br>(ati<br>Undo Close<br>Sales Grain F | Point of Sale      | Purchase ta<br>Pricing Cash Dep | b<br>osit Sub Location<br>10% | Purchase      | 14   | 4 Page   | 1 of 1 >   |
|                                                                                                    | Company Location - IRely Mak<br>Company Location - IRely Mak<br>Company Location - IRely Mak<br>New Save Search Delete<br>Detail Setup GL Accounts<br>Withhold Percent:                                                                                                    | entage if nece<br>ati<br>Undo Close<br>Sales Grain F  | Point of Sale      | Purchase ta                     | b<br>osit Sub Location<br>10% | Purchase      | 14   | 4 Page   | 1 of 1 >   |
|                                                                                                    | Company Location - IRely Mak<br>Company Location - IRely Mak<br>Company Location - IRely Mak<br>New Save Search Delete<br>Detail Setup GL Accounts<br>Withhold Percent:                                                                                                    | entage if nece<br>ati<br>Undo Close<br>Sales Grain F  | Point of Sale      | Purchase ta<br>Pricing Cash Dep | b<br>osit Sub Location<br>10% | Purchase      | 14   | 4 Page   | 1 of 1 >   |
|                                                                                                    | Company Location - IRely Mak<br>Company Location - IRely Mak<br>Company Location - IRely Mak<br>New Save Search Delete<br>Detail Setup GL Accounts<br>Withhold Percent:                                                                                                    | entage if nece<br>ati<br>Undo Close<br>Sales Grain F  | Point of Sale      | Purchase ta<br>Pricing Cash Dep | b<br>osit Sub Location<br>10% | Purchase      | 14   | 4 Page   | 1 of 1 >   |
|                                                                                                    | Company Location - IRely Mak<br>Company Location - IRely Mak<br>Company Location - IRely Mak<br>New Save Search Delete<br>Detail Setup GL Accounts<br>Withhold Percent:                                                                                                    | entage if nece<br>ati<br>Undo Close<br>Sales Grain F  | Point of Sale      | Purchase ta<br>Pricing Cash Dep | b<br>psit Sub Location<br>10% | Purchase      |      | 4 Page   | 1 of 1 >   |
|                                                                                                    | Company Location - IRely Mak<br>Company Location - IRely Mak<br>Company Location - IRely Mak<br>Wew Save Search Delete<br>Detail Setup GL Accounts<br>Withhold Percent:                                                                                                    | entage if nece<br>ati<br>Undo Close<br>Sales Grain F  | Point of Sale      | Purchase ta<br>Pricing Cash Dep | b<br>psit Sub Location<br>10% | Purchase      |      | 4 Page   | 1 of 1 >   |
|                                                                                                    | Company Location - IRely Mak<br>Company Location - IRely Mak<br>Company Location - IRely Mak<br>Wew Save Search Delete<br>Detail Setup GL Accounts<br>Withhold Percent:                                                                                                    | entage if nece<br>ati<br>Undo Close<br>Sales Grain F  | Point of Sale      | Purchase ta                     | b<br>ssit Sub Location<br>10% | Purchase      |      | 4 Page   | 1 of 1 )   |
|                                                                                                    | Company Location - IRely Mak<br>Company Location - IRely Mak<br>Company Location - IRely Mak<br>Wew Save Search Delete<br>Detail Setup GL Accounts<br>Withhold Percent:                                                                                                    | entage if nece<br>tati                                | Point of Sale      | Purchase ta                     | b<br>ssit Sub Location<br>10% | Purchase      |      | 4 Page   | 1 of 1 )   |
|                                                                                                    | Company Location - IRely Mak<br>Company Location - IRely Mak<br>Company Location - IRely Mak<br>Wew Save Search Delete<br>Detail Setup GL Accounts<br>Withhold Percent:                                                                                                    | entage if nece<br>(ati<br>Undo Close<br>Sales Grain F | Point of Sale      | Purchase ta                     | b<br>ssit Sub Location<br>10% | Purchase      |      | 4 Page   | 1 of 1     |
|                                                                                                    | Company Location - IRely Mak Company Location - IRely Mak Company Locatio | entage if nece<br>cati<br>Undo Close<br>Sales Grain F | Point of Sale      | Purchase ta                     | b<br>osit Sub Location<br>10% | Purchase      |      | 4 Page   | 1 of 1     |
|                                                                                                    | Image: Second Second                               | entage if nece<br>cati<br>Undo Close<br>Sales Grain F | Point of Sale      | Purchase ta                     | b<br>osit Sub Location<br>10% | Purchase      |      | 4 Page   | 1 of 1 )   |
|                                                                                                    | Company Location - IRely Mak Company Location - IRely Mak Company Locatio | entage if nece<br>cati<br>Undo Close<br>Sales Grain F | Point of Sale      | Purchase ta                     | b<br>osit Sub Location<br>10% | Purchase      |      | 4 Page   | 1 of 1 )   |

13. Click Save toolbar button to save the record

- From Common Info folder, click Company Locations

   a. If there are existing records, Search Company Locations screen will open
   b. If there is no existing record, the new Company Locations screen will open

   From Search Company Locations screen click New toolbar button
   Enter necessary details on the Detail tab

| Detail Setup    | GLAccounts Sales Grain Point of Sale Pricing C | ash Deposit | Sub Location |
|-----------------|------------------------------------------------|-------------|--------------|
| betan           |                                                |             |              |
| Location Name:  | iRely                                          | Type:       | Office       |
| Address: 🔝      | makau Uty                                      |             |              |
| Zip/Postal:     | 1227                                           | City:       | Makati       |
| State/Province: | NC                                             | Country:    | Philippines  |
| Phone:          | 987                                            | Fax:        | 5455         |
| Email: 🕡        | irely@irely.com                                |             |              |
| Website: 🔇      | www.irely.com                                  |             |              |
| Internal Notes: | Test Company Locations                         |             |              |

When a Zip/Postal is selected, State/Province, City, and Country will automatically be filled out.
 Select necessary options on Setup tab

| a | Company Locations       |                                       |      |                           |                | × □ × |
|---|-------------------------|---------------------------------------|------|---------------------------|----------------|-------|
| 2 | New Save Search         | Delete Undo Close                     |      |                           |                |       |
| ł | Detail Setup GL Acc     | counts Sales Grain Point of Sale Prio | cing | Cash Deposit Sub Locat    | ion            |       |
| 1 | Use Location Address:   | Yes                                   | ¥    | Override Patronage:       |                |       |
| c | Skip Salesman Default:  | No                                    | ~    | Out of Stock Warning:     | Yes            | ¥     |
|   | Skip Terms Default:     | V                                     |      | Lot Overdrawn Warning:    | Yes            | ¥     |
|   | Order Type Default:     | Cash Sale                             | ~    | Default Carrier:          | 000000001      | ×     |
| 1 | Print Cash Receipts:    | Register Tape                         | ~    | Order Section 2 Required: |                |       |
|   | Print Cash Tendered:    | V                                     |      | Print on PO:              | Packages       | ×     |
|   | Sales Tax by Location:  | Yes                                   | ¥    | Mixer Size:               |                | 3     |
|   | Deliver/Pickup Default: | Pickup                                | ¥    | Override Mixer Size:      |                |       |
|   | Tax State:              | MO                                    | ¥    | Even Batches:             |                |       |
|   | Tax Authority ID 1:     | WIL                                   | *    | Default Custom Blend:     |                |       |
|   | Tax Authority ID 2:     |                                       | *    | Agroguide Interface:      |                |       |
|   |                         |                                       |      | Location Active:          |                |       |
|   |                         |                                       |      |                           |                |       |
|   |                         |                                       |      |                           |                |       |
|   | 🕜 这 🏆 Ready             |                                       |      |                           | II 4 Page 1 of | 1     |

5. Setup the necessary General Ledger Accounts on GL Accounts tab

|                                                                                                    |                                                                                                    |                                                                                                    |                                                                                                    |            | -    |
|----------------------------------------------------------------------------------------------------|----------------------------------------------------------------------------------------------------|----------------------------------------------------------------------------------------------------|----------------------------------------------------------------------------------------------------|------------|------|
|                                                                                                    | 🗟 🔗 🖪                                                                                                    |                                                                                                    |                                                                                                    |            |      |
| New Save Search                                                                                                    | Delete Undo Close                                                                                                    |                                                                                                    |                                                                                                    |            |      |
| Detail Setup GL Ac                                                                                                    | counts Sales Grain Poi                                                                                                    | nt of Sale Pricing C                                                                                                    | ash Deposit Sub Lo                                                                                 | cation     |      |
| Location:                                                                                                    | 1002                                                                                                    | ~                                                                                                    | Cash Over/Short:                                                                                   | 10100-0000 |      |
| Cash Account:                                                                                                    | 10100-0000                                                                                                    | ~                                                                                                    | Write Off:                                                                                         | 11240-0000 |      |
| Deposit Account:                                                                                                    | 99005-1003                                                                                                    | ~                                                                                                    | Credit Card Fee:                                                                                   | 10208-0000 |      |
| AR Account:                                                                                                    | 71805-5008                                                                                                    | ~                                                                                                    | Sales Account:                                                                                     | 11150-9002 |      |
| AP Account:                                                                                                    | 99006-1002                                                                                                    | v                                                                                                    | Cost of Goods:                                                                                     | 99007-1005 |      |
| Sales Adv Account:                                                                                                    | 11000-0000                                                                                                    | Y                                                                                                    | Inventory:                                                                                         | 12010-1001 |      |
| Purchase Adv Account:                                                                                                    | 10140-0000                                                                                                    | Y                                                                                                    | Write Off Sold:                                                                                    | 99011-1006 |      |
| Freight AP Account:                                                                                                    | 11320-0000                                                                                                    | ~                                                                                                    | Revalue Sold:                                                                                      | 99013-1099 |      |
| Freight Expenses:                                                                                                    | 11030-0000                                                                                                    | ~                                                                                                    | Auto Negative:                                                                                     | 99014-1002 |      |
| Freight Income:                                                                                                    | 11500-0000                                                                                                    | ~                                                                                                    | A/P Clearing:                                                                                      | 27020-0000 |      |
| Service Charges:                                                                                                    | 12020-1005                                                                                                    | ~                                                                                                    | Inventory In-                                                                                      | 99015-1004 |      |
| Sales Discounts:                                                                                                    | 12010-1006                                                                                                    | ~                                                                                                    | Transic.                                                                                           |            |      |
| Company Locations                                                                                                    | etails on <b>Sales</b> tab                                                                                                  |                                                                                                    |                                                                                                    |            |      |
| Company Locations                                                                                                    | etails on Sales tab                                                                                                    |                                                                                                    |                                                                                                    |            | 8    |
| Company Locations                                                                                                    | etails on <b>Sales</b> tab                                                                                                  |                                                                                                    |                                                                                                    |            | 8    |
| Company Locations                                                                                                    | etails on <b>Sales</b> tab                                                                                                  | int of Sale Pricing C                                                                                                    | ash Deposit Sub Lo                                                                                 | ration     | \$   |
| Company Locations<br>Company Locations<br>New Save Search<br>Detail Setup GL Ac                                                                                                    | etails on <b>Sales</b> tab<br>Delete Undo Close<br>counts Sales Grain Po                                                    | int of Sale Pricing C                                                                                                    | ash Deposit Sub Lo                                                                                 | cation     | 8    |
| Company Locations<br>Company Locations<br>New Save Search<br>Detail Setup GL Ac<br>Invoice Type:                                                                                                    | letails on <b>Sales</b> tab                                                                                                 | int of Sale Pricing C                                                                                                    | ash Deposit Sub Lo                                                                                 | cation     |      |
| Company Locations<br>Company Locations<br>New Save Search<br>Detail Setup GL AC<br>Invoice Type:<br>Pick Ticket Type:                                                                                                    | letails on <b>Sales</b> tab                                                                                                 | int of Sale Pricing C<br>Prin<br>Prin                                                                                                    | ash Deposit Sub Lo<br>Iter:                                                                        | cation     |      |
| Company Locations<br>Company Locations<br>New Save Search<br>Detail Setup GL Ac<br>Invoice Type: P<br>Pick Ticket Type: N<br>Last Order No: 1                                                                                                    | letails on <b>Sales</b> tab<br>Delete Undo Close<br>counts Sales Grain Po<br>lain full page<br>lix Sheet<br>23              | int of Sale Pricing C                                                                                                    | ash Deposit Sub Lo<br>Iter:<br>Iter:<br>Invoice No: 123                                            | cation     |      |
| Company Locations<br>Company Locations<br>New Save Search<br>Detail Setup GL AC<br>Invoice Type: P<br>Pick Ticket Type: N<br>Last Order No: 1<br>Print on Invoice: F                                                                                                    | letails on <b>Sales</b> tab<br>Delete Undo Close<br>tcounts Sales Grain Po<br>Valin full page<br>Itx Sheet<br>23<br>Vackage | int of Sale Pricing C<br>Prin<br>Las<br>Prin                                                                                                    | ash Deposit Sub Lo<br>Iter:<br>Iter:<br>Invoice No: 123<br>It Contract Balance:                    | cation     |      |
| Company Locations<br>Company Locations<br>New Save Search<br>Detail Setup GLAC<br>Invoice Type: P<br>Pick Ticket Type: N<br>Last Order No: 1<br>Print on Invoice: P<br>John Deere Merch:                                                                                                    | letails on <b>Sales</b> tab<br>Delete Undo Close<br>counts Sales Grain Po<br>lain full page<br>tix Sheet<br>23<br>lackage   | int of Sale Pricing C<br>Prin<br>Prin<br>Las<br>Prin                                                                                                    | ash Deposit Sub Lo<br>Iter:<br>Iter:<br>Invoice No: 123<br>It Contract Balance:                    | cation     |      |
| Company Locations<br>Company Locations<br>New Save Search<br>Detail Setup GL AC<br>Invoice Type: P<br>Pick Ticket Type: N<br>Last Order No: 1<br>Print on Invoice: F<br>John Deere Merch:<br>Invoice Comments: T                                                                                                    | letails on Sales tab                                                                                                    | int of Sale Pricing C<br>Prin<br>Prin<br>Last<br>Y Prin                                                                                                    | iash Deposit Sub Lo<br>Iter:<br>Iter:<br>Invoice No: 123<br>It Contract Balance:                   | cation     |      |
| Company Locations<br>Company Locations<br>New Save Search<br>Detail Setup GL AC<br>Invoice Type: P<br>Pick Ticket Type: N<br>Last Order No: 1<br>Print on Invoice: P<br>John Deere Merch:<br>Invoice Comments: T                                                                                                    | letails on Sales tab                                                                                                    | int of Sale Pricing C<br>Prin<br>Prin<br>Last                                                                                                    | ash Deposit Sub Lo<br>ter:<br>ter:<br>: Invoice No: 123<br>t Contract Balance:                     | cation     |      |
| Company Locations Company Locations Company Locations Company Locations Company Locations New Save Search Detail Setup GL Ac Invoice Type: Pick Ticket Type: Last Order No: Print on Invoice: John Deere Merch: Invoice Comments: T                                                                                                    | letails on Sales tab                                                                                                    | int of Sale Pricing C<br>Prin<br>Las                                                                                                    | ash Deposit Sub Lo<br>iter:<br>ter:<br>: Invoice No: 123<br>it Contract Balance:                   | cation     |      |
| Company Locations Company Locations Company Loca | letails on Sales tab                                                                                                    | int of Sale Pricing C<br>Prin<br>Prin<br>Last                                                                                                    | ash Deposit Sub Lo<br>Iter:<br>Iter:<br>Invoice No: 123<br>It Contract Balance:                    | cation     |      |
| Company Locations Company Locations Company Loca | letails on Sales tab<br>Delete Undo Close<br>Itain full page<br>Ita Sheet<br>23<br>Vackage<br>Test 1234                     | int of Sale Pricing C<br>Prin<br>Prin<br>Lass                                                                                                    | ash Deposit Sub Lo<br>tter:<br>tter:<br>: Invoice No: 123<br>at Contract Balance:                  | cation     |      |
| Company Locations Company Locations Company Locations Company Locations Company Locations New Save Search Detail Setup GLAC Invoice Type: Pick Ticket Type: Last Order No: I Print on Invoice: Pint on Invoice: Invoice Comments: T Options VUse Order# for Im                                                                                                    | letails on Sales tab                                                                                                    | int of Sale Pricing C<br>Prin<br>Prin<br>Last<br>Prin<br>V Prin<br>V<br>Prin<br>V<br>V<br>Prin<br>V<br>Prin<br>V<br>V<br>Prin<br>V<br>V<br>Prin<br>V<br>V<br>Prin<br>V<br>V<br>Prin<br>V<br>V<br>V<br>Prin<br>V<br>V<br>V<br>V<br>V<br>V<br>V<br>V<br>V<br>V<br>V<br>V<br>V | iash Deposit Sub Lo<br>tter:<br>tter:<br>: Invoice No: 123<br>it Contract Balance:                 | cation     |      |
| Company Locations Company Locations Company Locations Vew Save Search Detail Setup GL Ac Invoice Type: Pick Ticket Type: Last Order No: Print on Invoice: John Deere Merch: Invoice Comments: Options Vuse Order# for Im Print Invoice Med                                                                                                    | letails on Sales tab                                                                                                    | int of Sale Pricing C<br>Prin<br>Last<br>Prin<br>V Prin                                                                                                    | ash Deposit Sub Lo<br>Iter:<br>Iter:<br>Invoice No: 123<br>It Contract Balance:                    | cation     | Ϋ́ac |
| Company Locations Company Locations Company Locations Vew Save Search Detail Setup GL Ac Invoice Type: Pick Ticket Type: Last Order No: Print on Invoice: John Deere Merch: Invoice Comments: T Options V Use Order# for In V Print Invoice Med                                                                                                    | letails on Sales tab                                                                                                    | int of Sale Pricing C<br>Prin<br>Last<br>Prin<br>V<br>Prin                                                                                                    | ash Deposit Sub Lo<br>ter:<br>ter:<br>: Invoice No: 123<br>t Contract Balance:<br>ice No<br>d Tags | cation     | rac  |
| Company Locations Company Locations Company Locations Vew Save Search Detail Setup GL AC Invoice Type: Pick Ticket Type: Last Order No: I Print on Invoice: John Deere Merch: Invoice Comments: Options Use Order# for Im V Print Invoice Med                                                                                                    | letails on Sales tab                                                                                                    | int of Sale Pricing C<br>Prin<br>Last<br>Prin<br>V Prin                                                                                                    | ash Deposit Sub Lo<br>Iter: 123<br>Invoice No: 123<br>It Contract Balance:<br>ice No<br>d Tags     | cation     | Tac  |

| Detail         Setup         GL Accounts         Sales         Grain         Print of Sale         Print of Sale         Sub Location           Discurstore         State         State         Print of Sale         Print of Sale         Sub Location           Discurstore         State         Print of Sale         Print of Sale         Print of Sale         Sub Location           Location         Discurstore         State         State         State         State           Location         Discurstore         State         State         State         State           Market Zone:         Afi         State         State                                                                                                    | New Save Search Delete   | Undo Close                                                                                          |  |
|----------------------------------------------------------------------------------------------------|--------------------------|----------------------------------------------------------------------------------------------------|--|
| Discount Schedule Type:Image: Schedule Type:Location Discount:Image: Schedule Type:Location Storage:Image: Schedule Type:Market Zone:AG1Market Zone:002Last Ticket:002Direct Ship Location:Image: Schedule Type:Scale Installed:Image: Schedule Type:Default Scale ID:Image: Schedule Type:Active:Image: Schedule Type: Schedule Type: Schedule Ty                                                                                                    | Detail Setup GL Accounts | Sales         Grain         Point of Sale         Pricing         Cash Deposit         Sub Location |  |
| Location Discount:       Image: Comparison of the sector of the sector of                | Discount Schedule Type:  | · · · · · · · · · · · · · · · · · · ·                                                               |  |
| Location Storage:     Image: Comparison of Comparison of Com | Location Discount:       | ×                                                                                                   |  |
| Market Zone:     AG1       Last Ticket:     002       Direct Ship Location:     Image: Comparison of the state of the state o                                                               | Location Storage:        | <b>Y</b>                                                                                            |  |
| Last Ticket:     002       Direct Ship Location:     Image: Compare the second second                                | Market Zone:             | AG1                                                                                                 |  |
| Direct Ship Location:     Image: Compare the sector of the sector of the s | Last Ticket:             | 002                                                                                                 |  |
| Scale Installed:     Image: Compare the second second | Direct Ship Location:    | V                                                                                                   |  |
| Default Scale ID:     789       Active:     Image: Compare the second second s                                | Scale Installed:         |                                                                                                    |  |
| Active:                                                                                                    | Default Scale ID:        | 789                                                                                                 |  |
|                                                                                                    | Active:                  |                                                                                                    |  |
|                                                                                                    |                          |                                                                                                    |  |
|                                                                                                    |                          |                                                                                                    |  |
|                                                                                                    |                          |                                                                                                    |  |
|                                                                                                    |                          |                                                                                                    |  |

8. Select necessary details on Point of Sale tab

| Company Locations           |                                                             |   |
|-----------------------------|-------------------------------------------------------------|---|
| New Save Search Delete      | Undo Close                                                  |   |
| Detail Setup GL Accounts    | Sales Grain Point of Sale Pricing Cash Deposit Sub Location |   |
| Using Cash Drawer:          | V                                                           |   |
| Cash Drawer Device ID:      | 21                                                          |   |
| Print Register Tape:        |                                                             |   |
| Use UPC on Orders:          |                                                             |   |
| Use UPC on Physical:        |                                                             |   |
| Use UPC on Purchase Orders: |                                                             |   |
| UPC Search Sequence:        | UPC Code                                                    | * |
| Bar Code Printer Name:      | 65                                                          |   |
|                             |                                                             |   |
|                             |                                                             |   |
|                             |                                                             |   |
|                             |                                                             |   |
|                             |                                                             |   |
|                             |                                                             |   |
| 🕜 🧕 🤶 Ready                 | 4   Page 1 of                                               | 1 |

9. Enter the Price descriptions on Pricing tab.

| New | ail     Setup     GL Accounts     Sales     Grain     Point of Sale     Pricing     Cash Deposit     Sub Location |             |
|-----|----------------------------------------------------------------------------------------------------|-------------|
| Pri | ice Descriptions                                                                                                  |             |
|     | 🕞 Remove 🔺 Up 🔻 Down 🕮 Layout 🔹 🍸 Filter Records (F3)                                                             |             |
|     | Name                                                                                                    | Level 🔺     |
|     | Price 1                                                                                                    | 1           |
|     | Price 2                                                                                                    | 2           |
|     | Price 3                                                                                                    | 3           |
|     | Price 4                                                                                                    | 4           |
|     | Price 5                                                                                                    | 5           |
|     | Price 6                                                                                                    | 6           |
|     | Price 7                                                                                                    | 7           |
|     |                                                                                                    |             |
|     |                                                                                                    |             |
| 0   |                                                                                                    | Page 1 of 1 |

| 🗊 Comp   | bany Loo  | ations    |             |          |       |               |         |              |              |      |   | 2    |   |
|----------|-----------|-----------|-------------|----------|-------|---------------|---------|--------------|--------------|------|---|------|---|
| +<br>New | Save      | Search    | Delete      | Vindo    | Close |               |         |              |              |      |   |      |   |
| Detail   | Setup     | GLA       | ccounts     | Sales    | Grain | Point of Sale | Pricing | Cash Deposit | Sub Location |      |   |      |   |
| Over a   | and Sho   | rt Entrie | 5:          | <b>V</b> |       |               |         |              |              |      |   |      |   |
| Over a   | and Sho   | rt Accou  | nt:         |          |       |               |         |              |              |      |   |      | ~ |
| Autom    | natic Cas | h Depos   | sit Entries | : 🔽      |       |               |         |              |              |      |   |      |   |
|          |           |           |             |          |       |               |         |              |              |      |   |      |   |
|          |           |           |             |          |       |               |         |              |              |      |   |      |   |
|          |           |           |             |          |       |               |         |              |              |      |   |      |   |
|          |           |           |             |          |       |               |         |              |              |      |   |      |   |
|          |           |           |             |          |       |               |         |              |              |      |   |      |   |
|          |           |           |             |          |       |               |         |              |              |      |   |      |   |
|          |           |           |             |          |       |               |         |              |              |      |   |      |   |
|          |           |           |             |          |       |               |         |              |              |      |   |      |   |
|          |           |           |             |          |       |               |         |              |              |      |   |      |   |
|          |           |           |             |          |       |               |         |              |              |      |   |      |   |
|          |           |           |             |          |       |               |         |              |              |      |   |      |   |
| 0 📀      | 👷 Rea     | ady       |             |          |       |               |         |              |              | Page | 1 | of 1 |   |

#### 11. Add details on Sub Location tab

| 🇊 Company Location | IS                |             |                   |                |                   |            | 8 🗆 (      |
|--------------------|-------------------|-------------|-------------------|----------------|-------------------|------------|------------|
|                    | 1 🗟 🔗             | M           |                   |                |                   |            |            |
| New Save Sear      | ch Delete Undo    | Close       |                   |                |                   |            |            |
| Detail Setup (     | GL Accounts Sales | Grain Point | of Sale Pricing   | Cash Deposit   | Sub Location      |            |            |
| Sub Locations      |                   |             |                   |                |                   | Categories |            |
| Remove Filter:     |                   | 9           |                   |                |                   | Remove     |            |
| Sub Location       | Description       |             | Classification Ne | w Lot Bin Audi | t Bin Address Key | Category   |            |
| Loc 1              | test              |             | Inventory MO      | 101 M003       | 1 123             | 001        |            |
|                    |                   |             |                   |                |                   |            |            |
|                    |                   |             |                   |                |                   |            |            |
|                    |                   |             |                   |                |                   |            |            |
|                    |                   |             |                   |                |                   |            |            |
|                    |                   |             |                   |                |                   |            |            |
|                    |                   |             |                   |                |                   |            |            |
|                    |                   |             |                   |                |                   |            |            |
|                    |                   |             |                   |                |                   |            |            |
|                    |                   |             |                   |                |                   |            |            |
|                    |                   |             |                   |                |                   |            |            |
|                    |                   |             |                   |                |                   |            |            |
|                    |                   |             |                   |                |                   |            |            |
| 🕜 🤨 🦹 Ready        |                   |             |                   |                |                   | 🛯 🖣 Page   | 1 of 1 🕨 🕨 |

- 12. Click Save toolbar button to save the record
- From Common Info folder, double click Company Locations

   a. If there are existing records, Search Company Locations screen will open
   b. If there is no existing record, the new Company Locations screen will open

   From Search Company Locations screen click New toolbar button
- 3. Enter necessary details on the Detail tab

| Company Locati               | ons                                  |                      |                      |                            |             |               |   |
|------------------------------|--------------------------------------|----------------------|----------------------|----------------------------|-------------|---------------|---|
| New Save Se                  | arch Delete Undo Close               |                      |                      |                            |             |               |   |
| Detail Setup                 | GL Accounts Sales Grain              | Point of Sale Pr     | icing Casł           | Deposit Sub L              | ocation     |               |   |
| Location Name:<br>Address: 🔝 | Makati<br>26F Tower 2 The Enterprise | Center, 6766 Ayala A | Type:<br>venue corne | Office<br>r Paseo de Roxas | s St., Maka | ati City 1200 | ~ |
| Zip/Postal:                  | 1227                                 |                      | City:                | Makati                     |             |               |   |
| State/Province:              | NCR                                  |                      | Country:             | Philippines                |             |               | * |
| Phone:                       | 123456                               |                      | Fax:                 | 789546                     |             |               |   |
| Email: 🕡                     | test@irely.com                       |                      |                      |                            |             |               |   |
| Website: 🔇                   | www.irely.com                        |                      |                      |                            |             |               |   |
| Internal Notes:              | Test Location Only                   |                      |                      |                            |             |               |   |
| 🕜 🥸 🏆 Saved                  |                                      |                      |                      |                            | Page        | 1 of 1 🖡      |   |

G When a Zip/Postal is selected, State/Province, City, and Country will automatically be filled out.

| 4. | Select necessary optic   | ons on <b>Setup</b> tab               |                           |                     |
|----|--------------------------|---------------------------------------|---------------------------|---------------------|
|    | Company Locations        |                                       |                           |                     |
|    | New Save Search          | Delete Undo Close                     |                           |                     |
|    | Detail Setup GLAc        | counts Sales Grain Point of Sale      | Pricing Cash Deposit      | Sub Location        |
|    | Use Location Address     | Ves                                   | Override Patronade:       |                     |
|    | Skin Salosman Dofault    | No                                    | Out of Stock Warping:     | Vac                 |
|    | Skip Salesinali Delault. |                                       | Out of Stock Warning.     |                     |
|    | Skip Terms Derault:      | <u>v</u>                              | Lot Overdrawn warning:    | NO                  |
|    | Order Type Default:      | Invoice                               | Default Carrier:          | AGPLUS              |
|    | Print Cash Receipts:     | Yes                                   | Order Section 2 Required: |                     |
|    | Print Cash Tendered:     |                                       | Print on PO:              | Packages 💌          |
|    | Sales Tax by Location:   | Yes 💌                                 | Mixer Size:               | 10                  |
|    | Deliver/Pickup Default:  | Deliver                               | Override Mixer Size:      | <b>V</b>            |
|    | Tax State:               | MO                                    | Even Batches:             | <b>V</b>            |
|    | Tax Authority ID 1:      | WIL                                   | Default Custom Blend:     | <b>V</b>            |
|    | Tax Authority ID 2:      | · · · · · · · · · · · · · · · · · · · | Agroguide Interface:      |                     |
|    |                          |                                       | Location Active:          |                     |
|    |                          |                                       |                           |                     |
|    |                          |                                       |                           |                     |
|    | 🕜 🤨 🦞 Saved              |                                       | 14                        | 🖣 Page 1 of 1 🕨 🕅 🤁 |

5. Setup the necessary General Ledger Accounts on GL Accounts tab

| Company Locations     |                                 |     |                   |              |   |
|-----------------------|---------------------------------|-----|-------------------|--------------|---|
|                       | <u>, so</u>                     |     |                   |              |   |
| New Save Search D     | Delete Undo Close               |     |                   |              |   |
| Detail Setup GLAcc    | ounts Sales Grain Point of Sale | Pri | cing Cash Deposit | Sub Location |   |
|                       |                                 |     |                   |              |   |
| Location:             | 1001                            | ~   | Cash Over/Short:  | 10130-0000   | ~ |
| Cash Account:         | 10120-0000                      | *   | Write Off:        | 10170-0000   | ~ |
| Deposit Account:      | 10160-9002                      | ~   | Credit Card Fee:  | 12330-3002   | ~ |
| AR Account:           | 10150-0000                      | ~   | Sales Account:    | 11500-0000   | ~ |
| AP Account:           | 99003-1002                      | ~   | Cost of Goods:    | 60140-3002   | ~ |
| Sales Adv Account:    | 10140-0000                      | ~   | Inventory:        | 99001-1001   | ~ |
| Purchase Adv Account: | 12020-1006                      | ~   | Write Off Sold:   | 60140-3005   | ~ |
| Freight AP Account:   | 11150-9001                      | ~   | Revalue Sold:     | 60230-1002   | ~ |
| Freight Expenses:     | 12030-1001                      | ~   | Auto Negative:    | 60200-2004   | ~ |
| Freight Income:       | 12340-3015                      | ~   | A/P Clearing:     | 99003-1002   | ~ |
| Service Charges:      | 12400-4005                      | ~   | Inventory In-     | 99002-1002   | ~ |
| Sales Discounts:      | 13900-0000                      | *   | Transic.          |              |   |
|                       |                                 |     |                   |              |   |
| O O Saved             |                                 |     |                   | Page 1 of 1  |   |
| 🐨 🐨 😥 Saveu           |                                 |     |                   | I OII P      |   |

## 6. Select necessary details on Sales tab

| Company Locations  |            |                               |       |             |     |              |            |       |             |           |        |   |
|--------------------|------------|-------------------------------|-------|-------------|-----|--------------|------------|-------|-------------|-----------|--------|---|
|                    | 0          | $\langle \mathcal{L} \rangle$ | R     |             |     |              |            |       |             |           |        |   |
| New Save Search    | Delete     | Undo                          | Close |             |     |              |            |       |             |           |        |   |
| Detail Setup GL    | Accounts   | Sales                         | Grain | Point of Sa | le  | Pricing      | Cash De    | posit | Sub Locatio | n         |        |   |
| Invoice Type:      | Plain full | page                          |       |             | ~   | Printer:     |            |       |             |           |        | ~ |
| Pick Ticket Type:  | Mix Sheet  |                               |       |             | ~   | Printer:     |            |       |             |           |        | ~ |
| Last Order No:     | 2          |                               |       |             |     | Last Invoi   | ce No:     | 2     |             |           |        |   |
| Print on Invoice:  | Package    |                               |       |             | ~   | Print Cont   | ract Balar | nce:  |             |           |        |   |
| John Deere Merch:  |            |                               |       |             |     |              |            |       |             |           |        | ~ |
| Invoice Comments:  | Test       |                               |       |             |     |              |            |       |             |           |        |   |
|                    |            |                               |       |             |     |              |            |       |             |           |        |   |
|                    |            |                               |       |             |     |              |            |       |             |           |        |   |
|                    |            |                               |       |             |     |              |            |       |             |           |        |   |
| Options            |            |                               |       |             |     |              |            |       |             |           |        |   |
| ✓ Use Order# for I | Invoice#   |                               |       | Override (  | Ord | er/Invoice I | No         |       |             |           |        |   |
| V Print Invoice Me | ed Tags    |                               |       | Print Pick  | Tio | ket Med Ta   | igs        |       | 🔽 Send      | to Energy | / Trac |   |
|                    |            |                               |       |             |     |              |            |       |             |           |        |   |
| 🕜 🧔 🖓 Saved        |            |                               |       |             |     |              |            |       | A Page      | 1         | of 1   |   |

## 7. Select necessary details on Grain tab

| Company Locations        |                                             | * 🗆 ×                  |
|--------------------------|---------------------------------------------|------------------------|
|                          | S 3                                         |                        |
| New Save Search Delete   | Undo Close                                  |                        |
| Detail Setup GL Accounts | Sales Grain Point of Sale Pricing Cash Depo | sit Sub Location       |
| Discount Schedule Type:  | <b>v</b>                                    |                        |
| Location Discount:       | <b>~</b>                                    |                        |
| Location Storage:        | ~                                           |                        |
| Market Zone:             | AG2                                         |                        |
| Last Ticket:             | 12                                          |                        |
| Direct Ship Location:    | V                                           |                        |
| Scale Installed:         |                                             |                        |
| Default Scale ID:        | 123                                         |                        |
| Active:                  |                                             |                        |
|                          |                                             |                        |
|                          |                                             |                        |
|                          |                                             |                        |
|                          |                                             |                        |
| O Street                 |                                             | Id d Page 1 of 1 b D 🔊 |
| A T Parca                |                                             | I OLI / / I W          |

| 8. | Select necessary | details | on Point of | Sale tab |
|----|------------------|---------|-------------|----------|
|    |                  |         |             |          |

😮 🧕 🦹 Saved

|                                                                                                    |                                                                                                    |                                                                                    | <b>F</b>                   |                                   |         |              |                        |                   |                                                                                                    |
|----------------------------------------------------------------------------------------------------|----------------------------------------------------------------------------------------------------|------------------------------------------------------------------------------------|----------------------------|-----------------------------------|---------|--------------|------------------------|-------------------|----------------------------------------------------------------------------------------------------|
| New Sa                                                                                                    | ave Search Dele                                                                                                    | ete Undo                                                                           | Close                      |                                   |         |              |                        |                   |                                                                                                    |
| Detail                                                                                                    | Setup GL Accou                                                                                                    | nts Sales                                                                          | Grain                      | Point of Sale                     | Pricing | Cash Deposit | Sub Location           |                   |                                                                                                    |
|                                                                                                    |                                                                                                    |                                                                                    |                            |                                   |         |              |                        |                   |                                                                                                    |
| Using Cas                                                                                                    | sh Drawer:                                                                                                    |                                                                                    |                            |                                   |         |              |                        |                   |                                                                                                    |
| Cash Drav                                                                                                    | ver Device ID:                                                                                                    | 13                                                                                 |                            |                                   |         |              |                        |                   |                                                                                                    |
| Print Regi                                                                                                    | ister Tape:                                                                                                    |                                                                                    |                            |                                   |         |              |                        |                   |                                                                                                    |
| Use UPC                                                                                                    | on Orders:                                                                                                    | <b>v</b>                                                                           |                            |                                   |         |              |                        |                   |                                                                                                    |
| Use UPC                                                                                                    | on Physical:                                                                                                    |                                                                                    |                            |                                   |         |              |                        |                   |                                                                                                    |
| Use UPC                                                                                                    | on Purchase Orde                                                                                                    | rs: 🔽                                                                              |                            |                                   |         |              |                        |                   |                                                                                                    |
| UPC Sear                                                                                                    | ch Sequence:                                                                                                    | GTIN                                                                               | Code                       |                                   |         |              |                        |                   | ~                                                                                                    |
| Bar Code                                                                                                    | Printer Name:                                                                                                    | Test23                                                                             | 34                         |                                   |         |              |                        |                   |                                                                                                    |
|                                                                                                    |                                                                                                    |                                                                                    |                            |                                   |         |              |                        |                   |                                                                                                    |
|                                                                                                    |                                                                                                    |                                                                                    |                            |                                   |         |              |                        |                   |                                                                                                    |
|                                                                                                    |                                                                                                    |                                                                                    |                            |                                   |         |              |                        |                   |                                                                                                    |
|                                                                                                    |                                                                                                    |                                                                                    |                            |                                   |         |              |                        |                   |                                                                                                    |
|                                                                                                    |                                                                                                    |                                                                                    |                            |                                   |         |              |                        |                   |                                                                                                    |
| 0 Q                                                                                                    | Saved                                                                                                    |                                                                                    |                            |                                   |         | M            | 4 Page                 | 1 of 1 🕨          |                                                                                                    |
| <ul> <li>Ø <ul> <li>♀</li> <li>♀</li></ul></li></ul>                                                                                                    | Saved<br>Price description                                                                                                    | ons on <b>Pri</b>                                                                  | cing tat                   | 0.                                |         |              | 4 Page                 | 1 of 1 🕨          |                                                                                                    |
| <ul> <li>Inter the F</li> <li>Company</li> </ul>                                                                                                    | Saved<br>Price description<br>V Locations                                                                                                    | ons on <b>Pri</b>                                                                  | cing tal                   | ).                                |         | 4            | 4 Page                 | 1 of 1 🕨          | ► <br>≈)(                                                                                                    |
| Image: Company                                                                                                    | Saved<br>Price description<br>/ Locations                                                                                                    | ons on Pri                                                                         | cing tak                   | ).                                |         | 4            | ✓ Page                 | 1 of 1   >        | )<br>(\$                                                                                                    |
| Image: Second second second                                                                                                    | Saved<br>Price description<br>( Locations                                                                                                    |                                                                                    | cing tab                   | D.                                |         | Į            | 4 Page                 | 1 of 1            | ▶                                                                                                    |
| Image: Company of the second second secon                                                                                                    | Saved<br>Price description<br>/ Locations                                                                                                    | ons on <b>Pri</b>                                                                  | cing tab                   | D.<br>Point of Sale               | Pricing | Cash Deposit | Very Page Sub Location | 1 of 1   )        | ►<br>(                                                                                                    |
| Image: Company of the second second secon                                                                                                    | Saved<br>Price description<br>( Locations<br>( Locations<br>( Locations<br>( Locations<br>( Locations<br>( Locations<br>( Locations)<br>( Locations) | ons on <b>Pri</b>                                                                  | cing tab<br>Close          | D.<br>Point of Sale               | Pricing | Cash Deposit | Very Page Sub Location | 1 of 1            | ►<br>(                                                                                                    |
| Image: Company series       Image: Company series                                                                                                    | Saved<br>Price description<br>( Locations<br>( Locations<br>Search Dele<br>Setup GL Account<br>( Constructions                                                                                                    | ons on Pri<br>to Undo<br>nts Sales                                                 | cing tab<br>Close          | D.<br>Point of Sale               | Pricing | Cash Deposit | Very Page              | 1 of 1            | ▶ (                                                                                                    |
| Company Company Compa                                                                                                    | Saved<br>Price description<br>/ Locations<br>Search Delo<br>Setup GL Account<br>corriptions                                                                                                    | ons on <b>Pri</b><br>i<br>i<br>i<br>i<br>i<br>i<br>i<br>i<br>i<br>i<br>i<br>i<br>i | Close<br>Grain             | Point of Sale                     | Pricing | Cash Deposit | Very Page              | 1 of 1            |                                                                                                    |
| Company<br>Company<br>Com | Saved<br>Price description<br>y Locations<br>Price descriptions<br>Secury GL Account<br>control of the security of the security of the s                                                                                                    | ons on Pri<br>te Undo<br>nts Sales                                                 | cing tab<br>Close<br>Grain | Point of Sale                     | Pricing | Cash Deposit | Sub Location           | 1 of 1<br>Level A |                                                                                                    |
| Company<br>Company<br>Com | Saved<br>Price description<br>y Locations<br>Secury GL Account<br>securptions<br>emove Up V<br>Name<br>Price 1                                                                                                    | ons on Pri<br>Undo<br>tts Sales                                                    | Close<br>Grain             | Point of Sale<br>cords (F3)       | Pricing | Cash Deposit | Sub Location           | 1 of 1<br>Level A | ► ( (                                                                                                    |
| Company Company Compa                                                                                                    | Saved<br>Price description<br>y Locations<br>Search Delo<br>Setup GL Account<br>Account<br>Accou                       | ons on Pri<br>te Undo<br>nts Sales                                                 | Cing tal                   | Point of Sale                     | Pricing | Cash Deposit | Sub Location           | 1 of 1<br>Level A | ▶ ▲ (1) 1 2                                                                                                    |
| Company<br>Company<br>Company<br>New Sa<br>Detail                                                                                                    | Saved Price description / Locations  / Locations  / Locations  / Cocations  / Cocations / Cocations / Coca                                                                                                    | ons on Pri<br>te Undo<br>nts Sales                                                 | Close<br>Grain             | Point of Sale                     | Pricing | Cash Deposit | Sub Location           | 1 of 1            | ▶ ▲ 1 2 3 4                                                                                                    |
| Company<br>Company<br>Com | Saved Price description Control Price description Control Price description Control Price descriptions Control Price description Control Price description Control Price description Control Price description Control Control Contro Control Control Control Control Control Control Control                                                                                                    | ons on Pri<br>te Undo<br>tts Sales                                                 | Close<br>Grain             | D.<br>Point of Sale<br>cords (F3) | Pricing | Cash Deposit | Sub Location           | 1 of 1            | ▶ ■ ■ </td |
| Company<br>Company<br>Com | Saved Price description y Locations y Locations Setup GL Account comptions emove  Up Chame Price 1 Price 2 Price 3 Price 4 Price 5                                                                                                    | ons on Pri<br>Undo<br>tts Sales                                                    | Close<br>Grain             | Point of Sale<br>cords (F3)       | Pricing | Cash Deposit | Sub Location           | 1 of 1            | ▶    ★   (1                                                                                                    |
| Company<br>Company<br>Com | Saved Price description ( Locations ( Locations ( Search Dele ( Search Dele ( Search D                                                                                                    | ons on Pri<br>Undo<br>nts Sales                                                    | Close<br>Grain             | Point of Sale<br>cords (F3)       | Pricing | Cash Deposit | Sub Location           | 1 of 1            | ▶                                                                                                    |
| Company<br>Company<br>Com | Saved Price description ( Locations ( Locations ( Search Dele ( Search Dele ( Search D                                                                                                    | ons on Pri<br>te Undo<br>nts Sales                                                 | Close<br>Grain             | Point of Sale                     | Pricing | Cash Deposit | Sub Location           | 1 of 1            | ▶↓ ▲ ) (1 1 1 2 3 4 5 4 5                                                                                                    |
| Company<br>Company<br>Com | Saved Price description Locations Locations Setup GL Account criptions Emove  Up Crice 1 Price 1 Price 2 Price 3 Price 4 Price 5                                                                                                    | ons on Pri<br>tete Undo<br>nts Sales                                               | Close<br>Grain             | D.<br>Point of Sale<br>cords (F3) | Pricing | Cash Deposit | Sub Location           | 1 of 1            | ▶↓ ★↓ 1 2 3 4 5 5                                                                                                    |

🚺 🖣 Page

1 of 1 🕨 🕅 🍣

#### 10. Select necessary details on Cash Deposit tab

| Company Locations               |                                                             | * <b>-</b> × |
|---------------------------------|-------------------------------------------------------------|--------------|
|                                 | S 7                                                         |              |
| New Save Search Delete U        | Jndo Close                                                  |              |
| Detail Setup GL Accounts        | Sales Grain Point of Sale Pricing Cash Deposit Sub Location |              |
| Over and Short Entries:         | <b>v</b>                                                    |              |
| Over and Short Account:         |                                                             | ~            |
| Automatic Cash Deposit Entries: | V                                                           |              |
|                                 |                                                             |              |
|                                 |                                                             |              |
|                                 |                                                             |              |
|                                 |                                                             |              |
|                                 |                                                             |              |
|                                 |                                                             |              |
|                                 |                                                             |              |
|                                 |                                                             |              |
|                                 |                                                             |              |
| 🕜 🤨 🏆 Saved                     | III Page 1 of                                               | 1 🕨 🕅 🧞      |

11. Add details on Sub Location tab

| G        | Save S       | earch Delete | Vndo  | Close          |             |           |             |        |          |  |
|----------|--------------|--------------|-------|----------------|-------------|-----------|-------------|--------|----------|--|
| Deta     | ail Setup    | GL Accounts  | Sales | Grain Point    | of Sale Pri | cing Cash | Deposit Sub | Locati | on       |  |
| Sub      | Locations    |              |       |                |             |           |             | Cat    | egories  |  |
| 0        | Remove Filt  | er:          |       | Q              |             |           |             | 0      | Remove   |  |
|          | Sub Location | Description  |       | Classification | New Lot Bin | Audit Bin | Address Key |        | Category |  |
| <b>V</b> | Comembo      | 123          |       | Inventory      | Store 1     | Store 2   | 123         |        | 01       |  |
|          | Pembo        | 345          |       | WIP            | Store 2     | Store 1   | 1234        |        |          |  |
|          | Rembo        | 654sdf       |       | Inventory      | Store 2     | Store 1   | 987         |        |          |  |
|          |              |              |       |                |             |           |             |        |          |  |
|          |              |              |       |                |             |           |             |        |          |  |
|          |              |              |       |                |             |           |             |        |          |  |
|          |              |              |       |                |             |           |             |        |          |  |
|          |              |              |       |                |             |           |             |        |          |  |
|          |              |              |       |                |             |           |             |        |          |  |
|          |              |              |       |                |             |           |             |        |          |  |
|          |              |              |       |                |             |           |             |        |          |  |
|          |              |              |       |                |             |           |             |        |          |  |
|          |              |              |       |                |             |           |             |        |          |  |

- 12. Click Save toolbar button to save the record
- 1. From Common Info folder, double click Company Locations
- a. If there are existing records, Search Company Locations screen will open
  b. If there is no existing record, the new Company Locations screen will open
  2. From Search Company Locations screen click New toolbar button

| 3. | Enter | necessary | details | on | the | Detail | tab |
|----|-------|-----------|---------|----|-----|--------|-----|
|    |       |           |         |    |     |        |     |

| Company Locatio                                                                                                    |                                                                                                    |                                                                                                    |                                                                                                    |                                                                                                    |                                                                                                    |                                                                                                    |
|----------------------------------------------------------------------------------------------------|----------------------------------------------------------------------------------------------------|----------------------------------------------------------------------------------------------------|----------------------------------------------------------------------------------------------------|----------------------------------------------------------------------------------------------------|----------------------------------------------------------------------------------------------------|----------------------------------------------------------------------------------------------------|
|                                                                                                    | ् 🗖 🖉                                                                                                    | <b>F</b>                                                                                                    |                                                                                                    |                                                                                                    |                                                                                                    |                                                                                                    |
| New Save Sea                                                                                                    | arch Delete Undo                                                                                                    | Close                                                                                                    |                                                                                                    |                                                                                                    |                                                                                                    |                                                                                                    |
| Detail Setup                                                                                                    | GL Accounts Sales                                                                                                    | Grain                                                                                                    | Point of Sale                                                                                                    | Pricing                                                                                                    | Cash Deposit                                                                                                    |                                                                                                    |
| Location Name:                                                                                                    | Warehouse                                                                                                    |                                                                                                    | Туре:                                                                                                    | Warehouse                                                                                                    |                                                                                                    | ~                                                                                                    |
| Address:                                                                                                    | United States                                                                                                    |                                                                                                    |                                                                                                    |                                                                                                    |                                                                                                    |                                                                                                    |
|                                                                                                    |                                                                                                    |                                                                                                    |                                                                                                    |                                                                                                    |                                                                                                    |                                                                                                    |
| Zip/Postal:                                                                                                    | 43272                                                                                                    | ~                                                                                                    | City:                                                                                                    | Columbus                                                                                                    |                                                                                                    |                                                                                                    |
| State/Province:                                                                                                    | ОН                                                                                                    |                                                                                                    | Country:                                                                                                    | United State                                                                                                    | es                                                                                                    | ~                                                                                                    |
| Phone:                                                                                                    | 123456                                                                                                    |                                                                                                    | Fax:                                                                                                    | 789456                                                                                                    |                                                                                                    |                                                                                                    |
| Email: 🕡                                                                                                    | testloc@email.com                                                                                                    |                                                                                                    |                                                                                                    |                                                                                                    |                                                                                                    |                                                                                                    |
| Website: 🥥                                                                                                    | www.test.com                                                                                                    |                                                                                                    |                                                                                                    |                                                                                                    |                                                                                                    |                                                                                                    |
| Internal Notes:                                                                                                    | Test Location Only                                                                                                    |                                                                                                    |                                                                                                    |                                                                                                    |                                                                                                    |                                                                                                    |
|                                                                                                    |                                                                                                    |                                                                                                    |                                                                                                    |                                                                                                    |                                                                                                    |                                                                                                    |
|                                                                                                    |                                                                                                    |                                                                                                    |                                                                                                    |                                                                                                    |                                                                                                    |                                                                                                    |
|                                                                                                    |                                                                                                    |                                                                                                    |                                                                                                    |                                                                                                    |                                                                                                    |                                                                                                    |
|                                                                                                    |                                                                                                    |                                                                                                    |                                                                                                    |                                                                                                    |                                                                                                    |                                                                                                    |
| 🕜 😧 🤶 Saved                                                                                                    |                                                                                                    |                                                                                                    |                                                                                                    | Page                                                                                                    | 1 of 1 🕨                                                                                                    |                                                                                                    |
| <ul> <li>Ø 🔇 🤉 Saved</li> <li>When a Zip/Postal</li> </ul>                                                                                                    | is selected, State/Provi                                                                                                    | nce, City,                                                                                                    | and Country                                                                                                    | Page<br>will automati                                                                                                    | 1 of 1 >                                                                                                    | ut.                                                                                                    |
| Image: Saved         Image: Saved                                                                                                    | is selected, <b>State/Provi</b><br>ns on <b>Setup</b> tab<br>ms                                                                                                    | nce, City,                                                                                                    | and Country                                                                                                    | Page<br>will automati                                                                                                    | 1 of 1<br>ically be filled o                                                                                                    | ▶<br>ut.                                                                                                    |
| Image: Saved         Image: Saved                                                                                                    | is selected, State/Provi<br>ns on Setup tab                                                                                                    | nce, City,                                                                                                    | and Country                                                                                                    | Page                                                                                                    | 1 of 1<br>ically be filled o                                                                                                    | ut.                                                                                                    |
| Image: Saved         When a Zip/Postal         elect necessary optio         Company Location         Company Location         Image: Saved                                                                                                    | is selected, <b>State/Provi</b><br>ns on <b>Setup</b> tab                                                                                                    | nce, City,                                                                                                    | and Country                                                                                                    | Page vill automati                                                                                                    | 1 of 1<br>ically be filled o                                                                                                    | ₩<br>ut.                                                                                                    |
| Image: Saved         When a Zip/Postal         elect necessary optio         Image: Company Location         Image: Company Location         Image: Save Save Save Save Save Save Save Save                                                                                                    | is selected, <b>State/Provi</b><br>ns on <b>Setup</b> tab<br>ons                                                                                                    | nce, City,                                                                                                    | and <b>Country</b>                                                                                                    | Page vill automati                                                                                                    | 1 of 1<br>ically be filled o                                                                                                    | ut.<br>≈ ⊂                                                                                                    |
| Image: Saved         When a Zip/Postal         elect necessary optio         Image: Company Location         Image: Company Location         Imag                                                                                                    | is selected, <b>State/Provi</b><br>ns on <b>Setup</b> tab<br>ons<br>arch Delete Undo<br>GL Accounts Sales                                                                                                    | nce, City,                                                                                                    | and <b>Country</b>                                                                                                    | Page vill automati                                                                                                    | 1 of 1<br>ically be filled o                                                                                                    | ►                                                                                                    |
| Image: Saved         When a Zip/Postal         elect necessary optio         Company Location         Company Location         New Save Set         Detail         Setup         Use Location Address                                                                                                    | is selected, State/Provi<br>ns on Setup tab<br>ons<br>arch Delete Undo<br>GL Accounts Sales<br>ess: Yes                                                                                                    | nce, City,<br>Close<br>Grain                                                                                                    | and <b>Country</b><br>Point of Sale                                                                                                    | Page                                                                                                    | 1 of 1<br>ically be filled o                                                                                                    | ►                                                                                                    |
| Image: Saved         When a Zip/Postal         elect necessary optio         Image: Company Location         Image: Company Location         Imag                                                                                                    | is selected, State/Provi<br>ns on Setup tab<br>ons<br>arch Delete Undo<br>GL Accounts Sales<br>ess: Yes<br>ault: No                                                                                                    | nce, City,<br>Close<br>Grain<br>V<br>Ov<br>V                                                                                                    | Id d<br>and <b>Country</b><br>Point of Sale<br>erride Patron<br>t of Stock V                                                                                                    | Page vill automati                                                                                                    | 1 of 1<br>ically be filled o                                                                                                    | ▶ Ut.                                                                                                    |
| Image: Saved         When a Zip/Postal         elect necessary optio         Company Location         Image: Company Location         Image: Save Sector         Detail         Setup         Use Location Addres         Skip Salesman Def         Skip Terms Default                                                                                                    | is selected, State/Provi<br>ns on Setup tab<br>ons<br>arch Delete Undo<br>GL Accounts Sales<br>ess: Yes<br>ault: No<br>t:                                                                                                | nce, City,<br>Close<br>Grain<br>V<br>Ov<br>Ou<br>Lot                                                                                                    | Id d<br>and <b>Country</b><br>Point of Sale<br>erride Patron<br>t of Stock V<br>t Overdrawn                                                                                             | Page vill automation of the second second se | 1 of 1<br>ically be filled o                                                                                                    | ▶   <br>ut.                                                                                                    |
| Image: Saved         When a Zip/Postal         elect necessary optio         Company Location         Company Location         Image: Save Set         Detail         Setup         Use Location Addres         Skip Salesman Def         Skip Terms Default         Order Type Default                                                                                                    | is selected, State/Provi<br>ns on Setup tab<br>Ons<br>Cal Counts Sales<br>ess: Yes<br>Fault: No<br>t: Corder                                                                                                    | nce, City,<br>Close<br>Grain<br>Ou<br>Lot                                                                                                    | Point of Sale<br>erride Patron<br>t of Stock V<br>t Overdrawn<br>fault Carrier                                                                                                    | Page vill automati                                                                                                    | 1 of 1<br>ically be filled o<br>Cash Deposit<br>Yes<br>Yes<br>AGPLUS                                                                                                    |                                                                                                    |
| Image: Saved         When a Zip/Postal         elect necessary optio         Company Locatio         Company Locatio         Image: Save Second         Detail         Setup         Use Location Addres         Skip Salesman Def         Skip Terms Default         Order Type Default         Print Cash Receipts                                                                                                    | is selected, State/Provi<br>ons on Setup tab<br>ons<br>arch Delete Undo<br>GL Accounts Sales<br>ess: Yes<br>fault: No<br>t: Crder<br>s: No                                                                               | nce, City,<br>Close<br>Grain<br>Ov<br>Cu<br>Lot                                                                                                    | Point of Sale<br>erride Patron<br>t of Stock V<br>t Overdrawn<br>fault Carrier<br>der Section                                                                                           | Page vill automation of the second second se | 1 of 1<br>ically be filled o<br>Cash Deposit<br>Yes<br>AGPLUS                                                                                                    |                                                                                                    |
| Image: Saved         When a Zip/Postal         elect necessary optio         Company Location         Image: Company Location         Image: Save Sector         Detail         Setup         Use Location Address         Skip Salesman Def         Skip Terms Default         Order Type Default         Print Cash Receipte         Print Cash Tendere                                                                                                    | is selected, State/Provi<br>ons on Setup tab<br>ons<br>arch Delete Undo<br>GL Accounts Sales<br>ess: Yes<br>fault: No<br>t: Order<br>s: No<br>ed: V                                                                      | nce, City,<br>Close<br>Grain<br>Close<br>Close<br>C | Id d<br>and Country<br>Point of Sale<br>erride Patron<br>t of Stock V<br>t Overdrawn<br>fault Carrier<br>der Section<br>nt on PO:                                                       | Page vill automation of the second second se | 1 of 1<br>ically be filled o<br>Cash Deposit<br>Yes<br>Yes<br>AGPLUS<br>Ves<br>Packages                                                                                                    |                                                                                                    |
| Image: Saved         When a Zip/Postal         elect necessary optio         Company Locatio         Image: Company Location         Image: Save Second         Detail         Setup         Use Location Address         Skip Salesman Def         Skip Terms Default         Order Type Default         Print Cash Receipts         Print Cash Tendered         Sales Tax by Locat                                                                                                    | is selected, State/Provi<br>ons on Setup tab<br>ons<br>Compared Delete Undo<br>GL Accounts Sales<br>ess: Yes<br>fault: No<br>t: Order<br>s: No<br>ed: Ves                                                                | nce, City,<br>Close<br>Grain<br>Close<br>Close<br>C | Point of Sale<br>erride Patron<br>t of Stock V<br>t Overdrawn<br>fault Carrier:<br>der Section<br>nt on PO:<br>cer Size:                                                                | Page vill automati                                                                                                    | 1 of 1<br>ically be filled o<br>Cash Deposit<br>Yes<br>Yes<br>AGPLUS<br>Packages                                                                                                    | ▶       ut.       ≈          ×       ×       ×       ×       ×       ×       ×       ×       ×       ×       ×       ×       ×       ×       ×                                                                                                    |
| Image: Saved         When a Zip/Postal         elect necessary optio         Company Locatio         Company Locatio         Image: Save Set         Detail         Setup         Use Location Addres         Skip Salesman Default         Order Type Default         Print Cash Receipte         Print Cash Tendered         Sales Tax by Locat         Deliver/Pickup Def                                                                                                    | is selected, State/Provi<br>ons on Setup tab<br>ons<br>arch Delete Undo<br>GL Accounts Sales<br>ess: Yes<br>fault: No<br>t: Order<br>s: No<br>ed: Ves<br>fault: Ves<br>fault: Deliver                                    | nce, City,<br>Close<br>Grain<br>Close<br>Close<br>C | Point of Sale<br>erride Patron<br>t of Stock V<br>t Overdrawn<br>fault Carrier<br>der Section<br>nt on PO:<br>ker Size:<br>erride Mixer                                                 | Page<br>y will automati<br>pricing<br>hage:<br>Varning:<br>Varning:<br>2 Required:<br>Size:                                                                                                    | 1 of 1<br>ically be filled o<br>Cash Deposit<br>Yes<br>Yes<br>AGPLUS<br>Ves<br>AGPLUS                                                                                                    | ▶       ■       ■       ■       ■       ■       ■       ■       ■       ■       ■       ■       ■       ■       ■       ■       ■       ■       ■       ■       ■       ■       ■       ■       ■       ■       ■       ■       ■       ■       ■       ■       ■       ■       ■       ■       ■       ■       ■       ■       ■       ■       ■       ■       ■       ■       ■       ■       ■       ■       ■       ■       ■       ■       ■       ■       ■       ■       ■       ■       ■       ■       ■       ■       ■       ■       ■       ■    < |
| Image: Save state         When a Zip/Postal         elect necessary optio         Company Locatic         Image: Save state         Image: Save state         Detail         Setup         Use Location Address         Skip Salesman Def         Skip Terms Default         Order Type Default         Print Cash Receipte         Print Cash Tendere         Sales Tax by Locat         Deliver/Pickup Def         Tax State:                                                                                                    | is selected, State/Provi<br>ons on Setup tab<br>ons<br>arch Delete Undo<br>GL Accounts Sales<br>ess: Yes<br>fault: No<br>t: Order<br>s: No<br>ed: Ves<br>fault: Deliver<br>fault: Deliver<br>MO                          | nce, City,<br>Close                                                                                                    | erride Patron<br>t of Stock V<br>t Overdrawn<br>fault Carrier<br>der Section<br>nt on PO:<br>ker Size:<br>erride Mixer<br>en Batches:                                                   | Page vill automation of the second second se | 1       of 1       ▶         ically be filled o          Cash Deposit          ✓          Yes          AGPLUS          ✓          Packages          ✓          ✓                                                                                                    | ▶       ■       ■       ■       ■       ■       ■       ■       ■       ■       ■       ■       ■       ■       ■       ■       ■       ■       ■       ■       ■       ■       ■       ■       ■       ■       ■       ■       ■       ■       ■       ■       ■       ■       ■       ■       ■       ■       ■       ■       ■       ■       ■       ■       ■       ■       ■       ■       ■       ■       ■       ■       ■       ■       ■       ■       ■       ■       ■       ■       ■       ■       ■       ■       ■       ■       ■       ■    < |
| Image: Save state         When a Zip/Postal         elect necessary optio         Company Locatio         Image: Save set         Image: Save set         Detail         Setup         Use Location Address         Skip Salesman Def         Skip Terms Default         Order Type Default         Print Cash Receipts         Print Cash Tendered         Sales Tax by Locat         Deliver/Pickup Def         Tax State:         Tax Authority ID 1                                                                                                    | is selected, State/Provi<br>ons on Setup tab<br>ons<br>arch Delete Undo<br>GL Accounts Sales<br>ess: Yes<br>fault: No<br>t: Order<br>s: No<br>ed: Ves<br>fault: Ves<br>fault: Deliver<br>MO<br>: WIL                     | nce, City,<br>Close<br>Grain<br>Close<br>Close<br>C | Point of Sale<br>erride Patron<br>t of Stock V<br>t Overdrawn<br>fault Carrier:<br>der Section<br>nt on PO:<br>cer Size:<br>erride Mixer<br>en Batches:<br>fault Custon                 | Page vill automation of the second second se | 1       of 1       ▶         ically be filled o       0         Cash Deposit       0         ✓          Yes       AGPLUS         ✓          Packages          ✓          ✓          ✓          ✓          ✓          ✓          ✓          ✓          ✓          ✓          ✓          ✓          ✓          ✓ | ▶       ■       ■       ■       ■       ■       ■       ■       ■       ■       ■       ■       ■       ■       ■       ■       ■       ■       ■       ■       ■       ■       ■       ■       ■       ■       ■       ■       ■       ■       ■       ■       ■       ■       ■       ■       ■       ■       ■       ■       ■       ■       ■       ■       ■       ■       ■       ■       ■       ■       ■       ■       ■       ■       ■       ■       ■       ■       ■       ■       ■       ■       ■       ■       ■       ■       ■       ■    < |
| Image: Save set of the second second seco | is selected, State/Provi<br>ons on Setup tab<br>ons<br>arch Delete Undo<br>GL Accounts Sales<br>ess: Yes<br>fault: No<br>t: Order<br>s: No<br>ed: Ves<br>fault: Deliver<br>fion: Yes<br>fault: Deliver<br>i WIL<br>: WIL | nce, City,<br>Close<br>Grain<br>Close<br>Close<br>C | Point of Sale<br>erride Patron<br>t of Stock V<br>t Overdrawn<br>fault Carrier:<br>der Section<br>nt on PO:<br>ker Size:<br>erride Mixer<br>en Batches:<br>fault Custon<br>roguide Inte | Page vill automation of the second second se | 1 of 1   ically be filled o   ically be filled o   Cash Deposit   ✓   Yes   Yes   AGPLUS   ✓   Packages   ✓   ✓   ✓   ✓   ✓   ✓   ✓   ✓                                                                                                    | ▶       ↓       ↓       ↓       ↓       ↓       ↓       ↓       ↓       ↓       ↓       ↓       ↓       ↓       ↓       ↓       ↓       ↓       ↓       ↓       ↓       ↓       ↓       ↓       ↓       ↓       ↓       ↓       ↓       ↓       ↓       ↓       ↓       ↓       ↓       ↓       ↓       ↓       ↓       ↓       ↓       ↓       ↓       ↓       ↓       ↓       ↓       ↓       ↓       ↓       ↓       ↓       ↓       ↓       ↓       ↓       ↓       ↓       ↓       ↓       ↓       ↓       ↓       ↓       ↓       ↓       ↓       ↓    < |

5. Setup the necessary General Ledger Accounts on GL Accounts tab

| Image: Save Search Delete       Image: Save Search Delete       Image: Save Search Deletee       Image: Save Search Deleteee       Image: Save Search Deletee <th>t</th>                                                                                                    | t      |
|----------------------------------------------------------------------------------------------------|--------|
| DetailSetupGL AccountsSalesGrainPoint of SalePricingCash DepositProfit Center:92000-9099YFreight Income:76543-2004Cash Account:85800-9099YService Charges:76540-2005Deposit Account:85400-9099YSales Discounts:76545-2005AR Account:85400-9008YCash Over/Short:80100-9008                                                                                                    | t      |
| Profit Center:         92000-9099         Freight Income:         76543-2004           Cash Account:         85800-9099         Service Charges:         76540-2005           Deposit Account:         85400-9099         Sales Discounts:         76545-2005           AR Account:         85400-9008         Cash Over/Short:         80100-9008                                                                                                    | ~      |
| Cash Account:         85800-9099         Service Charges:         76540-2005           Deposit Account:         85400-9099         Sales Discounts:         76545-2005           AR Account:         85400-9008         Cash Over/Short:         80100-9008                                                                                                    | ~      |
| Deposit Account:         85400-9099         Sales Discounts:         76545-2005           AR Account:         85400-9008         Cash Over/Short:         80100-9008                                                                                                    |        |
| AR Account: 85400-9008 Cash Over/Short: 80100-9008                                                                                                    | ~      |
|                                                                                                    | ~      |
| AP Account: 85800-9099 Write Off: 71522-2005                                                                                                    | ~      |
| Sales Adv Account: 81500-1006 Credit Card Fee: 85400-9005                                                                                                    | ~      |
| Purchase Adv Account: 80610-9099 Sales Account: 80310-9006                                                                                                    | ~      |
| Freight AP Account: 79903-3015 Cost of Goods: 80310-9008                                                                                                    | ~      |
| Freight Expenses: 76252-2002 V Inventory: 76536-2005                                                                                                    | ~      |
| ect necessary details on Sales tab                                                                                                    |        |
| ect necessary details on Sales tab                                                                                                    |        |
|                                                                                                    |        |
| New Save Search Delete Undo Close                                                                                                    |        |
| Detail Setup GL Accounts Sales Grain Point of Sale Pricing Cash Deposi                                                                                                    | t      |
| Invoice Type: Plain full page Y Printer:                                                                                                    | ~      |
| Pick Ticket Type: Pick Ticket Y Printer:                                                                                                    | ~      |
| Last Order No: 0012 Last Invoice No: 0013                                                                                                    |        |
|                                                                                                    |        |
| Print on Invoice: Package Print Contract Balance: V                                                                                                    |        |
| Print on Invoice:     Package     Print Contract Balance:     Image: Invoice Notice Notice | ~      |
| Print on Invoice:     Package     Print Contract Balance:       John Deere Merch:       Invoice Comments:     Test sales                                                                                                    | ~      |
| Print on Invoice:     Package     Print Contract Balance:       John Deere Merch:       Invoice Comments:     Test sales                                                                                                    | v      |
| Print on Invoice:     Package     Print Contract Balance:       John Deere Merch:       Invoice Comments:     Test sales                                                                                                    | ~      |
| Print on Invoice:     Package     Print Contract Balance:       John Deere Merch:       Invoice Comments:     Test sales                                                                                                    | ~      |
| Print on Invoice:     Package     Print Contract Balance:       John Deere Merch:       Invoice Comments:     Test sales         Options       Image: Invoice Contract Balance:         Options         Image: Invoice Contract Balance:         Options         Image: Invoice Contract Balance:         Image: Invoice Contract Balance:         Image: Image: I                                                                                                    |        |
| Print on Invoice:       Package       Print Contract Balance:       Image: Invoice Recht:         John Deere Merch:       Invoice Comments:       Test sales         Invoice Comments:       Test sales         Options       Image: Invoice Recht Recht                                                                                                    | v Trac |

## 7. Select necessary details on Grain tab

| Company Locations                                                                                                    |                                                                                                    |               |             |              |                                                                                                    |
|----------------------------------------------------------------------------------------------------|----------------------------------------------------------------------------------------------------|---------------|-------------|--------------|----------------------------------------------------------------------------------------------------|
|                                                                                                    | S 🖸                                                                                                    |               |             |              |                                                                                                    |
| New Save Search Delete                                                                                                    | Undo Close                                                                                                    |               |             |              |                                                                                                    |
| Detail Setup GL Accounts                                                                                                    | Sales Grain                                                                                                    | Point of Sale | Pricing     | Cash Deposit |                                                                                                    |
| Discount Schdule Type:                                                                                                    |                                                                                                    | ~             |             |              |                                                                                                    |
| Location Discount:                                                                                                    |                                                                                                    | ~             |             |              |                                                                                                    |
| Location Storage:                                                                                                    |                                                                                                    | ~             |             |              |                                                                                                    |
| Market Zone:                                                                                                    | AG2                                                                                                    | ~             |             |              |                                                                                                    |
| Last Ticket:                                                                                                    | 0012                                                                                                    |               |             |              |                                                                                                    |
| Direct Ship Location:                                                                                                    |                                                                                                    |               |             |              |                                                                                                    |
| Scale Installed:                                                                                                    | <b>V</b>                                                                                                    |               |             |              |                                                                                                    |
| Default Scale ID:                                                                                                    | 0013                                                                                                    |               |             |              |                                                                                                    |
| Active:                                                                                                    | <b>V</b>                                                                                                    |               |             |              |                                                                                                    |
|                                                                                                    |                                                                                                    |               |             |              |                                                                                                    |
|                                                                                                    |                                                                                                    |               |             |              |                                                                                                    |
|                                                                                                    |                                                                                                    |               |             |              |                                                                                                    |
| 🙆 🙆 🖓 Edited                                                                                                    |                                                                                                    |               | age         | 1 of 1 🕨     |                                                                                                    |
| <ul> <li></li></ul>                                                                                                    | Sale tab                                                                                                    |               | age         | 1 of 1 🕨     |                                                                                                    |
| <ul> <li>Sector 2</li> <li>Edited</li> <li>Edited</li> <li>Edited</li> <li>Edited</li> <li>Edited</li> </ul>                                                                                                    | Sale tab                                                                                                    | 14 4 P        | age         | 1 of 1   >   | <ul> <li></li> <li></li></ul> |
| Image: Second state state       Image: Second state         Image: Second state       Image: Second state         Image: Second state       Image: Second st                                                                                                    | Sale tab                                                                                                    | [4 4 P        | age         | 1 of 1       | <ul> <li></li> <li></li></ul> |
| <ul> <li>2 2 Edited</li> <li>elect necessary details on Point of S</li> <li>Company Locations</li> <li>Company Locations</li> <li>New Save Search Delete</li> </ul>                                                                                                    | Sale tab                                                                                                    | [4 4 P        | age         | 1 of 1       |                                                                                                    |
| <ul> <li>Edited</li> <li>Edited</li> <li>Edited</li> <li>Elect necessary details on Point of s</li> <li>Company Locations</li> <li>Company Locations</li> <li>New Save Search Delete</li> <li>Detail Setup GL Accounts</li> </ul>                                                                                                    | Sale tab<br>Sale tab<br>Undo Close<br>Sales Grain                                                                                                    | Point of Sale | age         | 1 of 1       |                                                                                                    |
| <ul> <li>Edited</li> <li>Edited</li> <li>Edited</li> <li>Elect necessary details on Point of S</li> <li>Company Locations</li> <li>Company Locations</li> <li>Company Electronic S</li> <li>Company Electronic S<td>Sale tab<br/>Sale tab<br/>Undo Close<br/>Sales Grain</td><td>Point of Sale</td><td>age Pricing</td><td>1 of 1      </td><td></td></li></ul>     | Sale tab<br>Sale tab<br>Undo Close<br>Sales Grain                                                                                                    | Point of Sale | age Pricing | 1 of 1       |                                                                                                    |
| <ul> <li>2 Setup</li> <li>Company Locations</li> <li>Company Locations</li>     &lt;</ul>                                                                                                    | Sale tab<br>Sale (Grain)<br>Sales (Grain)<br>Sales (Grain)<br>Sales (Grain)                                                                                                    | Point of Sale | age Pricing | 1 of 1       |                                                                                                    |
| <ul> <li>2 Setup</li> <li>2 Detail</li> <li>2 Setup</li> <li>3 Company Locations</li> <li>3 Company Locations</li> <li>3 Company Locations</li> <li>3 Company Locations</li> <li>3 Company Locations</li> <li>3 Company Locations</li> <li>4 Company Locations</li> <li>4 Company Locations</li> <li>4 Company Locations</li> <li>4 Company Locations</li> <li>4 Company Locations</li> <li>4 Company Locations</li> <li>5 Company Locations</li> <li>5 Company Locations<td>Sale tab<br/>Sale tab<br/>Undo Close<br/>Sales Grain<br/>Test<br/>V</td><td>Point of Sale</td><td>Pricing</td><td>1 of 1      </td><td></td></li></ul> | Sale tab<br>Sale tab<br>Undo Close<br>Sales Grain<br>Test<br>V                                                                                                    | Point of Sale | Pricing     | 1 of 1       |                                                                                                    |
| <ul> <li>Edited</li> <li>Edited</li> <li>Edited</li> <li>Company Locations</li> <li>Company Locations</li> <li>Company Locations</li> <li>Save Search Delete</li> <li>Detail Setup GL Accounts</li> <li>Using Cash Drawer:<br/>Cash Drawer Device ID:<br/>Print Register Tape:<br/>Use UPC on Orders:</li> </ul>                                                                                                    | Sale tab<br>Sale tab<br>Undo Close<br>Sales Grain<br>Test<br>V                                                                                                    | Point of Sale | Pricing     | 1 of 1       |                                                                                                    |
| <ul> <li>Edited</li> <li>Edited</li> <li>elect necessary details on Point of S</li> <li>Company Locations</li> <li>Company Locations</li> <li>Setup GL Accounts</li> <li>Using Cash Drawer:</li> <li>Cash Drawer Device ID:</li> <li>Print Register Tape:</li> <li>Use UPC on Orders:</li> <li>Use UPC on Physical:</li> </ul>                                                                                                    | Sale tab<br>Sale (Grain)<br>Sales (Grain)<br>Close<br>Sales<br>Grain<br>V<br>Test<br>V<br>V<br>V                                                                                                    | Point of Sale | Pricing     | 1 of 1       |                                                                                                    |
| <ul> <li>Edited</li> <li>Company Locations</li> <li>Company Locations</li> <li>Company Locations</li> <li>Save Search Delete</li> <li>Detail Setup GL Accounts</li> <li>Using Cash Drawer:<br/>Cash Drawer Device ID:<br/>Print Register Tape:<br/>Use UPC on Orders:<br/>Use UPC on Physical:<br/>Use UPC on Purchase Orders:</li> </ul>                                                                                                    | Sale tab<br>Sale (Close)<br>Sales Grain<br>V<br>Test<br>V<br>V<br>V<br>V<br>V                                                                                                    | Point of Sale | Pricing     | 1 of 1       |                                                                                                    |
| <ul> <li>Edited</li> <li>Edited</li> <li>Edited</li> <li>Elect necessary details on Point of S</li> <li>Company Locations</li> <li>Company Locations</li> <li>Save Search Delete</li> <li>Detail Setup GL Accounts</li> <li>Using Cash Drawer:</li> <li>Cash Drawer Device ID:</li> <li>Print Register Tape:</li> <li>Use UPC on Orders:</li> <li>Use UPC on Physical:</li> <li>Use UPC on Purchase Orders:</li> <li>UPC Search Sequence:</li> </ul>                                                                                                    | Sale tab<br>Vindo Close<br>Sales Grain<br>V<br>Test<br>V<br>V<br>V<br>GTIN Code                                                                                                    | Point of Sale | Pricing     | 1 of 1       |                                                                                                    |
| <ul> <li>Edited</li> <li>Edited</li> <li>Company Locations</li> <li>Company Locations</li> <li>Company Locations</li> <li>Setup GL Accounts</li> <li>Detail Setup GL Accounts</li> <li>Using Cash Drawer:<br/>Cash Drawer Device ID:<br/>Print Register Tape:<br/>Use UPC on Orders:<br/>Use UPC on Physical:<br/>Use UPC on Physical:<br/>Use UPC on Purchase Orders:<br/>UPC Search Sequence:<br/>Bar Code Printer Name:</li> </ul>                                                                                                    | Sale tab<br>Sale (Grain)<br>Sales (Grain)<br>Close<br>Sales (Grain)<br>Close<br>Sales (Grain)<br>Close<br>Sales (Grain)<br>Close<br>(Close)<br>Sales (Grain)<br>Close<br>(Close)<br>Sales (Grain)<br>Close<br>(Close)<br>Sales (Grain)<br>Close<br>(Close)<br>(Close)<br>Sales (Grain)<br>Close<br>(Close)<br>(Close)<br>( | Point of Sale | age Pricing | 1 of 1       |                                                                                                    |
| <ul> <li>Edited</li> <li>Company Locations</li> <li>Company Locations</li> <li>Company Locations</li> <li>Save Search Delete</li> <li>Detail Setup GL Accounts</li> <li>Using Cash Drawer:</li> <li>Cash Drawer Device ID:</li> <li>Print Register Tape:</li> <li>Use UPC on Orders:</li> <li>Use UPC on Physical:</li> <li>Use UPC on Physical:</li> <li>Use UPC on Purchase Orders:</li> <li>UPC Search Sequence:</li> <li>Bar Code Printer Name:</li> </ul>                                                                                                    | Sale tab<br>Undo Close<br>Sales Grain<br>V<br>Test<br>V<br>GTIN Code<br>Test                                                                                                    | Point of Sale | age         | 1 of 1       |                                                                                                    |
| <ul> <li>Edited</li> <li>Edited</li> <li>Edited</li> <li>Elect necessary details on Point of S</li> <li>Company Locations</li> <li>Company Locations</li> <li>Setup GL Accounts</li> <li>Using Cash Drawer:</li> <li>Cash Drawer Device ID:</li> <li>Print Register Tape:</li> <li>Use UPC on Orders:</li> <li>Use UPC on Physical:</li> <li>Use UPC on Purchase Orders:</li> <li>UPC Search Sequence:</li> <li>Bar Code Printer Name:</li> </ul>                                                                                                    | Sale tab<br>Undo Close<br>Sales Grain<br>V<br>Test<br>V<br>GTIN Code<br>Test<br>Test                                                                                                    | Point of Sale | age         | 1 of 1       |                                                                                                    |
| <ul> <li>Edited</li> <li>Company Locations</li> <li>Company Locations</li> <li>Company Locations</li> <li>Setup GL Accounts</li> <li>Detail Setup GL Accounts</li> <li>Using Cash Drawer:<br/>Cash Drawer Device ID:<br/>Print Register Tape:<br/>Use UPC on Orders:<br/>Use UPC on Physical:<br/>Use UPC on Physical:<br/>Use UPC on Purchase Orders:<br/>UPC Search Sequence:<br/>Bar Code Printer Name:</li> </ul>                                                                                                    | Sale tab<br>Undo Close<br>Sales Grain<br>V<br>Test<br>V<br>GTIN Code<br>Test                                                                                                    | Point of Sale | age         | 1 of 1       |                                                                                                    |
| <ul> <li>Company Locations</li> <li>Company Locations</li> <li>Company Locations</li> <li>Company Locations</li> <li>Save Search Delete</li> <li>Detail Setup GL Accounts</li> <li>Using Cash Drawer:</li> <li>Cash Drawer Device ID:</li> <li>Print Register Tape:</li> <li>Use UPC on Orders:</li> <li>Use UPC on Physical:</li> <li>Use UPC on Physical:</li> <li>USe UPC on Purchase Orders:</li> <li>UPC Search Sequence:</li> <li>Bar Code Printer Name:</li> </ul>                                                                                                    | Sale tab<br>Undo Close<br>Sales Grain<br>V<br>Test<br>V<br>GTIN Code<br>Test                                                                                                    | Point of Sale | age         | 1 of 1       |                                                                                                    |
| <ul> <li>Edited</li> <li>Edited</li> <li>Company Locations</li> <li>Company Locations</li> <li>Company Locations</li> <li>Save Search Delete</li> <li>Detail Setup GL Accounts</li> <li>Using Cash Drawer:</li> <li>Cash Drawer Device ID:</li> <li>Print Register Tape:</li> <li>Use UPC on Orders:</li> <li>Use UPC on Physical:</li> <li>Use UPC on Purchase Orders:</li> <li>UPC Search Sequence:</li> <li>Bar Code Printer Name:</li> </ul>                                                                                                    | Sale tab<br>Undo Close<br>Sales Grain<br>V<br>Test<br>V<br>GTIN Code<br>Test<br>Test                                                                                                    | Point of Sale | age Pricing | 1 of 1       |                                                                                                    |

9. Enter the Price descriptions on Pricing tab.

| Company Locations                                                                                      |                                                                  |   |
|----------------------------------------------------------------------------------------------------|------------------------------------------------------------------|---|
| 🔁 🔂 🔍                                                                                                  |                                                                  |   |
| New Save Search                                                                                        | Delete Undo Close                                                |   |
| Detail Setup GL Acco                                                                                   | ounts Sales Grain Point of Sale Pricing Cash Deposit             | t |
| Price Descriptions                                                                                     |                                                                  |   |
| Drice Level 1                                                                                          |                                                                  |   |
| Price Level 1: 1                                                                                       |                                                                  |   |
| Price Level 2: 2                                                                                       |                                                                  |   |
| Price Level 3: 3                                                                                       |                                                                  |   |
| Price Level 4: 4                                                                                       | •<br>•                                                           |   |
| Price Level 5: 5                                                                                       |                                                                  |   |
|                                                                                                    |                                                                  |   |
|                                                                                                    |                                                                  |   |
|                                                                                                    |                                                                  |   |
|                                                                                                    |                                                                  |   |
|                                                                                                    |                                                                  |   |
|                                                                                                    |                                                                  |   |
| 🕜 😟 🖓 Edited                                                                                           | Page 1 of 1                                                      |   |
| Select pecessary details on C                                                                          | ash Denosit tab                                                  |   |
| Company Locations                                                                                      |                                                                  |   |
|                                                                                                    |                                                                  |   |
|                                                                                                    |                                                                  |   |
| New Court Court                                                                                        | Delete Undo Close                                                |   |
| New Save Search                                                                                        | Delete Olido Close                                               |   |
| Detail Setup GL Acco                                                                                   | counts Sales Grain Point of Sale Pricing Cash Deposi             | t |
| Detail Setup GLAcco                                                                                    | counts Sales Grain Point of Sale Pricing Cash Deposi             | t |
| Detail Setup GL Acco<br>Over and Short Entries:                                                        | counts Sales Grain Point of Sale Pricing Cash Deposi             | t |
| Detail Setup GL Acco<br>Over and Short Entries:<br>Over and Short Account:                             | counts Sales Grain Point of Sale Pricing Cash Deposi             | t |
| Detail Setup GL Acco<br>Over and Short Entries:<br>Over and Short Account:<br>Automatic Cash Deposit   | iounts Sales Grain Point of Sale Pricing Cash Deposi<br>Entries: | t |
| Detail Setup GL Acco<br>Over and Short Entries:<br>Over and Short Account:<br>Automatic Cash Deposit I | iounts Sales Grain Point of Sale Pricing Cash Deposi             | t |
| Detail Setup GL Acco<br>Over and Short Entries:<br>Over and Short Account:<br>Automatic Cash Deposit I | iounts Sales Grain Point of Sale Pricing Cash Deposi             | t |
| Detail Setup GL Acco<br>Over and Short Entries:<br>Over and Short Account:<br>Automatic Cash Deposit I | iounts Sales Grain Point of Sale Pricing Cash Deposi             | t |
| Detail Setup GL Acco<br>Over and Short Entries:<br>Over and Short Account:<br>Automatic Cash Deposit I | iounts Sales Grain Point of Sale Pricing Cash Deposi             | t |
| Detail Setup GL Acco<br>Over and Short Entries:<br>Over and Short Account:<br>Automatic Cash Deposit I | iounts Sales Grain Point of Sale Pricing Cash Deposi             | t |
| Detail Setup GL Acco<br>Over and Short Entries:<br>Over and Short Account:<br>Automatic Cash Deposit I | iounts Sales Grain Point of Sale Pricing Cash Deposi<br>Entries: | t |
| Detail Setup GL Acco<br>Over and Short Entries:<br>Over and Short Account:<br>Automatic Cash Deposit I | Sales Grain Point of Sale Pricing Cash Deposi                    | t |
| Detail Setup GL Acco<br>Over and Short Entries:<br>Over and Short Account:<br>Automatic Cash Deposit I | iounts Sales Grain Point of Sale Pricing Cash Deposi<br>Entries: | t |
| Detail Setup GL Acco<br>Over and Short Entries:<br>Over and Short Account:<br>Automatic Cash Deposit I | sounts Sales Grain Point of Sale Pricing Cash Deposi<br>Entries: | t |
| Detail Setup GLAcco<br>Over and Short Entries:<br>Over and Short Account:<br>Automatic Cash Deposit I  | Sounts Sales Grain Point of Sale Pricing Cash Deposi<br>Entries: | t |
| Detail Setup GL Acco<br>Over and Short Entries:<br>Over and Short Account:<br>Automatic Cash Deposit I | sounts Sales Grain Point of Sale Pricing Cash Deposi<br>Entries: | t |

11. Click Save toolbar button to save the record